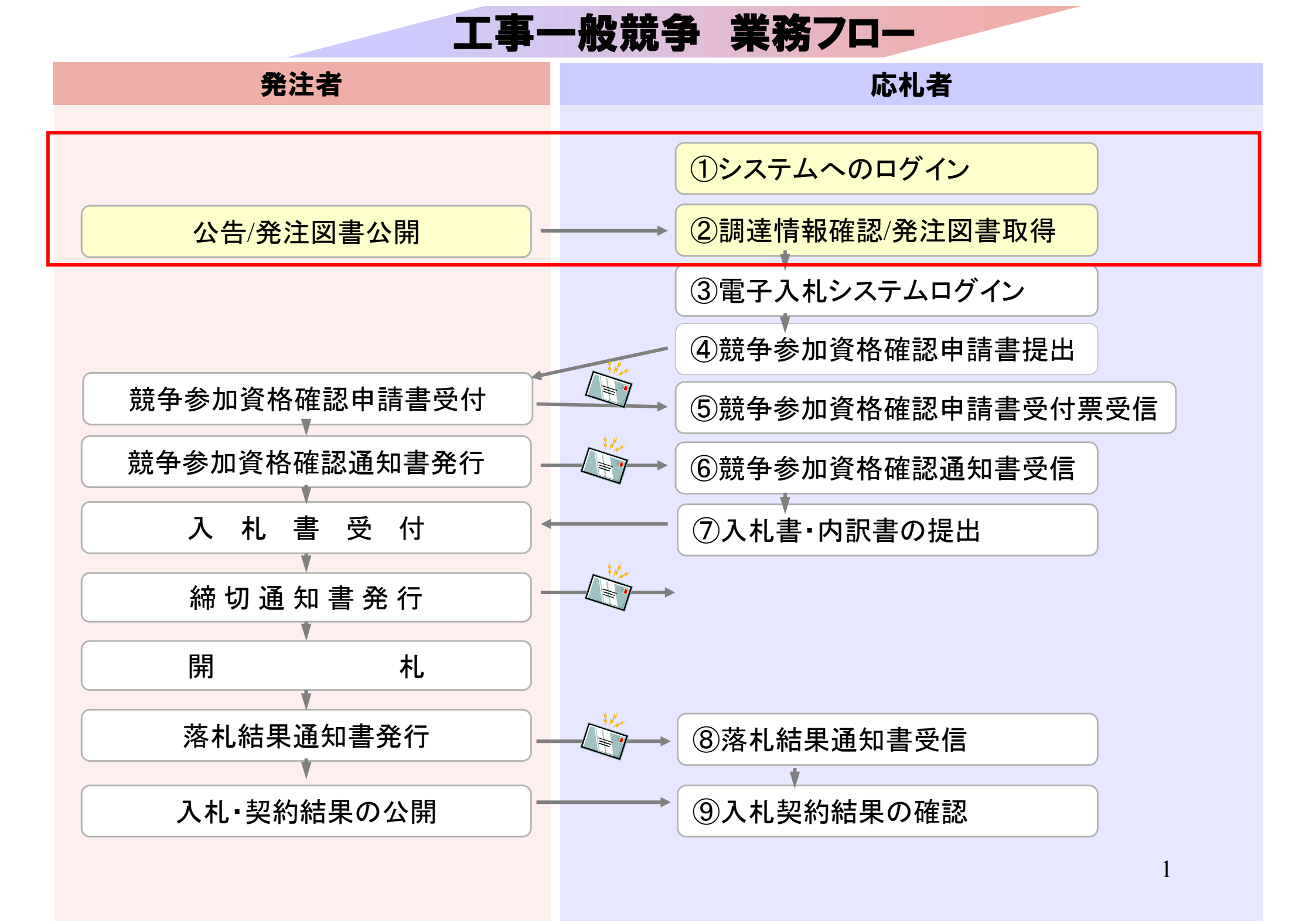

## 発注者様のホームページにアクセスし、 そこにある入札情報公開システムのリンクをクリックして 入札情報公開システムを起動してください。

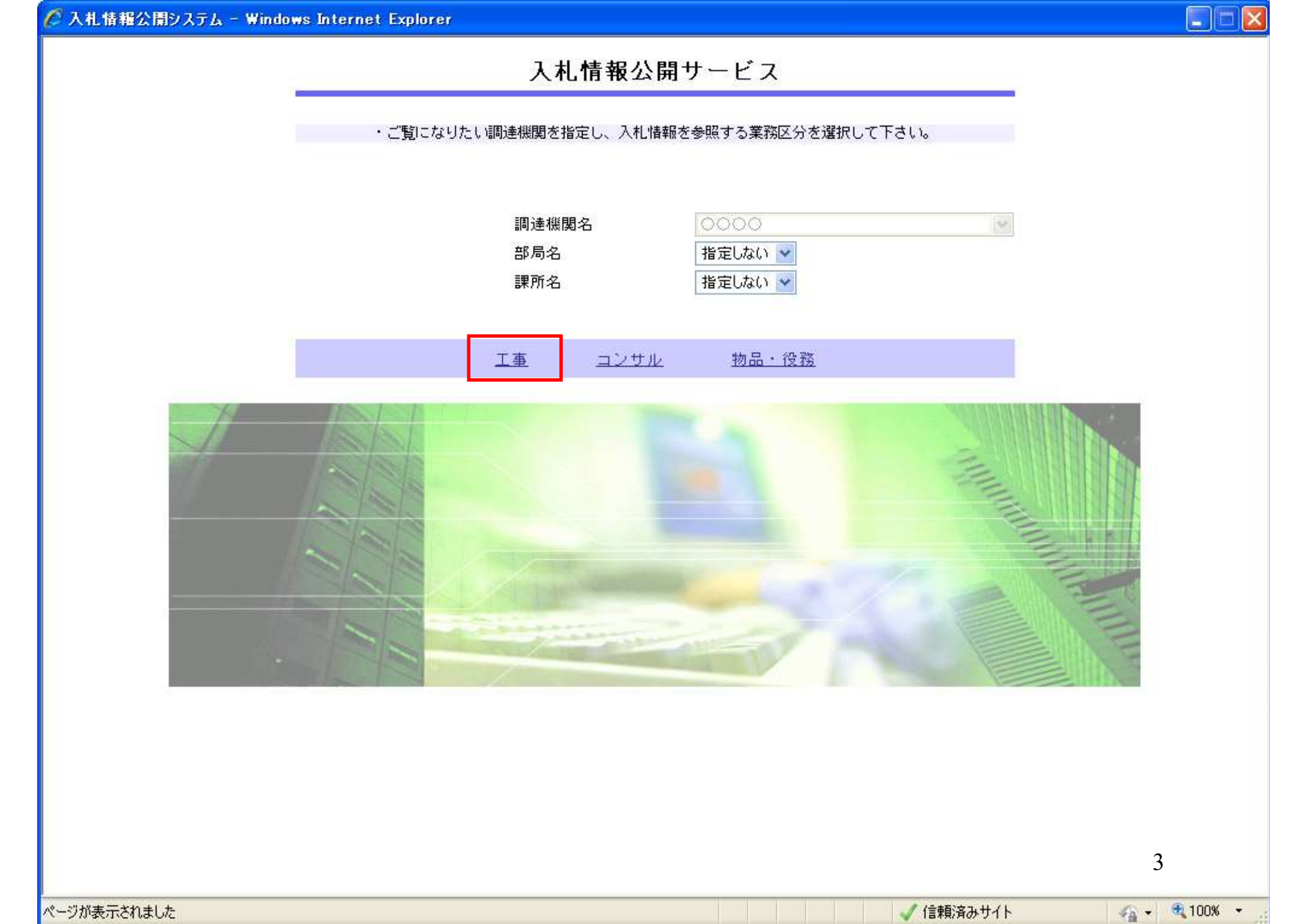

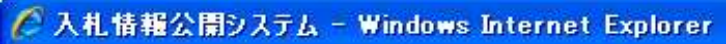

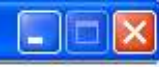

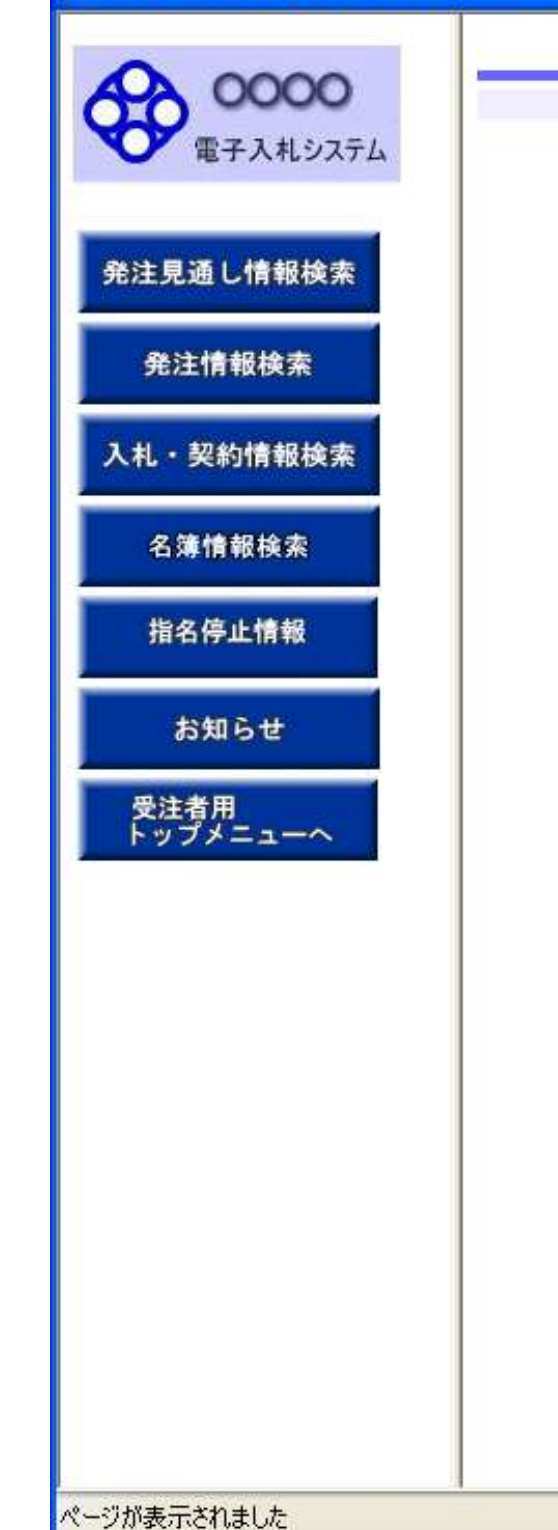

### 入札情報の閲覧

・このサイトでは、以下のことが行えます。

発注見通し情報の検索

発注情報の検索

入札・契約結果情報の検索

• <u>名簿情報検索</u>

指名停止情報の閲覧

お知らせ

・入札情報公開サービスのトップメニューへ

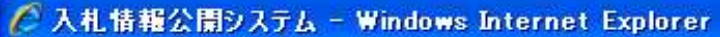

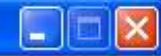

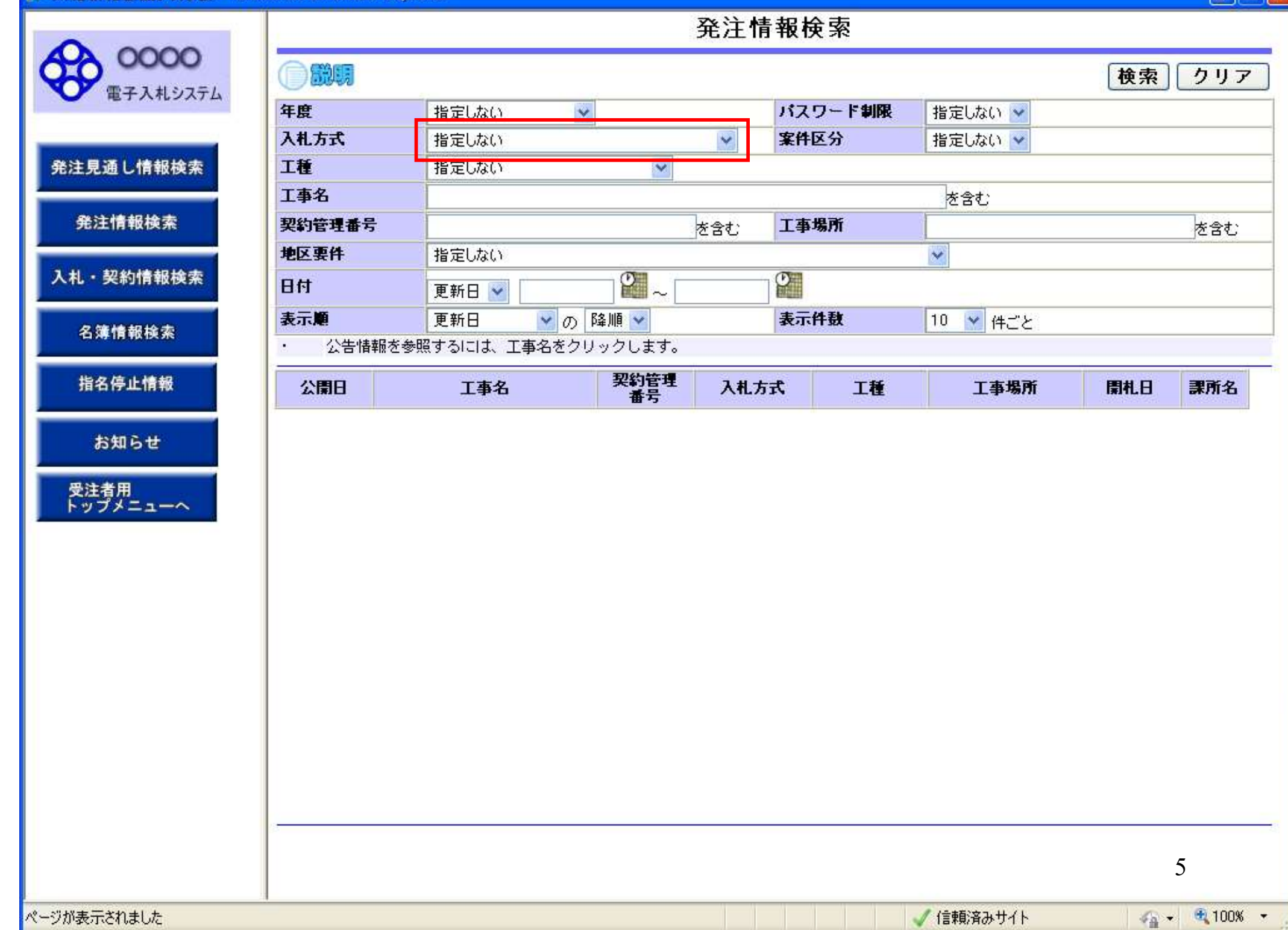

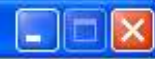

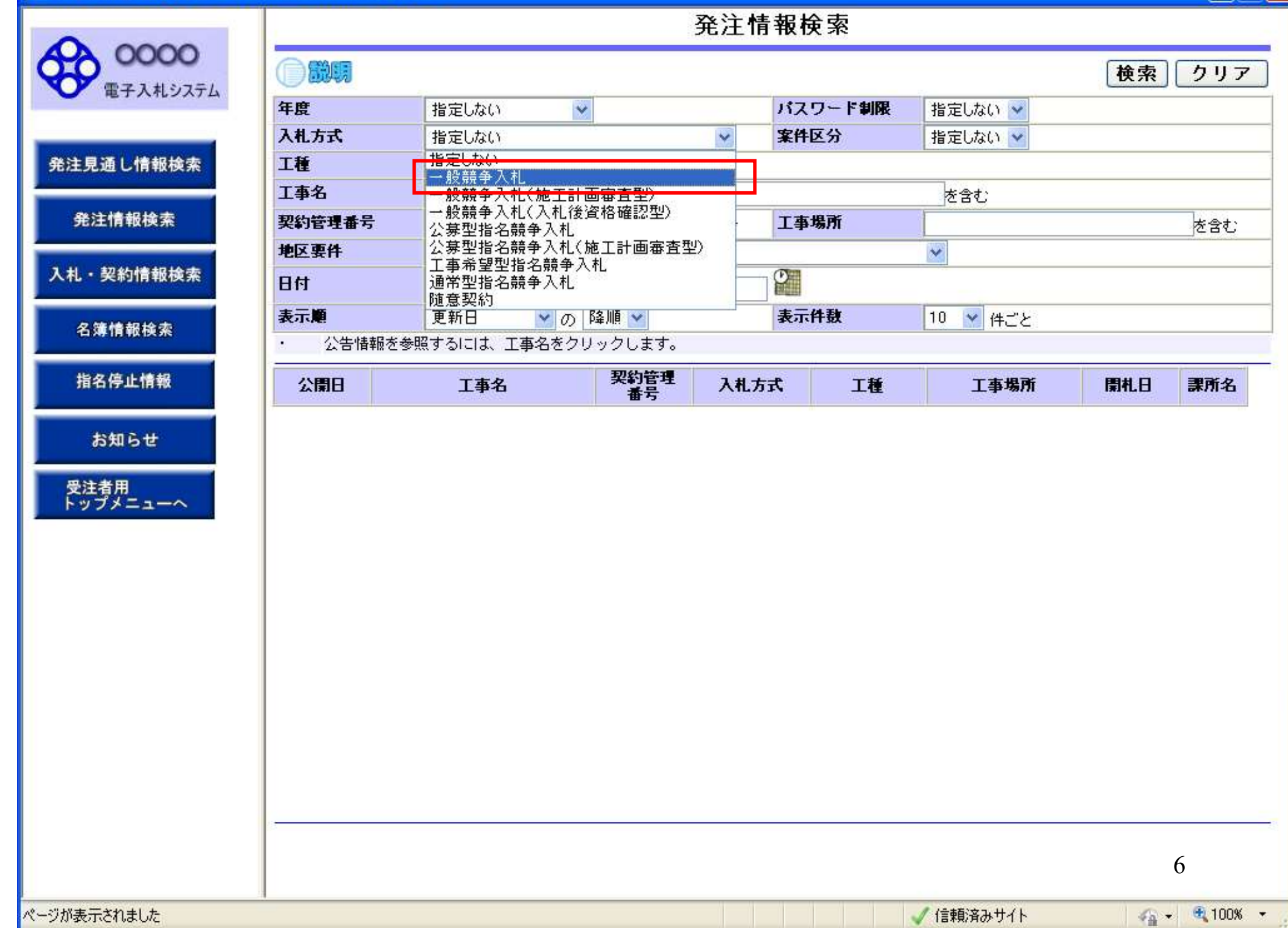

| 0000                                  |                             |               |         | 発注情 | 報検       | 索         |                    |     |     |
|---------------------------------------|-----------------------------|---------------|---------|-----|----------|-----------|--------------------|-----|-----|
| 00000                                 |                             |               |         |     |          |           |                    | 検索  | クリ  |
| 電子人札システム                              | 年度                          | 指定しない 🗸       |         |     | パスワ      | ード制限      | 指定しない 🗸            |     |     |
|                                       | 入札方式                        | 一般競争入札        |         | *   | 案件区      | 分         | 指定しない 🗸            |     |     |
| 見通し情報検索                               | 工種                          | 指定しない         | ~       |     | LOCKINGT |           | Landard Contractor |     |     |
|                                       | 工事名                         |               |         |     |          |           | を含む                |     |     |
| 注情報検索                                 | 契約管理番号                      |               |         | を含む | 工事場      | i)fi      |                    |     | を含む |
|                                       | 地区要件                        | 指定しない         |         |     |          |           | *                  |     |     |
| ・契約情報検索                               | 日付                          | 更新日 🖌         |         |     | Ø        |           |                    |     |     |
| ····································· | 表示順                         | 更新日 💙 の       | 降順 🗸    |     | 表示件      | <b></b> . | 10 💙 件ごと           |     |     |
| <b>溥</b> 捐 载 快 杀                      | <ul> <li>· 公告情報を</li> </ul> | 参照するには、工事名をクリ | リックします。 |     |          |           |                    |     |     |
| 名停止情報                                 | 公開日                         | 丁事名           | 契約管理    | 入札方 | Ŧ        | Т₩        | 丁事場所               | 間札日 | 要所分 |
| お知らせ                                  |                             |               |         |     |          |           |                    |     |     |
| お知らせ                                  |                             |               |         |     |          |           |                    |     |     |
| お知らせ<br>注者用<br>- プメニューへ               |                             |               |         |     |          |           |                    |     |     |
| お知らせ<br>注者用<br>コプメニューへ                |                             |               |         |     |          |           |                    |     |     |
| お知らせ<br>注者用<br>コプメニューへ                |                             |               |         |     |          |           |                    |     |     |
| お知らせ<br>注者用<br>・プメニューへ                |                             |               |         |     |          |           |                    |     |     |
| お知らせ<br>注者用<br>・プメニューへ                |                             |               |         |     |          |           |                    |     |     |
| お知らせ<br>注者用<br>・プメニューへ                |                             |               |         |     |          |           |                    |     |     |
| お知らせ<br>注者用<br>・プメニューへ                |                             |               |         |     |          |           |                    |     |     |
| お知らせ<br>注者用<br>・プメニューへ                |                             |               |         |     |          |           |                    |     |     |
| お知らせ<br>注者用<br>プメニューへ                 |                             |               |         |     |          |           |                    |     |     |
| お知らせ<br>主者用<br>プメニューへ                 |                             |               |         |     |          |           |                    |     |     |
| お知らせ<br>注者用<br>プメニューへ                 |                             |               |         |     |          |           |                    |     |     |
| お知らせ<br>注者用<br>プメニューへ                 |                             |               |         |     |          |           |                    |     | 7   |

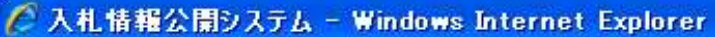

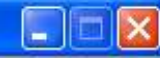

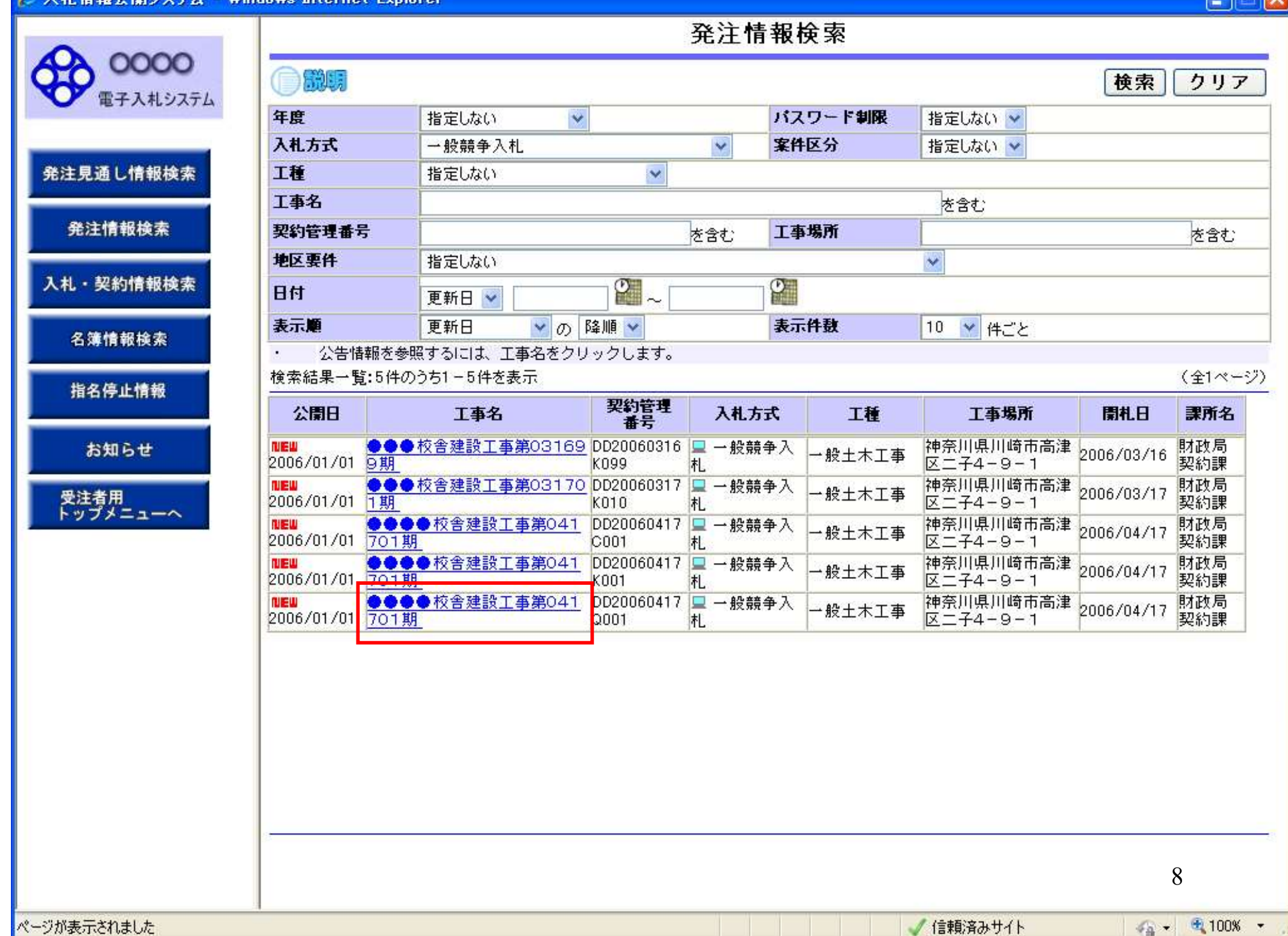

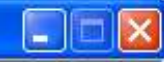

戻る

発注情報閱覧

 OOOOO
 説明

 電子入札システム
 ご説明

|    |              |      |        | _    |
|----|--------------|------|--------|------|
| 脉注 | <b>8</b> .36 | 1.46 | to the | ata. |

発注情報検索

入札・契約情報検索

名簿情報検索

指名停止情報

お知らせ

受注者用 トップメニューへ

| 年度         | 2011(平成23)年度       |  |
|------------|--------------------|--|
| 工事名        | ●●●●校舎建設工事第041701期 |  |
| 契約管理番号     | DD20060417Q001     |  |
| 入札方式       | 一般競争入札             |  |
| 工種         | → 般土木工事            |  |
| 工事場所       | 神奈川県川崎市高津区二子4-9-1  |  |
| 工事概要       | ○○ 建設工事一式          |  |
| 公開日        | 2006/01/01         |  |
| 開札日        | 2006/04/17         |  |
| 予定価格       |                    |  |
| 地区要件       | 指定しない              |  |
| 等級要件       |                    |  |
| 課所名        | 財政局 契約課            |  |
| 入札公告等ファイル1 | 009入札公告.doc        |  |
| 入札公告等ファイル2 |                    |  |
| 入札公告等ファイル3 |                    |  |

| 発注図書      |                |   |
|-----------|----------------|---|
| 発注図書ファイル1 | 009発注図書.TIF    |   |
| 発注図書ファイル2 | UU1U 発注図書. 11F | - |

※添付ファイルは必ず「保存」を選択し、ダウンロードした後に開いて下さい。

※本案件は電子入札対象案件です。

電子入札システムで本案件を操作する場合は「電子入札システムへ」ボタンを押してログインしてください。

電子入札システムへ

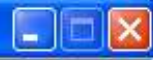

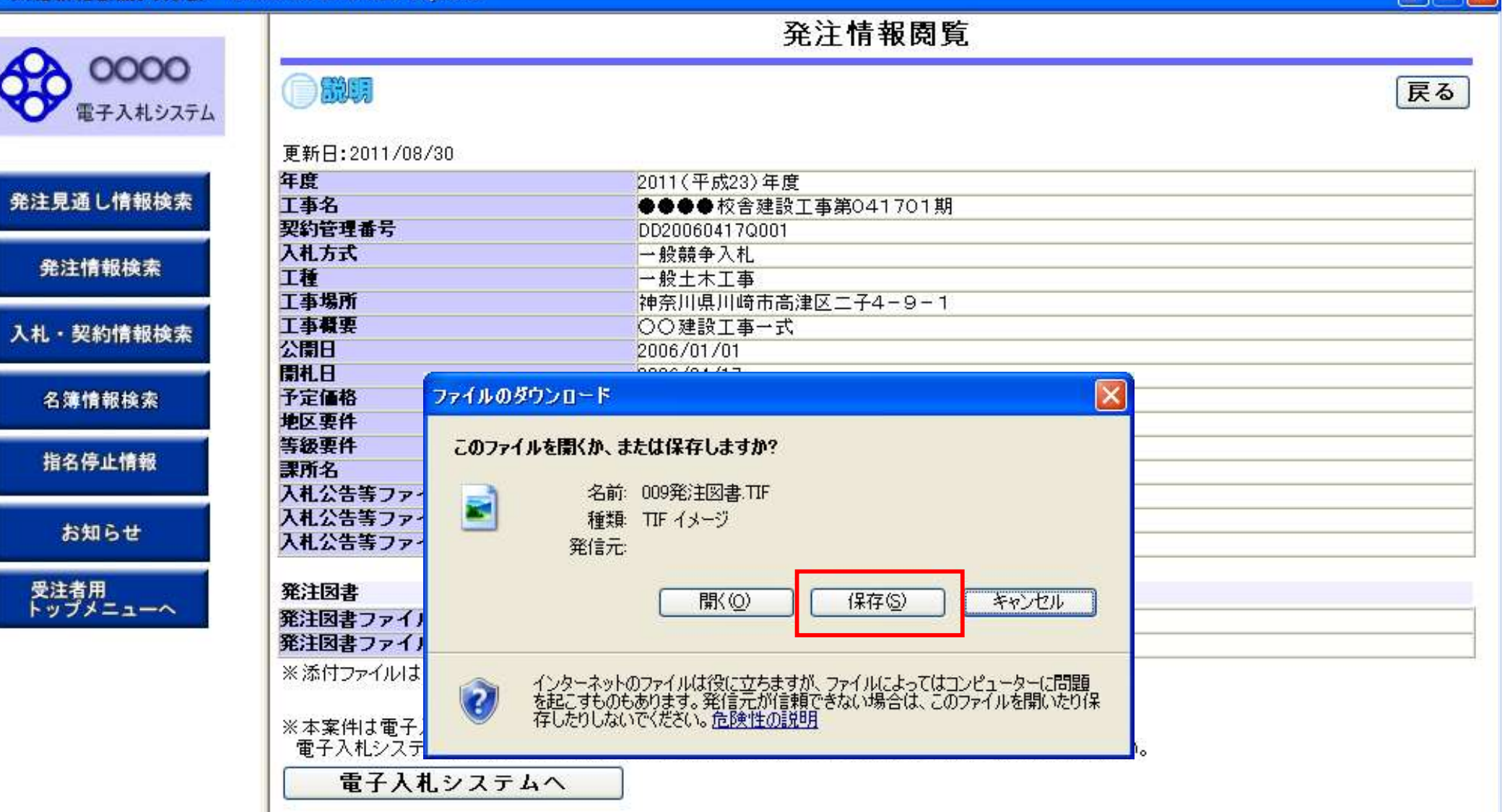

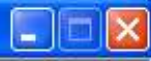

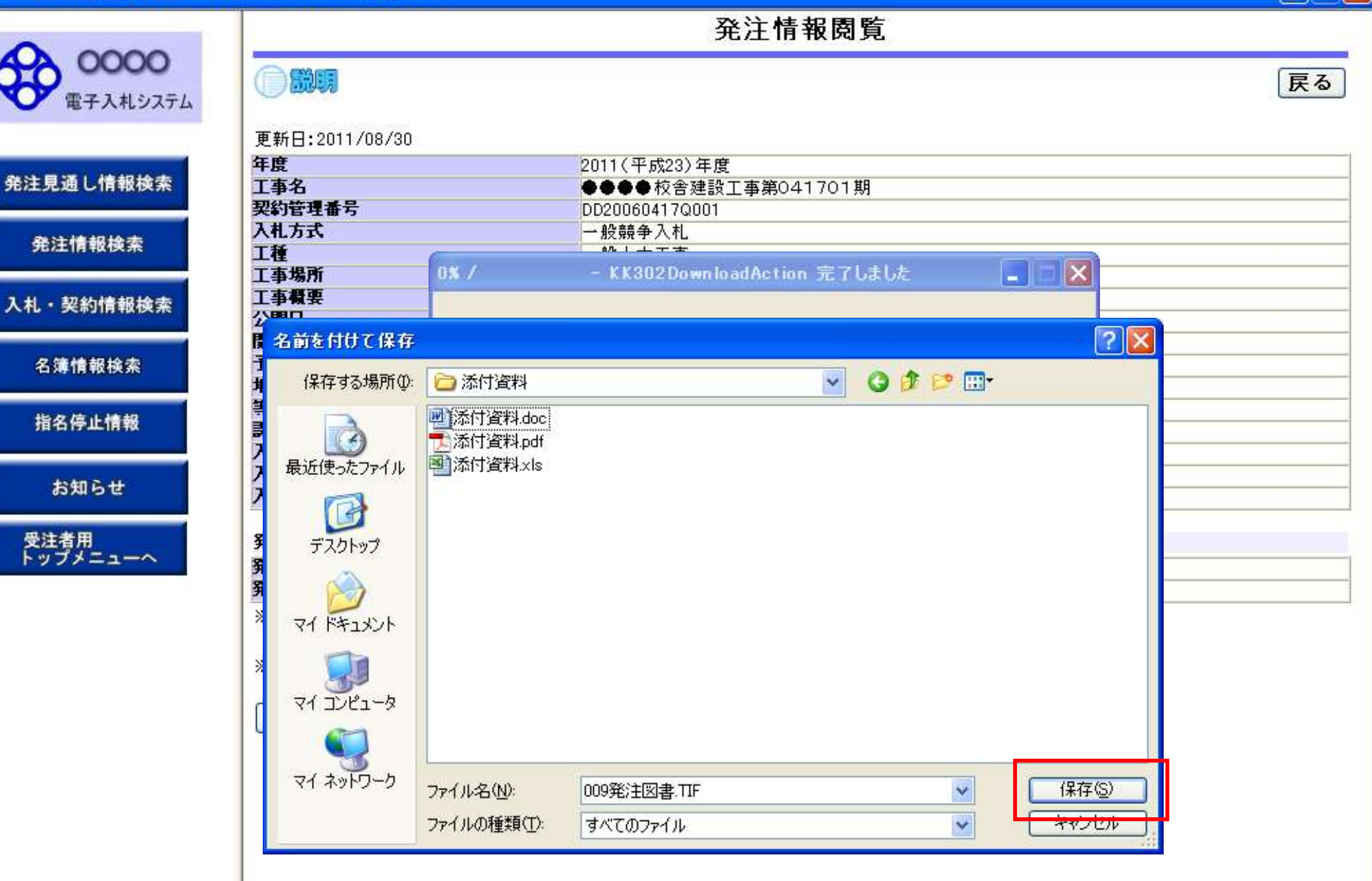

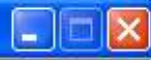

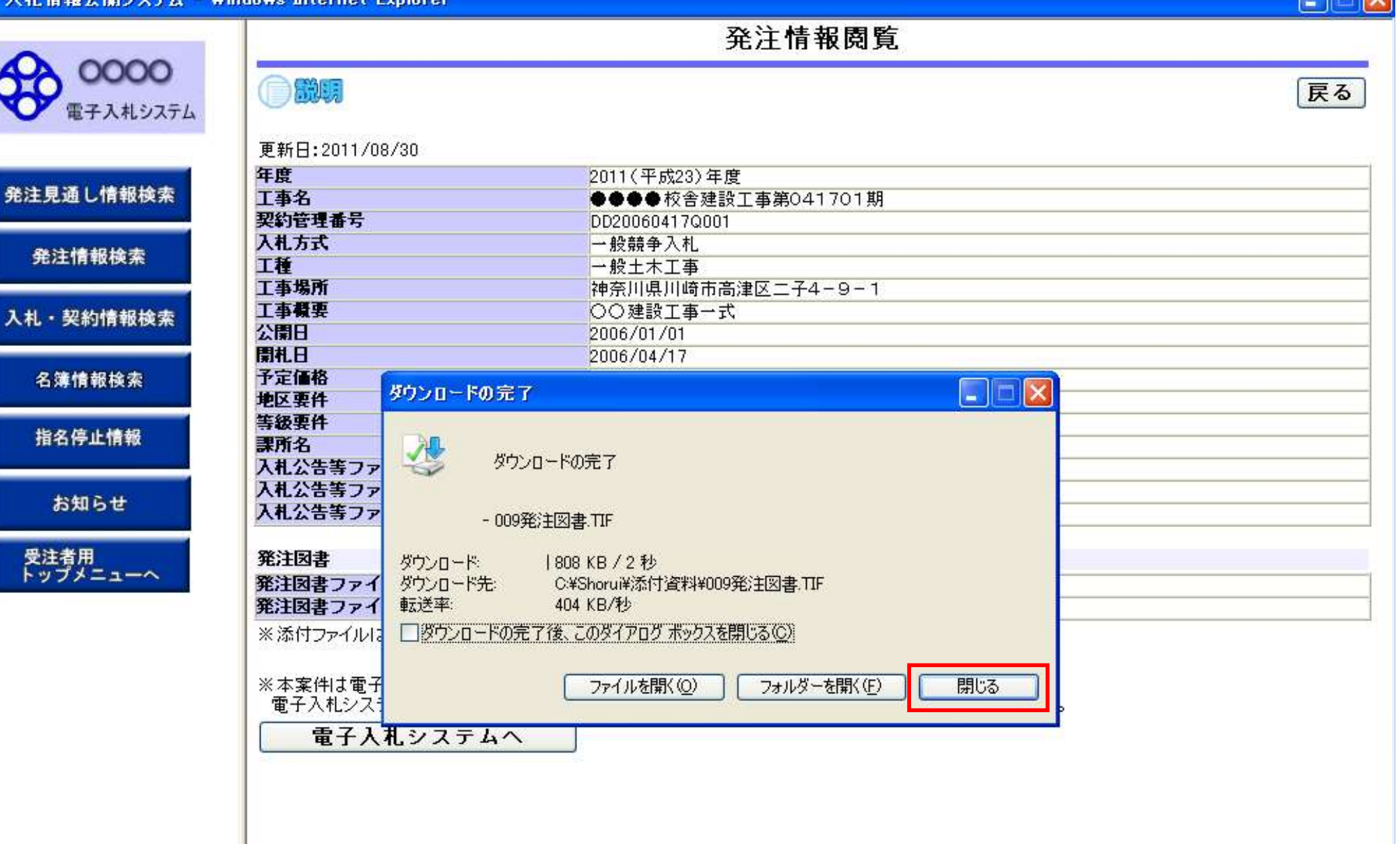

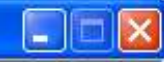

戻る

発注情報閱覧

 OOOOO
 説明

 電子入札システム
 ご説明

| 発注見通 | し情報検索 |
|------|-------|

発注情報検索

入札・契約情報検索

名簿情報検索

指名停止情報

お知らせ

受注者用 トップメニューへ

| 年度         | 2011(平成23)年度       |  |
|------------|--------------------|--|
| 工事名        | ●●●●校舎建設工事第041701期 |  |
| 契約管理番号     | DD20060417Q001     |  |
| 入札方式       | 一般競争入札             |  |
| 工種         | 一般土木工事             |  |
| 工事場所       | 神奈川県川崎市高津区二子4-9-1  |  |
| 工事概要       | ○○建設工事→式           |  |
| 公開日        | 2006/01/01         |  |
| 開札日        | 2006/04/17         |  |
| 予定価格       |                    |  |
| 地区要件       | 指定しない              |  |
| 等級要件       |                    |  |
| 課所名        | 財政局 契約課            |  |
| 入札公告等ファイル1 | 009入札公告.doc        |  |
| 入札公告等ファイル2 |                    |  |
| 入札公告等ファイル3 |                    |  |

| 発注図書      |              |
|-----------|--------------|
| 発注図書ファイル1 | 009発注図書.TIF  |
| 発注図書ファイル2 | 0010発注図書.TIF |

※添付ファイルは必ず「保存」を選択し、ダウンロードした後に開いて下さい。

※本案件は電子入札対象案件です。

電子入札システムで本案件を操作する場合は「電子入札システムへ」ボタンを押してログインしてください。

電子入札システムへ

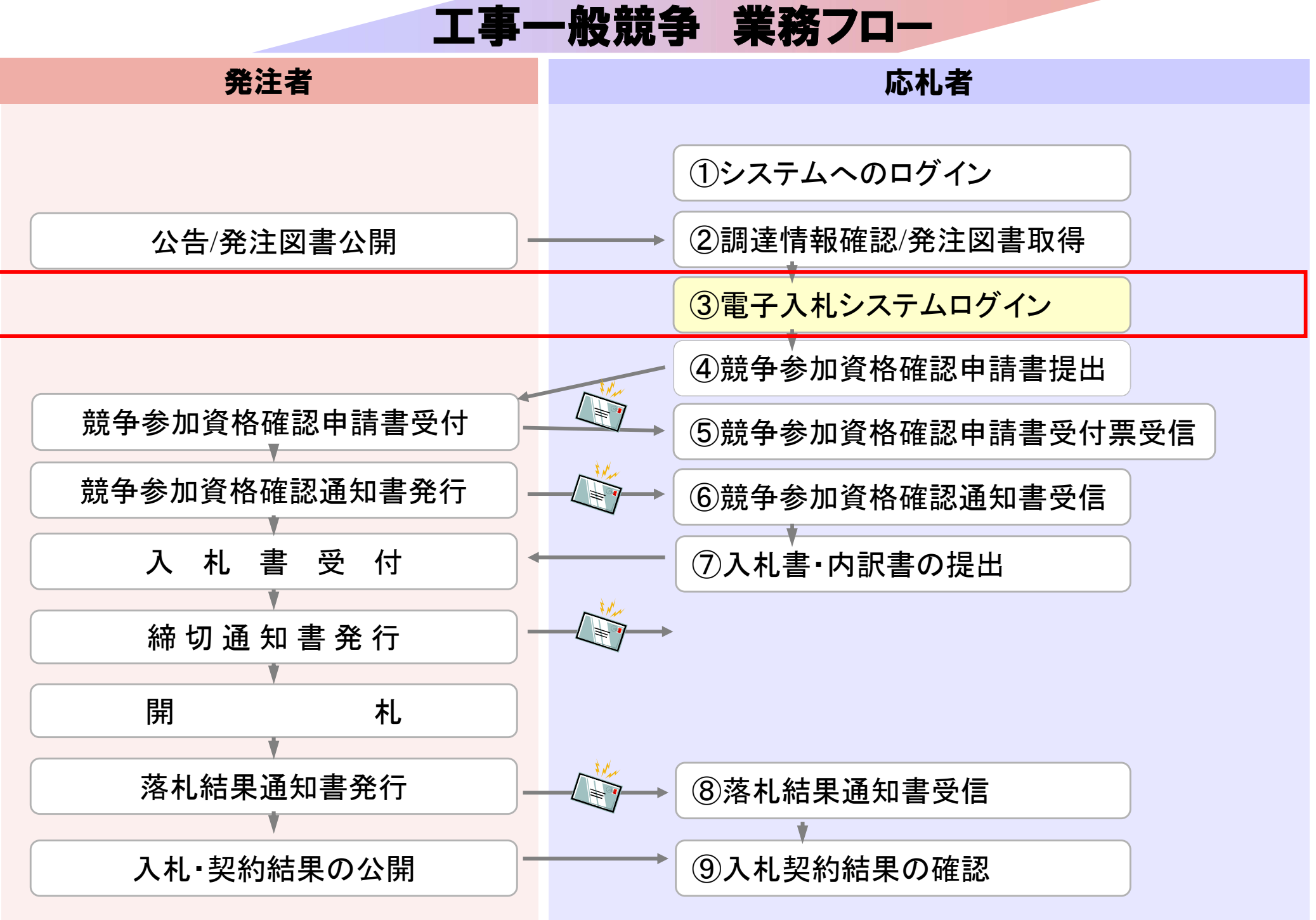

# 発注者様のホームページにアクセスし、 そこにある電子入札システムのリンクをクリックして 電子入札システムを起動してください。

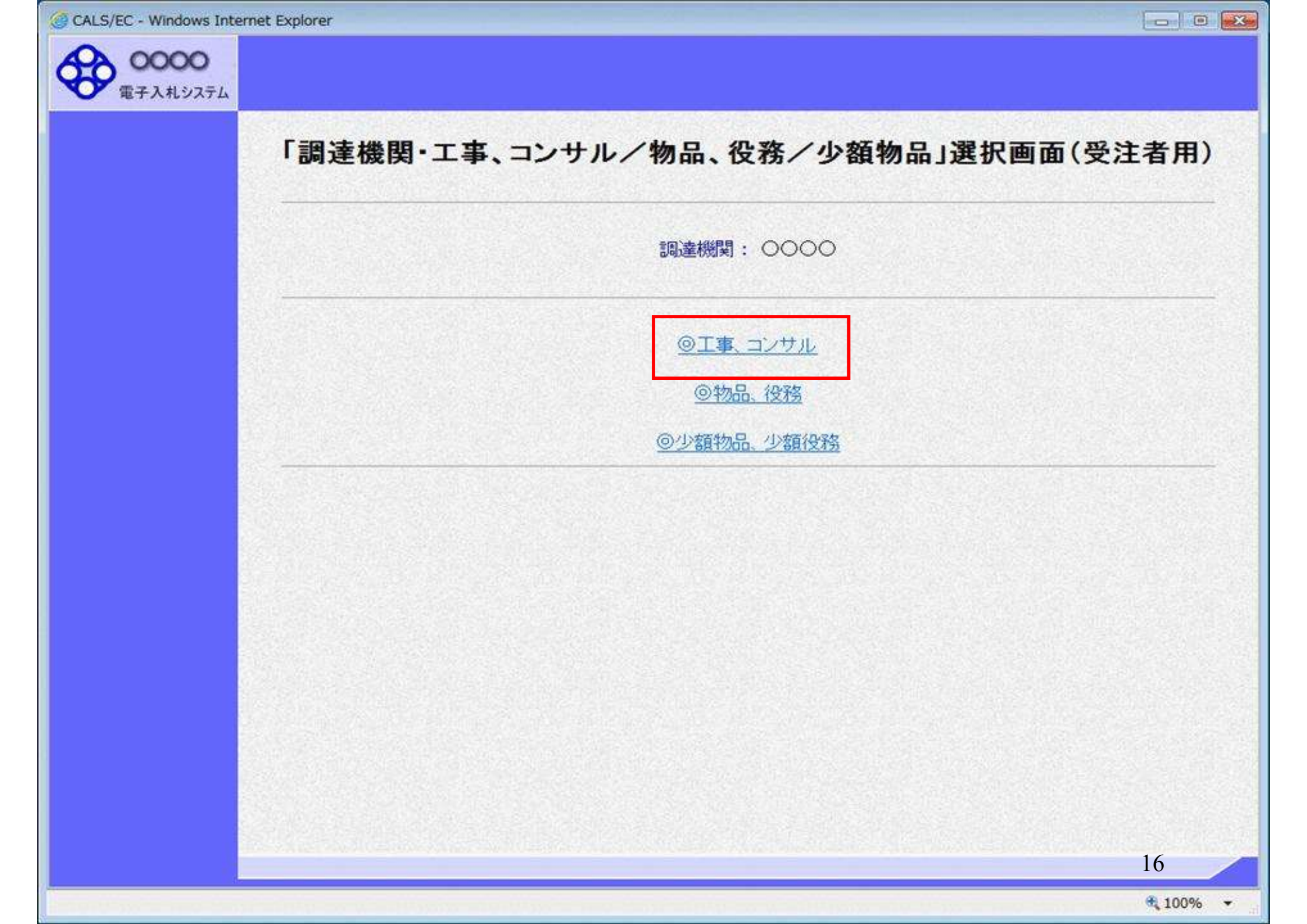

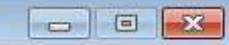

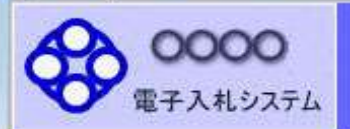

## 「利用者登録/電子入札」選択画面(受注者用)

JREのバージョン、バージョンアップについては、ICカード発行元(認証局)にご確認ください。

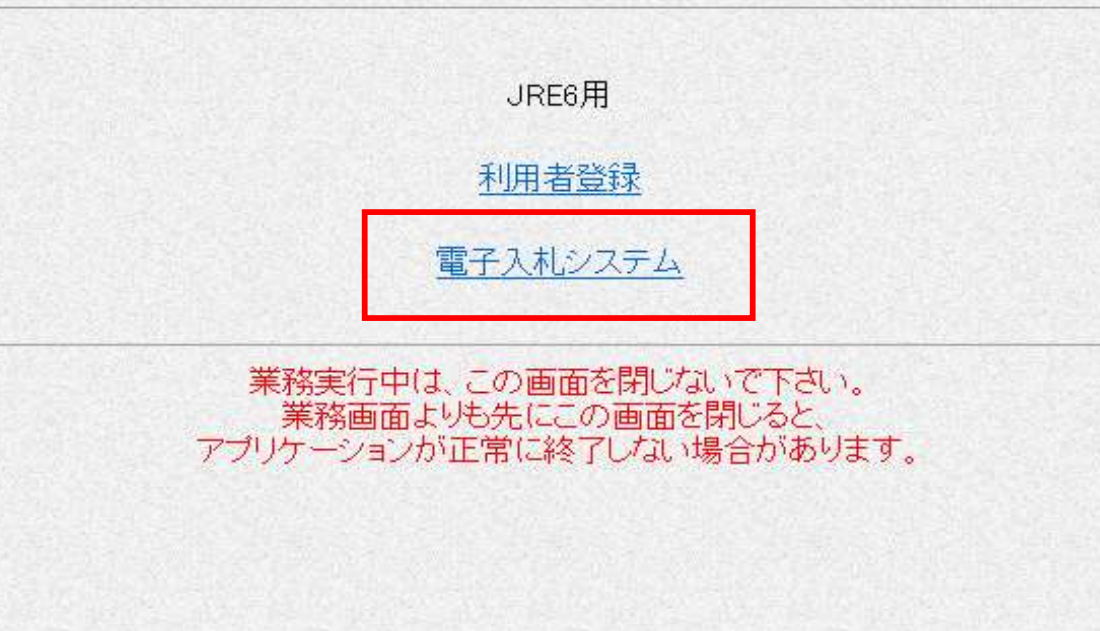

17

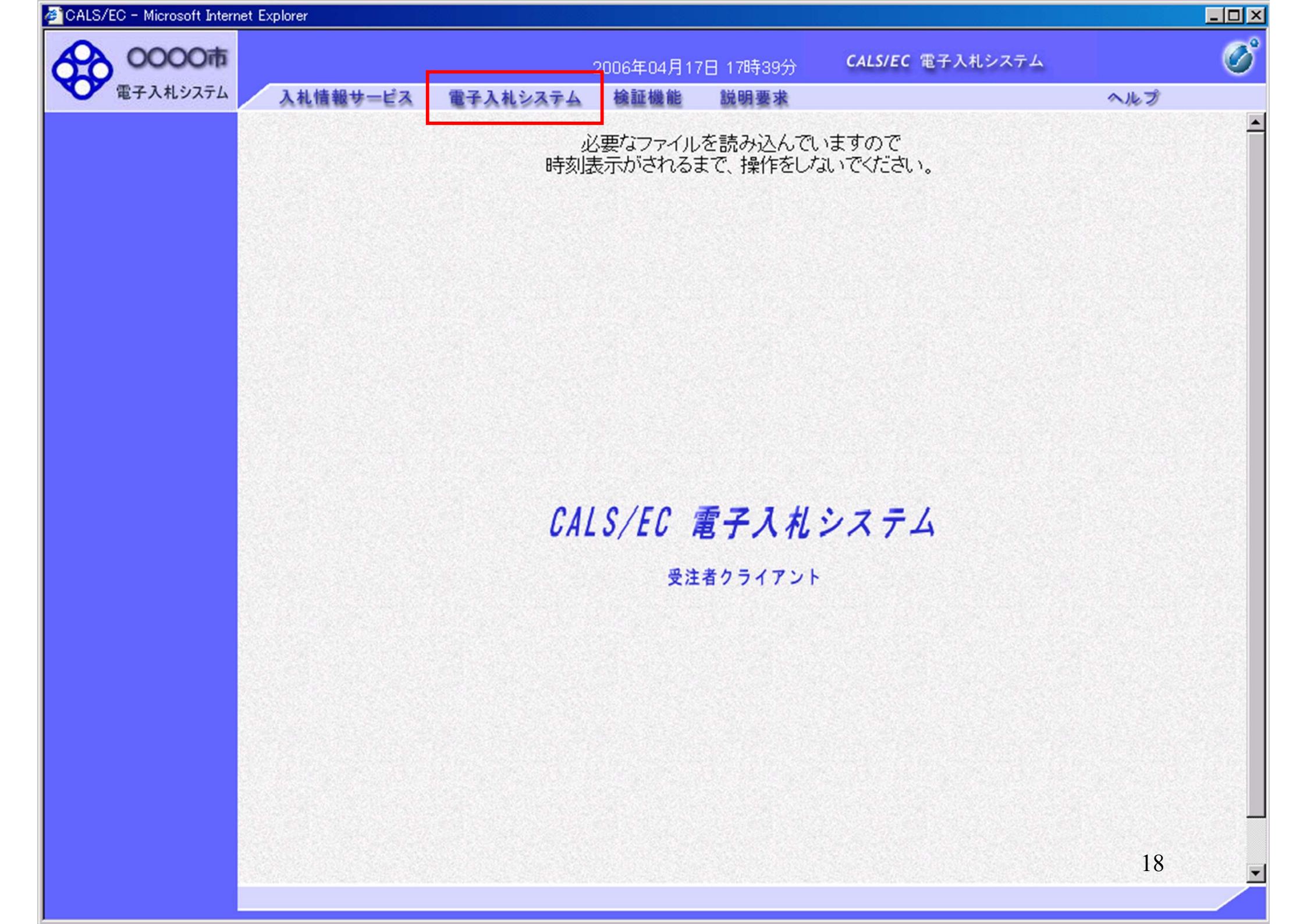

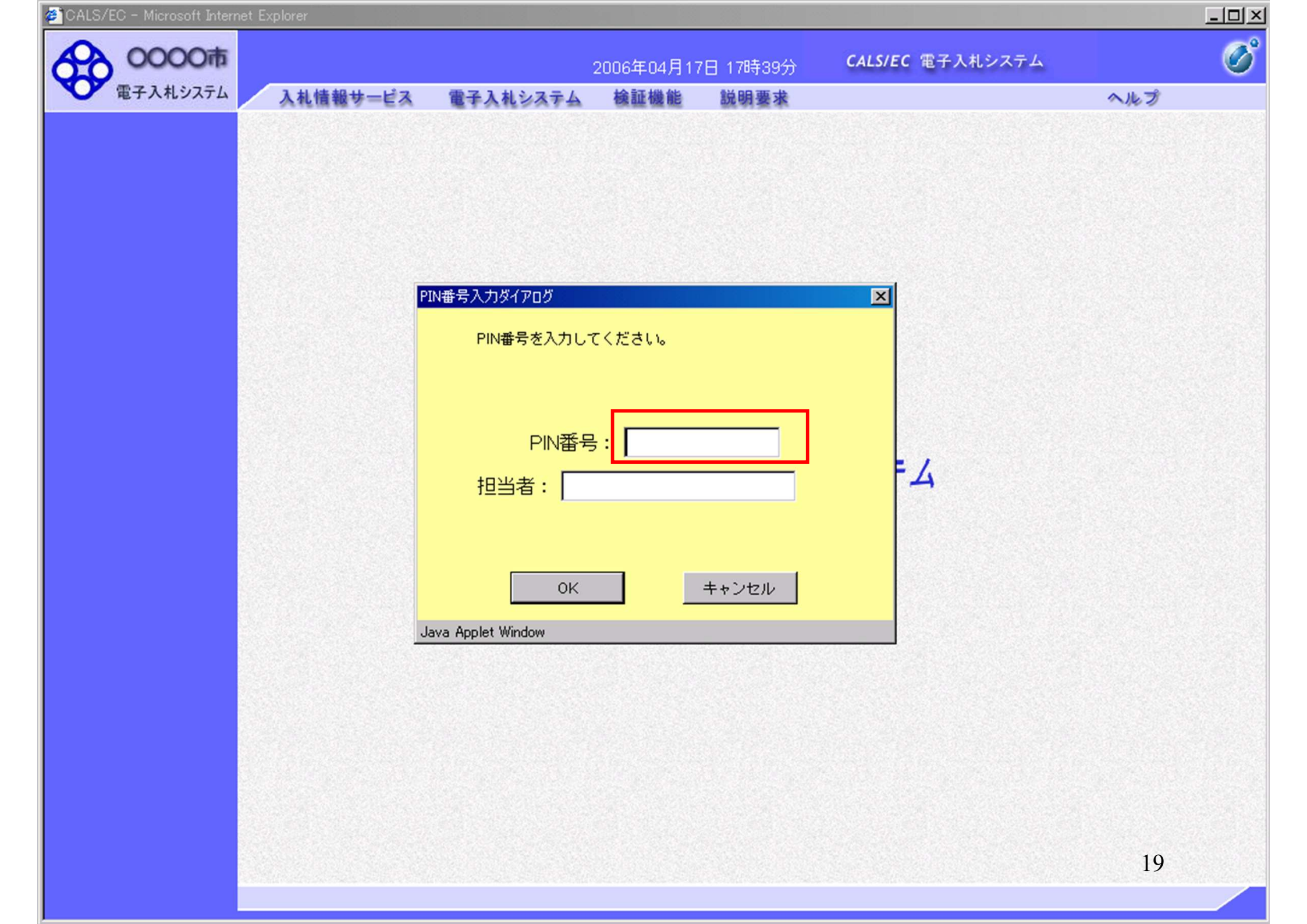

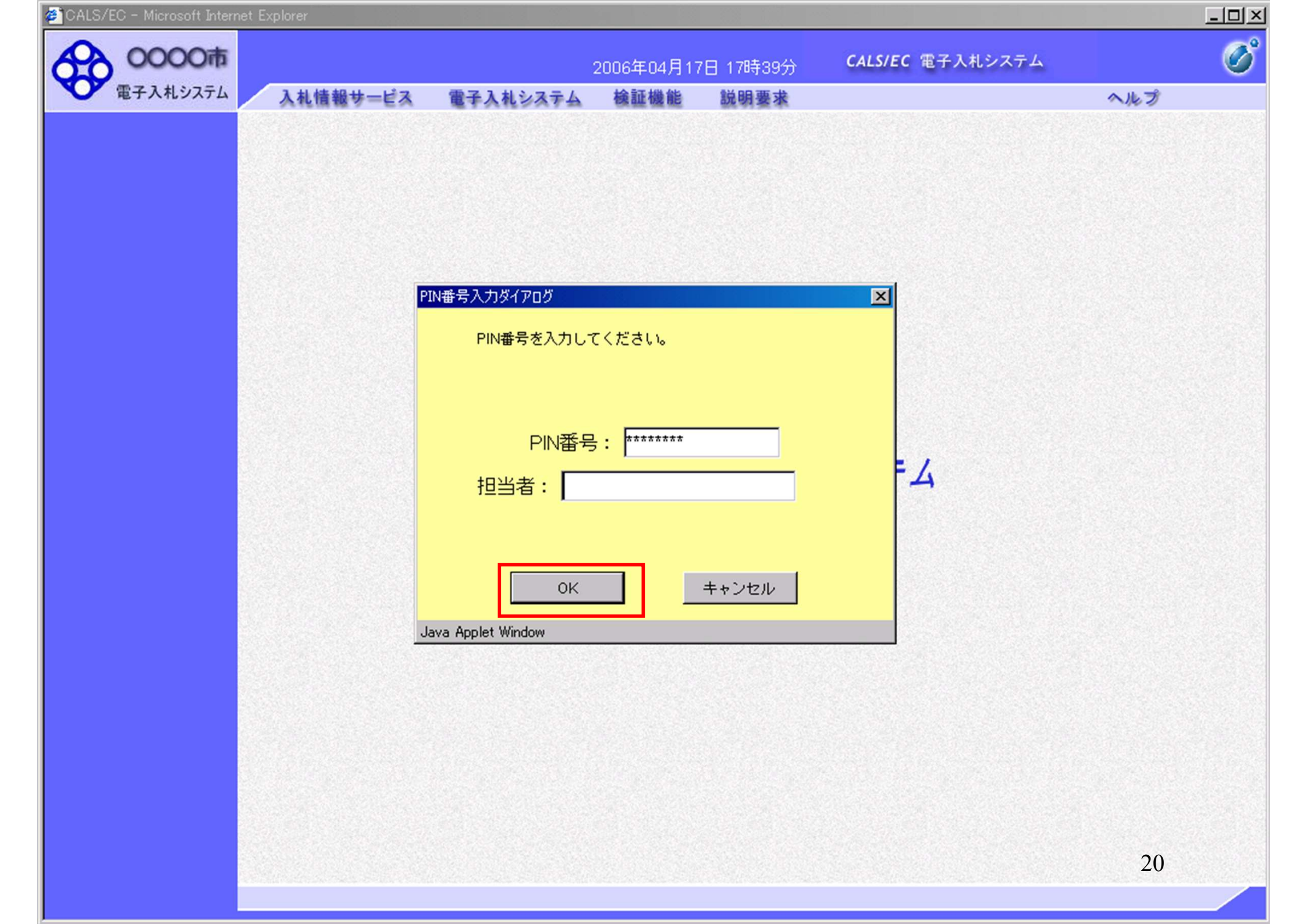

| 電子入札システム                   | 入札情報サービス 電      | 子入札システム 検証機能 説明要求                                                                                                    | ヘルプ                                                                                                    |
|----------------------------|-----------------|----------------------------------------------------------------------------------------------------|----------------------------------------------------------------------------------------------------|
| 調達案件検索                     |                 | 調達案件検索                                                                                                    | 8                                                                                                    |
| 3.4.427 院                  | 部局              | 総務部                                                                                                    |                                                                                                    |
| 入れ状況一覧<br>登録者情報<br>保存データ表示 | 課所              | ▼全て<br>契約課                                                                                                    |                                                                                                    |
|                            |                 | <br>工事                                                                                                    | コンサル                                                                                                    |
|                            | 入札方式            | <ul> <li>▼全て</li> <li>□ 一般競争入札(標準型)</li> <li>□ 一般競争入札(施工計画審査型)</li> <li>□ 公募型指名競争入札(標準型)</li> <li>□ 公募型指名競争入札(施工計画審査型)</li> <li>□ 通常型指名競争入札方式</li> <li>□ 工事希望型指名競争入札</li> <li>□ 随意契約</li> </ul> | <ul> <li>全て</li> <li>通常型指名競争入札方式</li> <li>公募型競争入札方式</li> <li>簡易公募型競争入札方式</li> <li>公募型プロポーザル方式</li> <li>簡易公募型プロポーザル方式</li> <li>標準プロポーザル方式</li> <li>随意契約</li> </ul> |
|                            | 工事種別/<br>コンサル種別 | <ul> <li>▼全て</li> <li>一般土木工事</li> <li>アスファルト舗装工事</li> <li>鋼橋上部工事</li> <li>遺園工事</li> </ul>                                                                                                    | <ul> <li>▼全て</li> <li>測量</li> <li>建築コンサルタント</li> <li>土木コンサルタント</li> <li>地質調査</li> </ul>                                                                           |
|                            | 案件状態            | 全て 🔽                                                                                                    |                                                                                                    |
|                            | 検索日付            | 指定しない<br>「 」 」 」 」 」 」 」 」 」 」 」 」 」 」 」 」 」 」                                                                                                    | 21                                                                                                    |

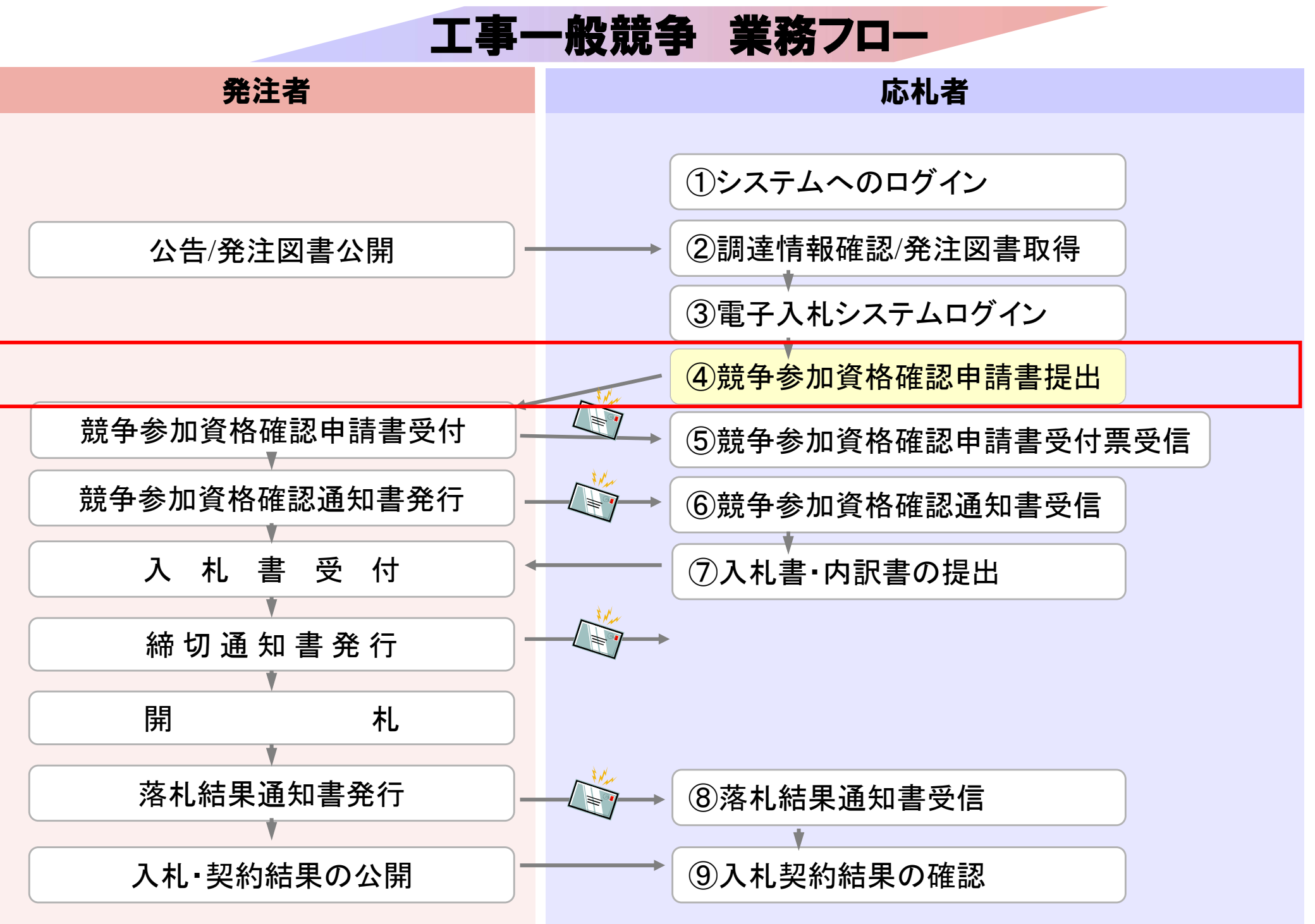

| 電子入札システム入       | 札情報サービス 電               | 子入札システム 検証機能 説明要求                                                                                                    | ヘルプ                                                                                                    |
|-----------------|-------------------------|----------------------------------------------------------------------------------------------------|----------------------------------------------------------------------------------------------------|
| 達案件検索           |                         | 調達案件検索                                                                                                    | 3                                                                                                    |
| 産業件一覧           | 部局                      | 総務部                                                                                                    |                                                                                                    |
| を録者情報<br>存データ表示 | 課所                      | ▼全て<br>契約課                                                                                                    |                                                                                                    |
|                 |                         | 工事                                                                                                    | コンサル                                                                                                    |
|                 | 入札方式<br>工事種別/<br>コンサル種別 | <ul> <li>✓全て</li> <li>一般競争入札(標準型)</li> <li>一般競争入札(施工計画審査型)</li> <li>公募型指名競争入札(標準型)</li> <li>公募型指名競争入札(施工計画審査型)</li> <li>通常型指名競争入札方式</li> <li>二事希望型指名競争入札</li> <li>随意契約</li> </ul> | ▼全て         □ 通常型指名競争入札方式         □ 公募型競争入札方式         □ 公募型競争入札方式         □ 公募型プロポーザル方式         □ 簡易公募型プロポーザル方式         □ 簡易公募型プロポーザル方式         □ 随意契約 |
|                 |                         |                                                                                                    | 土木コンサルタント ■<br> 地質調査 ■                                                                                                    |
|                 | 案件状態                    |                                                                                                    |                                                                                                    |
|                 | 検索日付                    | 指定しない<br>■ ■ ■ ■ ■ ■ ■ ■ ■ ■ ■ ■ ■ ■ ■ ■ ■ ■ ■                                                                                                     |                                                                                                    |

| on Eor Eor Microsoft anoma | et Explorer                     |                      |                      |               |              |         |      |            |              |     |     |       |        |              | _         |
|----------------------------|---------------------------------|----------------------|----------------------|---------------|--------------|---------|------|------------|--------------|-----|-----|-------|--------|--------------|-----------|
| 0000市                      |                                 |                      |                      | 2006          | 年04月1        | 17日 16  | 時50分 | (          | CALS/EC      | 電子入 | 札シス | ть    |        |              |           |
| ● 電子入札システム                 | 入札情報サービス                        | 電子入札                 | システム                 | 4 検           | 証機能          | 説日      | 月要求  |            |              |     |     |       | $\sim$ | トプ           |           |
| 調達案件検索                     |                                 |                      |                      |               | i            | 周達案     | [件一] | 覧          |              |     |     |       |        |              |           |
| 調達案件一覧<br>入札状況一覧           | 部局 総務部<br>企業ID<br>企業住所          | 9991000000<br>東西市中央■ | )<br>000051<br>J1丁目2 | 2番3号          |              |         |      |            |              |     |     |       | 表<br>全 | {示案件:<br>案件数 | 31-3<br>3 |
| 登録者情報<br>発存データ表示           | 企業名称<br>氏名                      | 新東西建設樹<br>日立 一郎      | <b>卡式会社</b>          |               |              |         |      |            |              |     |     |       |        | 123<br>最新表   | 4 🌔<br>t示 |
|                            | 案件表示順序 案件番                      | 号                    | -                    | ● 昇<br>○ 降,   | NĂ<br>NĂ     |         |      |            |              |     | 最新  | f更新日日 | 時 20   | 006.04.17    | 7 16:     |
|                            | 訓速案件皆報                          | 入扎方式                 | 11.<br>13            | 争参加资料<br>加表明者 | 格確認申<br>/技術资 | 諸/<br>科 |      | 受領<br>提出走。 | ·별경/<br>방맥경송 |     |     | 技術    | 提案書    |              | 企:<br>プロ  |
|                            | 番 案件名称 号                        |                      | 提出                   | 再提出           | 受付票          | 通知書     | 通知書  | 提出         | 再提出          | 受付票 | 提出  | 再提出   | 受付票    | 通知書          | 7.        |
|                            | 1<br>●●●●校舎建<br>設工事第04170<br>1期 | 一般競争。                | 表示                   |               | 表示           | 表示      |      |            |              |     |     |       |        |              | 変!        |
|                            | 2<br>設工事第04170<br>1期            | 一般競争<br>(標準型)        | 提出                   |               |              |         |      |            |              |     |     |       |        |              |           |
|                            |                                 |                      |                      |               |              |         |      |            |              |     |     |       | 1      | 表示案件<br>全案件数 | 31-3<br>3 |
|                            |                                 |                      |                      |               |              |         |      |            |              |     |     |       |        | 1 1 2 2      |           |

| 🖉 CALS/EC - Microsoft Interr | net Explorer       |          |                                                                           |               |                         |                            |       |
|------------------------------|--------------------|----------|---------------------------------------------------------------------------|---------------|-------------------------|----------------------------|-------|
| 60000市                       |                    |          | 2006年04月1                                                                 | 7日 16時50分     | <b>CALS/EC</b> 電子入札システム |                            | Ø     |
| 電子入札システム                     | 入札情報サービス           | 電子入札システム | 検証機能                                                                      | 説明要求          |                         | ヘルプ                        |       |
|                              |                    |          |                                                                           |               |                         |                            | -     |
| • 調達案件検索                     |                    |          |                                                                           |               |                         | 2006年04月17日                |       |
| ○ 調達案件一覧                     |                    |          | 競争参加                                                                      | 加資格確認。        | 申請書                     |                            |       |
| ○ 入札状況一覧                     | 0000市              |          |                                                                           |               |                         |                            |       |
| 0 登録者情報                      | 課長                 |          |                                                                           |               |                         |                            |       |
|                              | 日立 太郎 様            |          |                                                                           |               |                         |                            |       |
| ○ 保存テータ表示                    |                    |          |                                                                           |               |                         |                            |       |
|                              |                    | 下記の調達案件に | 期わる競争参加る                                                                  | 資格について確認さ<br> | れたく、書類を添えて申請します。        |                            |       |
|                              |                    |          |                                                                           | 記             |                         |                            |       |
|                              | 1. 案件番号<br>0. 安保女称 | 9991050  | 10020060005<br>たっかいまたので、またもので、またもので、またので、またので、またので、またので、またので、またので、またので、また | 5041701 #B    |                         |                            |       |
|                              | 2. 条件石桥<br>3. 履行期限 | 2007.03  | 41X 古姓訳上争9<br>31                                                          | 5041701AM     |                         |                            |       |
|                              |                    |          |                                                                           |               |                         |                            |       |
|                              | 〈提出者〉              |          |                                                                           |               |                         |                            |       |
|                              |                    | JV参加 🗖   |                                                                           |               |                         |                            |       |
|                              |                    | 企業ID     | 999                                                                       | 1000000000051 |                         |                            |       |
|                              |                    | 企業名称     | 新亰                                                                        | 医西建設株式会社      |                         |                            |       |
|                              |                    | 企業体名称    |                                                                           |               |                         |                            |       |
|                              |                    |          | JV                                                                        | 参加チェックの場合     | 合のみ有効                   | NAMES TO AND A DESCRIPTION |       |
|                              |                    | 企業郵便番    | 号 123                                                                     | -0000         |                         |                            |       |
|                              |                    | 企業住所     | 東西                                                                        | 5市中央町1丁目2     | <b>番</b> 3号             |                            |       |
|                              |                    | 役職名      | 代表                                                                        | 長取締役 社長       |                         |                            |       |
|                              |                    | 氏名       | 日式                                                                        | Z 一郎          |                         |                            |       |
|                              |                    | 代表電話番    | 号 044                                                                     | -812-73581    |                         |                            |       |
|                              |                    | 代表FAX番号  | 릉 044                                                                     | -812-86811    |                         |                            |       |
|                              |                    | 部署名      | 社長                                                                        | 宝             |                         | 2.5                        | -     |
|                              | •                  |          |                                                                           |               |                         | 25-                        | J • - |

| 🖉 CALS/EC - Microsoft Interr                                                                    | net Explorer |                                                                                                    |                                                                                                    |                         |     | _ 🗆 × |
|-------------------------------------------------------------------------------------------------|--------------|----------------------------------------------------------------------------------------------------|----------------------------------------------------------------------------------------------------|-------------------------|-----|-------|
| 0000市                                                                                           |              | 2006                                                                                                    | 年04月17日 16時50分                                                                                                    | <b>CALS/EC</b> 電子入札システム |     | Ø     |
| 電子入札システム                                                                                        | 入札情報サービス     | 電子入札システム 検                                                                                                  | 証機能 説明要求                                                                                                    |                         | ヘルプ |       |
| <ul> <li>・調達案件検索</li> <li>・調達案件一覧</li> <li>・入札状況一覧</li> <li>・登録者情報</li> <li>・保存データ表示</li> </ul> |              | 企業郵便番号<br>企業住所<br>役職名<br>氏名<br>代表電話番号<br>代表FAX番号<br>部署名<br>商号(連絡先名称)<br>連絡先氏名<br>連絡先住所<br>連絡先住所<br>連絡先モMail | JV参加チェックの場:<br>123-0000<br>東西市中央町1丁目2<br>代表取締役 社長<br>日立 一郎<br>044-812-73581<br>044-812-73581<br>044-812-86811<br>社長室<br>宮葉部<br>日立 三郎<br>川崎市高津区二子<br>044-812-73581<br>ecydeenasp01@hitach<br>添付資料追加<br>表示<br>削除<br>1155555555555555555555555555555555555 | 合のみ有効<br>番3号            |     |       |
|                                                                                                 | <            |                                                                                                    | 容確認                                                                                                    | 戻る                      | 26  |       |

🕗 CALS/EC - Microsoft Internet Explorer ~ ----

- U ×

| 00000                                                                                                |   |          |                                                        | 200                                                        | 6年04月                                                         | 17日 16時50分                                                                                               | CALS/EC             | 電子入札システム |               | $\odot$ |
|----------------------------------------------------------------------------------------------------|---|----------|--------------------------------------------------------|------------------------------------------------------------|---------------------------------------------------------------|----------------------------------------------------------------------------------------------------|---------------------|----------|---------------|---------|
| 電子入札システム                                                                                             |   | 入札情報サービス | 電子入札シ                                                  | ステム 植                                                      | 証機能                                                           | 説明要求                                                                                                    |                     |          | ヘルプ           |         |
| <ul> <li> 調達案件検索 </li> <li> 調達案件一覧 </li> <li> 入札状況一覧 </li> <li> 登録者情報 </li> <li> 保存データ表示 </li> </ul> |   |          | 企業<br>企業<br>役<br>氏<br>代<br>表<br>部署                     | 郵便番号<br>住所<br>名<br>電話番号<br>FAX番号<br>名                      | L<br>J<br>1<br>注<br>東<br>代<br>日<br>0<br>4<br>0<br>4<br>2<br>4 | <b>V参加チェックの場</b> 名<br>23-0000<br>夏西市中央町1丁目2:<br>式表取締役 社長<br>1立 一郎<br>44-812-73581<br>44-812-86811<br>1長室 | <b>5のみ有効</b><br>番3号 |          |               |         |
|                                                                                                    |   | 771      | (ルの選択                                                  |                                                            |                                                               |                                                                                                    |                     |          | <u>?×</u>     |         |
|                                                                                                    |   |          | ファイルの場所型:                                              | 🗁 添付資料                                                     | ł                                                             |                                                                                                    | -                   | G 🤌 📂 🎫  |               |         |
|                                                                                                    |   | Æ        | 近使ったファイル<br>デスクトップ<br>マイドキュメント<br>マイコンピュータ<br>マイネットワーク | <ul> <li>■ 添付資料</li> <li>■ 添付資料</li> <li>■ 添付資料</li> </ul> | (1).pdf<br>(2).pdf<br>(3).pdf                                 |                                                                                                    |                     |          |               |         |
|                                                                                                    |   |          |                                                        | ファイル名( <u>N</u> ):<br>ファイルの種類                              | [<br>D: [                                                     | 添付資料 (1).pdf<br>すべてのファイル (*.*)                                                                           |                     | <b>•</b> | 開(@)<br>キャンセル |         |
|                                                                                                    |   |          |                                                        | 提出内                                                        | 容確認                                                           | )                                                                                                    | 戻る                  |          |               |         |
|                                                                                                    | • |          |                                                        |                                                            |                                                               |                                                                                                    |                     |          | 27            | , t     |

| 🚈 CALS/EC - Microsoft Interne                                                                        | t Explorer |                                                                                                    |                                                                                                    |                                   |     | _ 🗆 × |
|----------------------------------------------------------------------------------------------------|------------|----------------------------------------------------------------------------------------------------|----------------------------------------------------------------------------------------------------|-----------------------------------|-----|-------|
| 0000市                                                                                                |            | 2006年                                                                                                    | 04月17日 16時50分                                                                                                    | <b>CALS/EC</b> 電子入札システム           |     | Ø     |
| 電子入札システム                                                                                             | 入札情報サービス   | 電子入札システム 検証                                                                                                 | 機能 説明要求                                                                                                    |                                   | ヘルプ |       |
| <ul> <li>・ 調達案件検索</li> <li>・ 調達案件一覧</li> <li>・ 入札状況一覧</li> <li>・ 登録者情報</li> <li>・ 保存データ表示</li> </ul> |            | 企業郵便番号<br>企業住所<br>役職名<br>氏名<br>代表電話番号<br>代表FAX番号<br>部署名<br>商号(連絡先名称)<br>連絡先氏名<br>連絡先任所<br>連絡先在所<br>連絡先年Mail | JV参加チェックの場合<br>123-0000<br>東西市中央町1丁目2<br>代表取締役 社長<br>日立 一郎<br>044-812-73581<br>044-812-73581<br>044-812-86811<br>社長室<br>宮葉部<br>日立 三郎<br>川崎市高津区二子<br>044-812-73581<br>ecydeenasp01@hitach<br>添付資料追加<br>表示 C:3<br>削除 | <b>含のみ有効</b><br>番3号<br>iijoho.com |     |       |
|                                                                                                    |            | ※ 添付資料の送付可能サイ<br>ファイルの選択は1行毎に<br>尚、添付ファイルは、ウィル<br>提出内容研                                                     | ズは1MB以内です。<br>行って下さい。<br>レスチェックを最新版のヨ                                                                                                    | Fェックデータで行って下さい。<br>戻る             |     |       |
|                                                                                                    | d          |                                                                                                    |                                                                                                    |                                   | 28  |       |
|                                                                                                    |            |                                                                                                    |                                                                                                    |                                   |     |       |

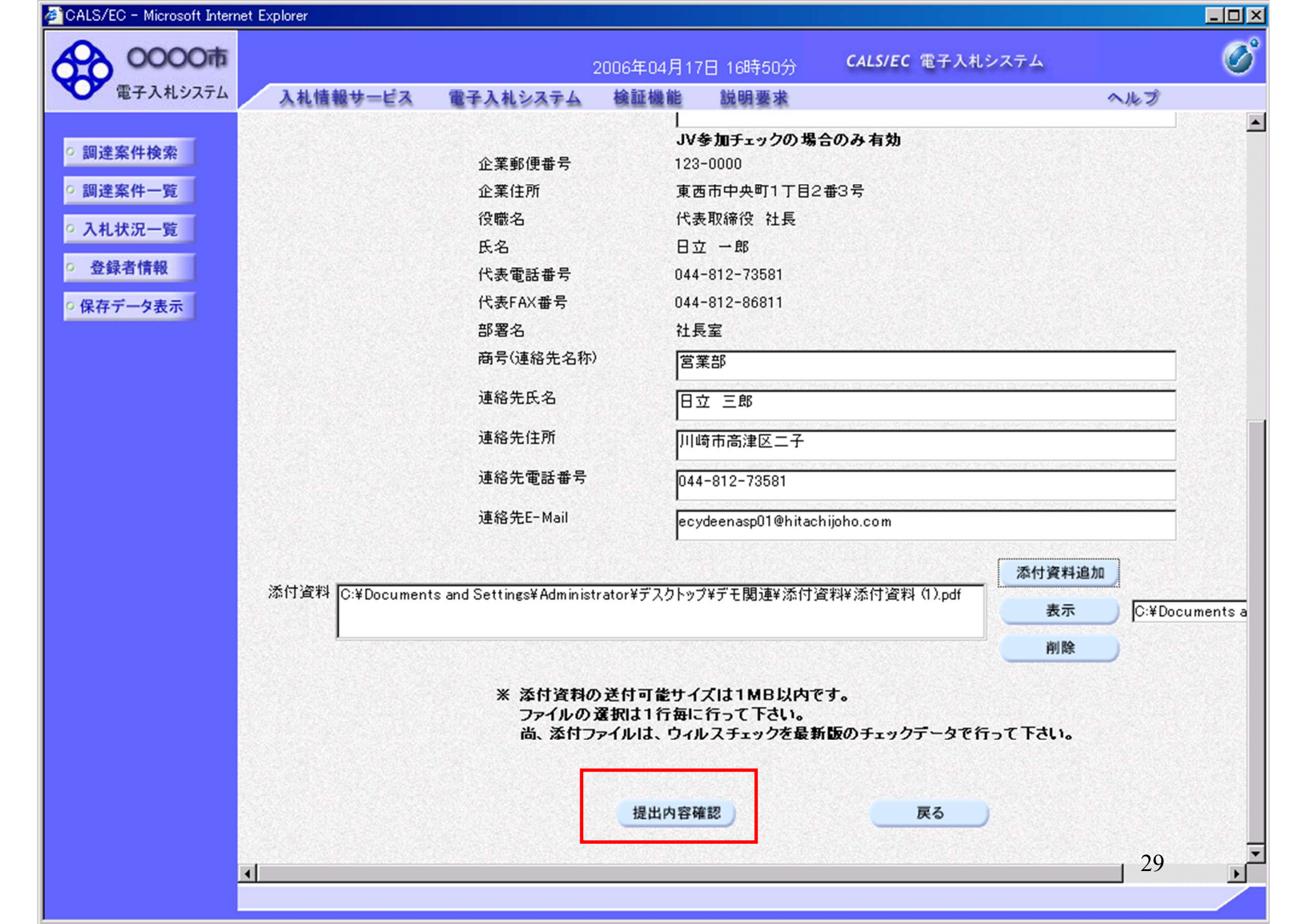

| CALS/EC - Microsoft Intern                | et Explorer            |              |            |                      |                         |             |         |
|-------------------------------------------|------------------------|--------------|------------|----------------------|-------------------------|-------------|---------|
| 0000市                                     |                        |              | 2006年04月1  | 7日 16時51分            | <b>CALS/EC</b> 電子入札システム |             | Ø       |
| 電子入札システム                                  | 入札情報サービス               | 電子入札システム     | 検証機能       | 説明要求                 |                         | ヘルプ         |         |
| ○ 調達案件検索                                  |                        |              |            |                      |                         | 2006年04月17日 | Í       |
| <ul> <li>調達案件一覧</li> </ul>                |                        |              | 競争参加       | 加資格確認                | 申請書                     |             |         |
| <ul> <li>入札状況一覧</li> <li>登録者情報</li> </ul> | 〇〇〇〇市<br>課長<br>日立 太郎 様 |              |            |                      |                         |             |         |
| ○保存データ表示                                  |                        | 下記の調達案件に関    | わる競争参加る    | 資格について確認さ            | れたく、書類を添えて申請します。        |             | 1995 19 |
|                                           |                        |              |            | 記                    |                         |             |         |
|                                           | 1. 案件番号                | 99910501     | 0020060005 |                      |                         |             |         |
|                                           | 2. 案件名称                |              | 校舎建設工事業    | 9041701期             |                         |             |         |
|                                           | 3. 履行期限                | 2007.03.3    | 1          |                      |                         |             |         |
|                                           | (提出者)                  |              |            |                      |                         |             |         |
|                                           |                        | 企業ID         |            | 999100000000         | 0051                    |             |         |
|                                           |                        | 企業名称         |            | 新東西建設株式              | 会社                      |             |         |
|                                           |                        | 企業郵便:        | 番号         | 123-0000             |                         |             |         |
|                                           |                        | 企業住所         |            | 東西市中央町1              | 丁目2番3号<br>              |             |         |
|                                           |                        | 役職名          |            | 代表取締役社               | 長                       |             |         |
|                                           |                        | 氏名           | <b>.</b>   |                      |                         |             |         |
|                                           |                        | 代表電話・        | 毌丂<br>♣号   | 044-812-73581        |                         |             |         |
|                                           |                        | 1、我「1111     | 重ち         | 044-812-80811<br>計画宏 |                         |             |         |
|                                           |                        | 部君石<br>商号(連絡 | 牛名称)       | 党業部                  |                         |             |         |
|                                           |                        | 連絡先氏:        | 名          | 日立三郎                 |                         |             |         |
|                                           |                        | 連絡先住         | -<br>Pfi   | 川崎市高津区二              | :7                      |             |         |
|                                           |                        | 連絡先電         | 話番号        | 044-812-73581        |                         |             | 2       |
|                                           | •                      |              |            |                      |                         | 30          | ہا ہے   |

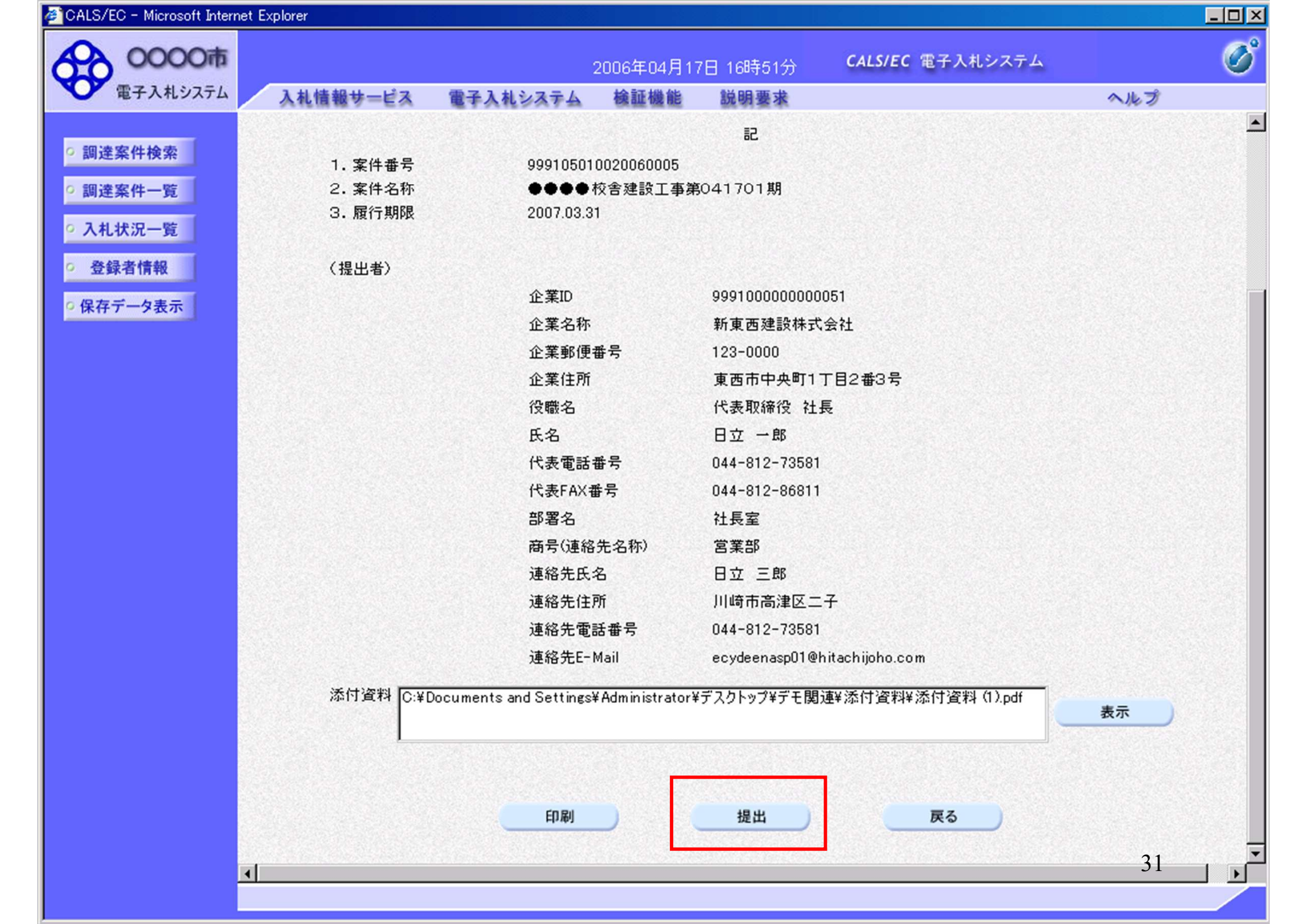

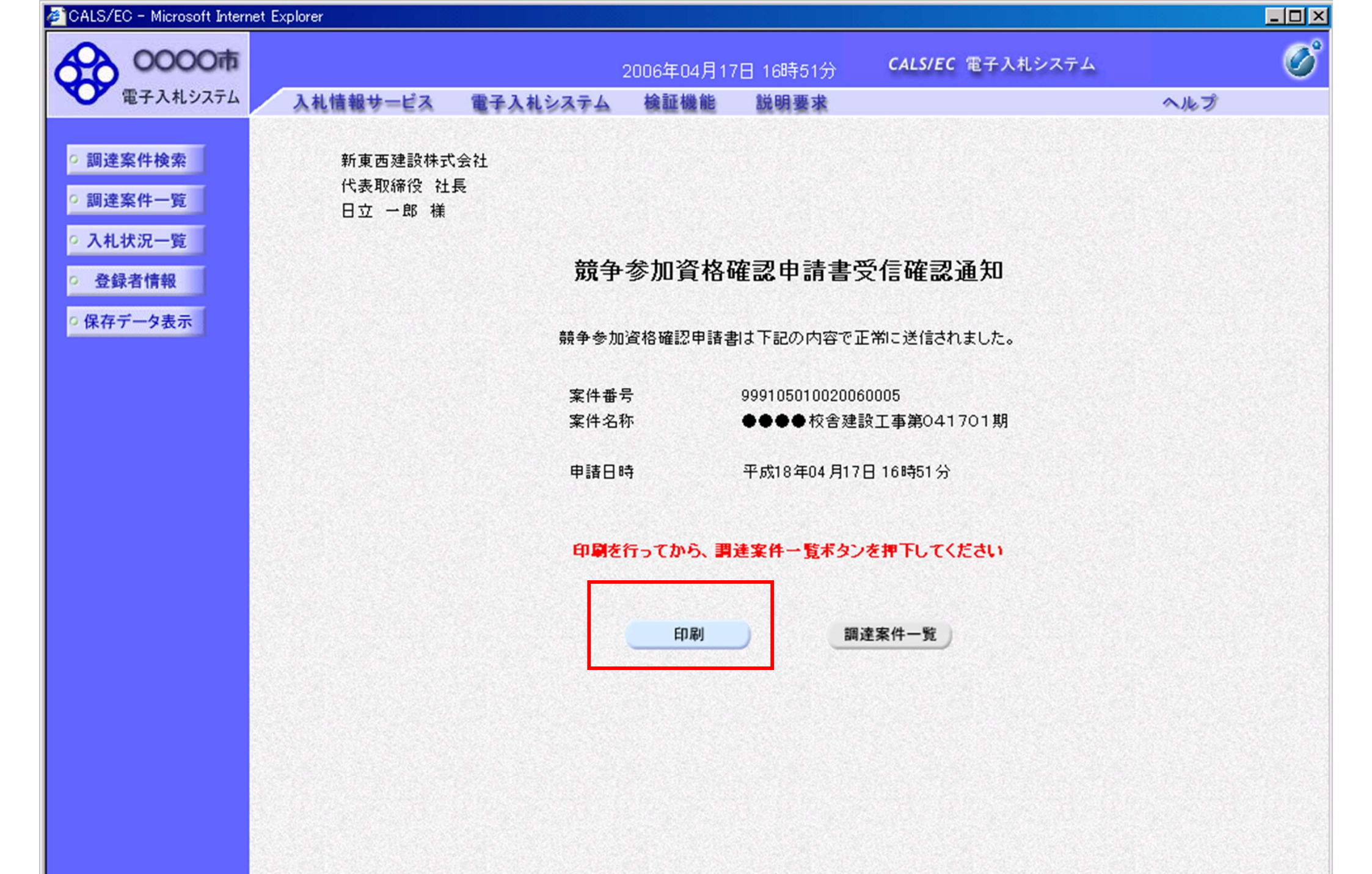

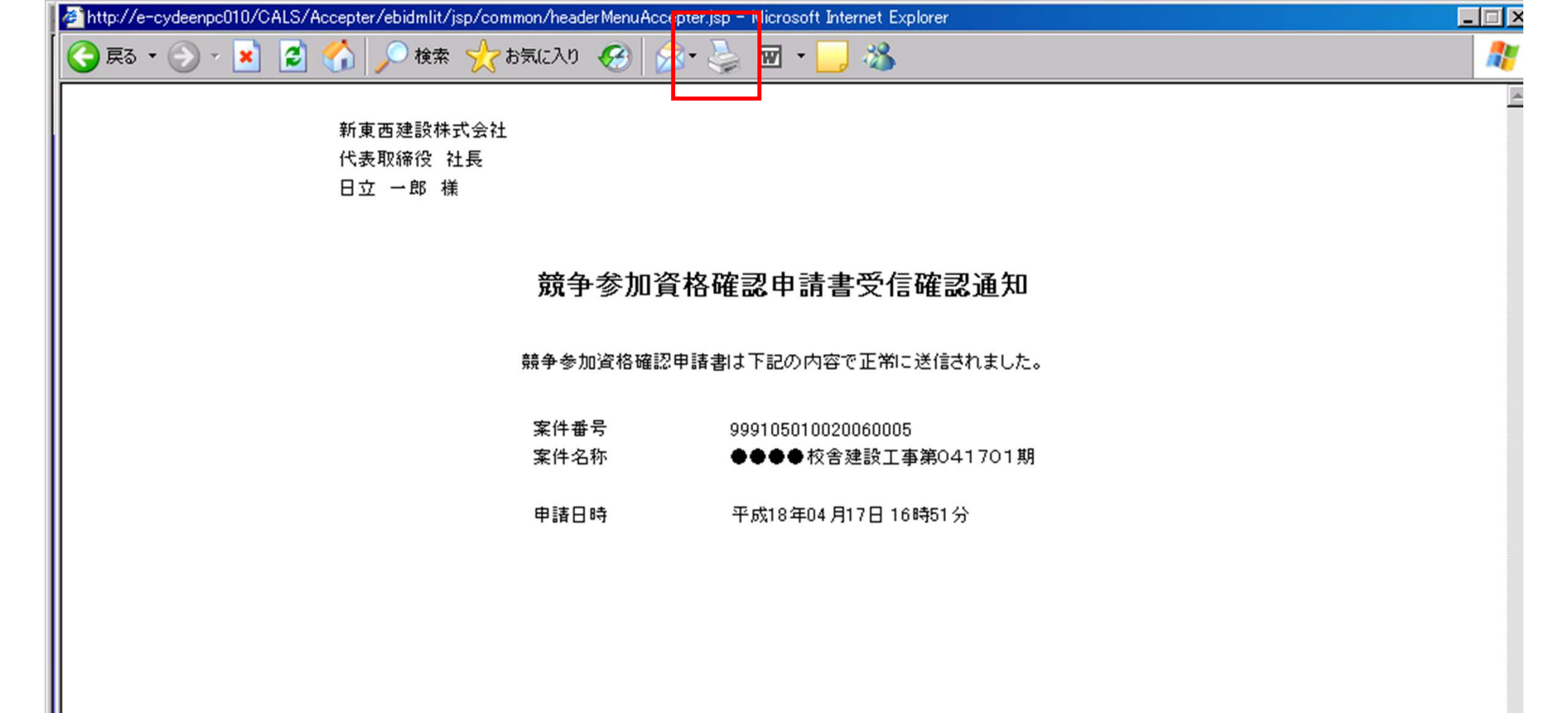

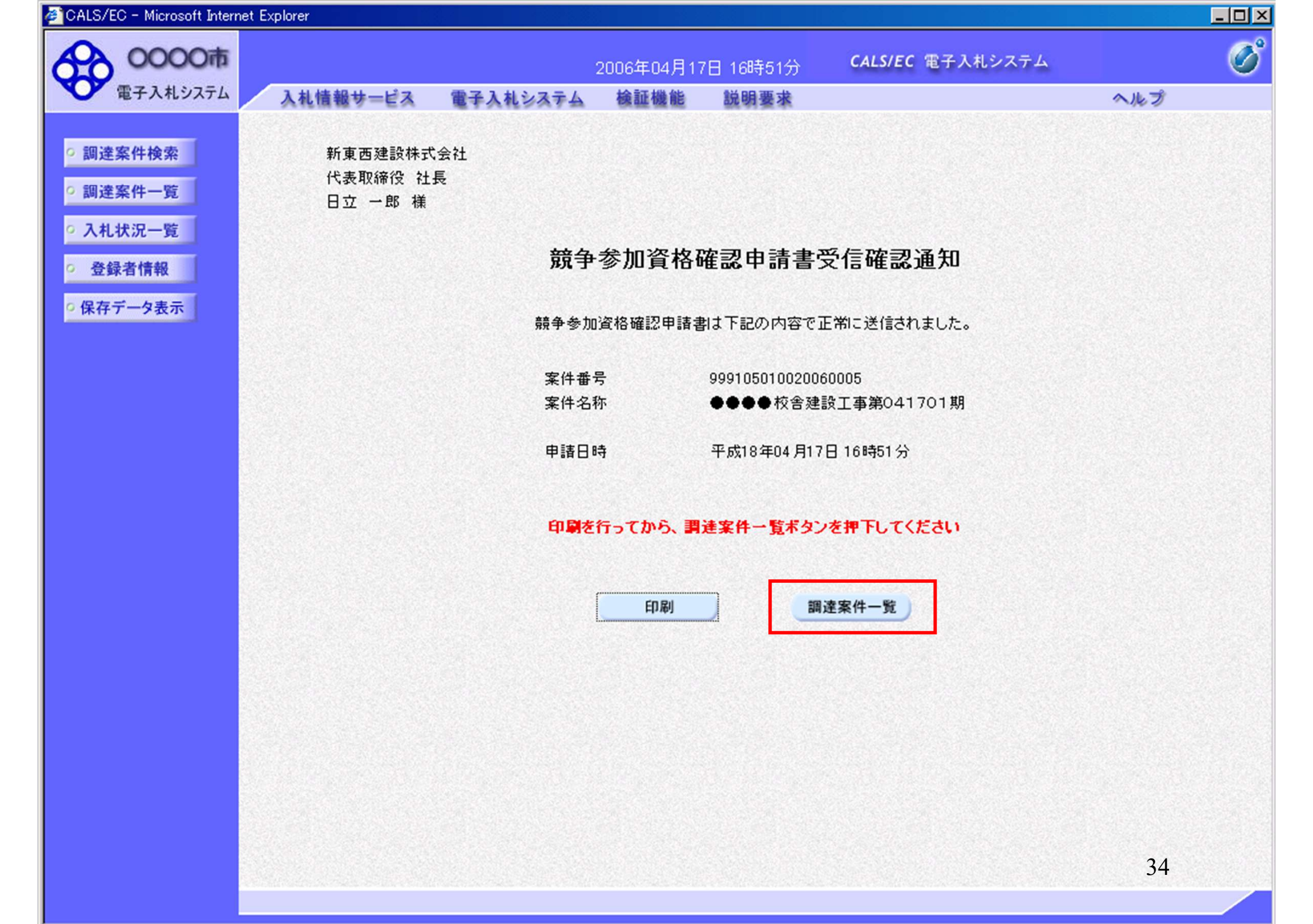

| <ul> <li>Microsoft Internet Expl</li> </ul> | orer                                              |                    |                           |       |       |       |           |                  |        |     |     |       |      |                       |             |
|---------------------------------------------|---------------------------------------------------|--------------------|---------------------------|-------|-------|-------|-----------|------------------|--------|-----|-----|-------|------|-----------------------|-------------|
| 0000市                                       |                                                   |                    |                           | 2006: | 年04月1 | 7日 16 | 時50分      | c                | ALS/EC | 電子入 | 札シス | τL    |      |                       |             |
| 子入札システム                                     | 入札情報サービス                                          | 電子入札               | システィ                      | 、榆    | 証機能   | 説     | 月要求       |                  |        |     |     |       | ~)   | レプ                    |             |
| 件検索                                         |                                                   |                    |                           |       | Ē     | 周達案   | 《件一       | 覧                |        |     |     |       |      |                       |             |
| 件一覧部                                        | 局 総務部                                             |                    |                           |       |       |       |           |                  |        |     |     |       |      |                       |             |
| 况一覧 企                                       | 業ID                                               | 9991000000         | 000051                    |       |       |       |           |                  |        |     |     |       | 表    | (示案件)<br>(安件)<br>(安件) | 31-32<br>32 |
| 企                                           | 業住所                                               | 東西市中央■             | 11丁目2                     | 2番3号  |       |       |           |                  |        |     |     |       | Ť    | . * 11 97             | 02          |
| Ê 企                                         | 業名称                                               | 新東西建設樹             | <b>末式会社</b>               |       |       |       |           |                  |        |     |     |       |      | 9123                  | 4 🌔         |
| 表示 氏                                        | 名                                                 | 日立 一郎              |                           |       |       |       |           |                  |        |     |     |       |      | 最新表                   | 示           |
| ÷.                                          | 安供表示顺度 安供兼导 一 一 一 一 一 一 一 一 一 一 一 一 一 一 一 一 一 一 一 |                    |                           |       |       |       |           |                  |        |     |     |       |      |                       |             |
| *                                           |                                                   | 2                  | 1                         | ○ βậ) | IĮĄ   |       |           |                  |        |     | 最新  | f更新日日 | 時 20 | 06.04.17              | 16:5        |
|                                             | 訓速案件皆報                                            | <b>م</b> ر جد ال 1 | 董争参加资格础副申請/<br>参加表明書/技術资料 |       |       |       | 受领<br>提出支 | 受領確認/<br>提出產思確認書 |        |     | 技術  | 技術提案書 |      | 企業                    |             |
| <b>番</b><br>등                               | 案件名称                                              | A11.53             | 提出                        | 再提出   | 受付票   | 通知書   | 通知書       | 提出               | 再提出    | 受付票 | 提出  | 再提出   | 受付票  | 通知書                   | 747         |
| 1                                           | ●●●●校舎建<br>設 <u>工事第04170</u><br>1期                | 一般競争<br>(標準型)      | 表示                        |       | 表示    | 表示    |           |                  |        |     |     |       |      |                       | 変更          |
| 2                                           | ●●●●校舎建<br>設 <u>工事第04170</u><br>1期                | 一般競争<br>(標準型)      | 表示                        |       |       |       |           |                  |        |     |     |       |      |                       |             |
|                                             | 表示案件 31-32<br>全案件数 32                             |                    |                           |       |       |       |           |                  |        |     |     |       |      |                       |             |
|                                             |                                                   |                    |                           |       |       |       |           |                  |        |     |     |       |      | 123                   | 4           |
|                                             |                                                   |                    |                           |       |       |       |           |                  |        |     |     |       |      | <u> </u>              |             |

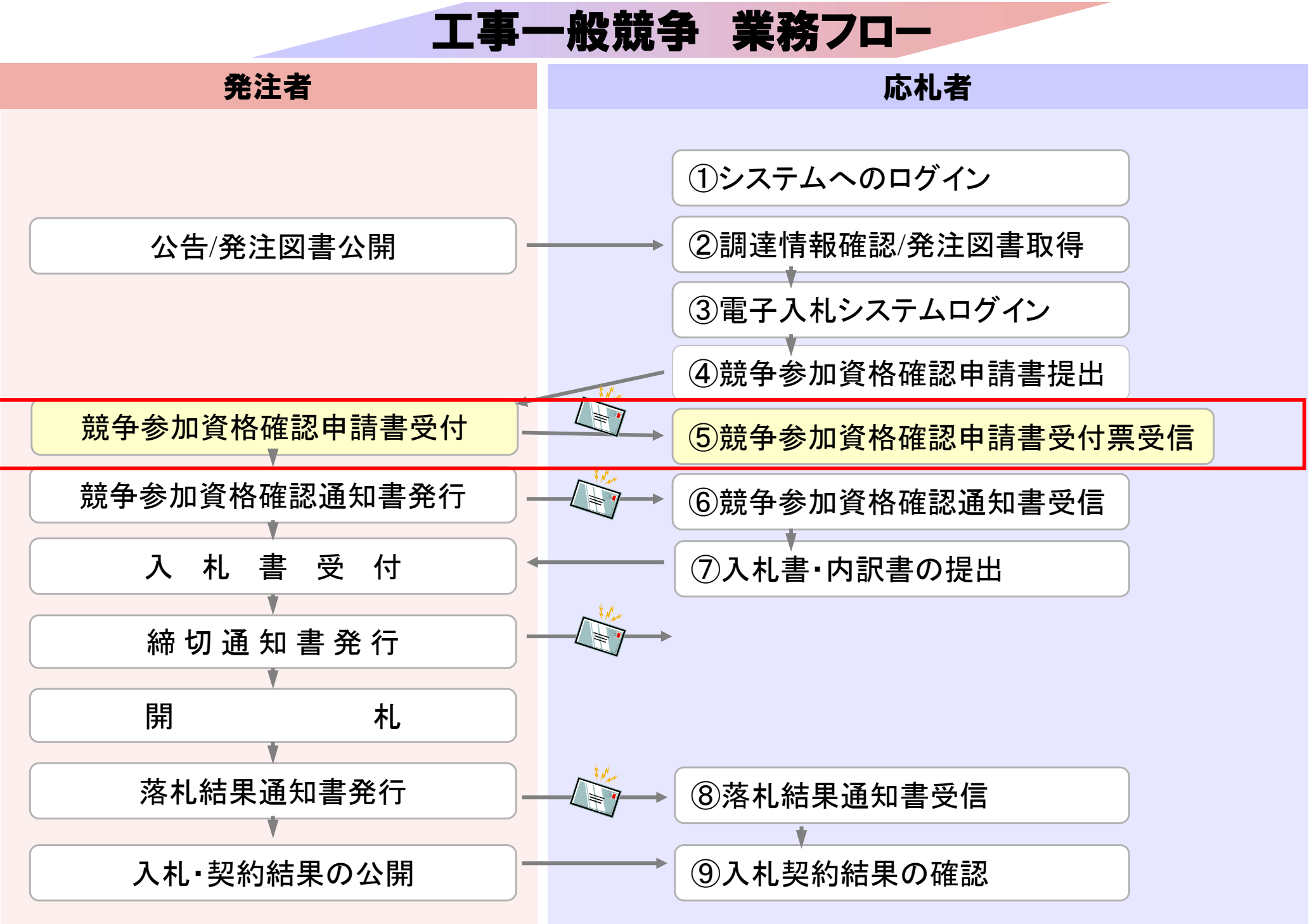
| 電子入札システム                    | 札情報サービス 電       | 子入札システム 検証機能 説明要求                                                                                                    | ヘルプ                                                                                                    |
|-----------------------------|-----------------|----------------------------------------------------------------------------------------------------|----------------------------------------------------------------------------------------------------|
| 案件検索                        |                 | 調達案件検索                                                                                                    | 3                                                                                                    |
| 条件一覧                        | 部局              | 総務部                                                                                                    |                                                                                                    |
| 水ルー見<br>計量<br>する情報<br>データ表示 | 課所              | <ul> <li>▼全て</li> <li>契約課</li> </ul>                                                                                                    |                                                                                                    |
|                             |                 | 工事                                                                                                    | コンサル                                                                                                    |
|                             | 入札方式            | <ul> <li>▼全て</li> <li>□ 一般競争入札(標準型)</li> <li>□ 一般競争入札(施工計画審査型)</li> <li>□ 公募型指名競争入札(標準型)</li> <li>□ 公募型指名競争入札(施工計画審査型)</li> <li>□ 通常型指名競争入札方式</li> <li>□ 工事希望型指名競争入札</li> <li>□ 随意契約</li> </ul> | <ul> <li>▼全て</li> <li>□ 通常型指名競争入札方式</li> <li>□ 公募型競争入札方式</li> <li>□ 簡易公募型競争入札方式</li> <li>□ 公募型プロポーザル方式</li> <li>□ 簡易公募型プロポーザル方式</li> <li>□ 標準プロポーザル方式</li> <li>□ 随意契約</li> </ul> |
|                             | 工事種別/<br>コンサル種別 | <ul> <li>▼全て</li> <li>一般土木工事</li> <li>アスファルト舗装工事</li> <li>鋼橋上部工事</li> <li>遺園工事</li> </ul>                                                                                                    | <ul> <li>▼全て</li> <li>測量</li> <li>建築コンサルタント</li> <li>土木コンサルタント</li> <li>地質調査</li> </ul>                                                                                          |
|                             | 案件状態            | 全て ▼                                                                                                    |                                                                                                    |
|                             | 検索日付            | 指定しない<br>から                                                                                                    |                                                                                                    |

|          | net Explo | irer                              |                        |         |              |               |         |           |           |             |     |     |       |      |                  |              |
|----------|-----------|-----------------------------------|------------------------|---------|--------------|---------------|---------|-----------|-----------|-------------|-----|-----|-------|------|------------------|--------------|
| 0000市    |           |                                   |                        |         | 2006         | 年04月1         | 17日 16  | 時58分      | c         | ALS/EC      | 電子入 | 札シス | τL    |      |                  |              |
| 電子入札システム | )         | 札情報サービス                           | 電子入札                   | /ステノ    | 4 検          | 証機能           | 說明      | 月要求       | -         |             |     |     |       | ~)   | レプ               | ade des mens |
| 調達案件検索   |           |                                   |                        |         |              | Ī             | 周達案     | 《件一       | 覧         |             |     |     |       |      |                  |              |
| 調達案件一覧   | 部         | 司 総務部                             | 0001000000             | 00051   |              |               |         |           |           |             |     |     |       | 表    | 示案件(             | 31-3         |
| 登録者情報    | 企業        | €10<br>業住所                        | 東西市中央町                 | 1丁目2    | 2番3号         |               |         |           |           |             |     |     |       | 全    | ·案件数             | 3:           |
| 呆存データ表示  | 企業氏       | 義名称<br>名                          | 新東西建設株<br>日立 一郎        | 式会社     |              |               |         |           |           |             |     |     |       |      | y120             |              |
|          | 案例        | キ表示順序 案件番·                        | <u> 북</u>              | •       | €昇<br>C降     | MA<br>MA      |         |           |           |             |     | 最新  | f更新日8 | 侍 20 | 最新表<br>106.04.17 | :示<br>7 16:1 |
|          |           | 調速案件皆報                            | 1457                   | #:<br>3 | 争参加资<br>加表明者 | 格確認申<br>1/技術资 | 計/<br>料 |           | 受領<br>提出支 | 唯경/<br>방맥경송 |     |     | 技術    | 皇案書  |                  | 企:<br>70     |
|          | 番<br>号    | 案件名称                              | ALLUK                  | 提出      | 再提出          | 受付票           | 通知書     | 通知書       | 提出        | 再提出         | 受付票 | 提出  | 再提出   | 受付票  | 通知書              | 7.           |
|          | 1         | ●●●●校舎建<br>設工事第04170              | 一般競争                   | 表示      |              | 表示            | 表示      |           |           |             |     |     |       |      |                  | 変            |
|          |           | 1期                                | (標竿堂)                  |         |              |               |         | 1.3.2.6.5 |           | 120.20      |     |     |       |      |                  | 1000         |
|          | 2         | 1期<br>●●●●●校舎建<br>設工事第04170<br>1期 | (標準型)<br>一般競争<br>(標準型) | 表示      |              | 表示            | 表示      |           |           |             |     |     |       |      |                  | 変            |
|          | 2         | 1期<br>●●●●●校舎建<br>設工事第04170<br>1期 | 一般競争。                  | 表示      |              | 表示            | 表示      |           |           |             |     |     |       |      | 表示案件<br>全案件数     | 31-:         |

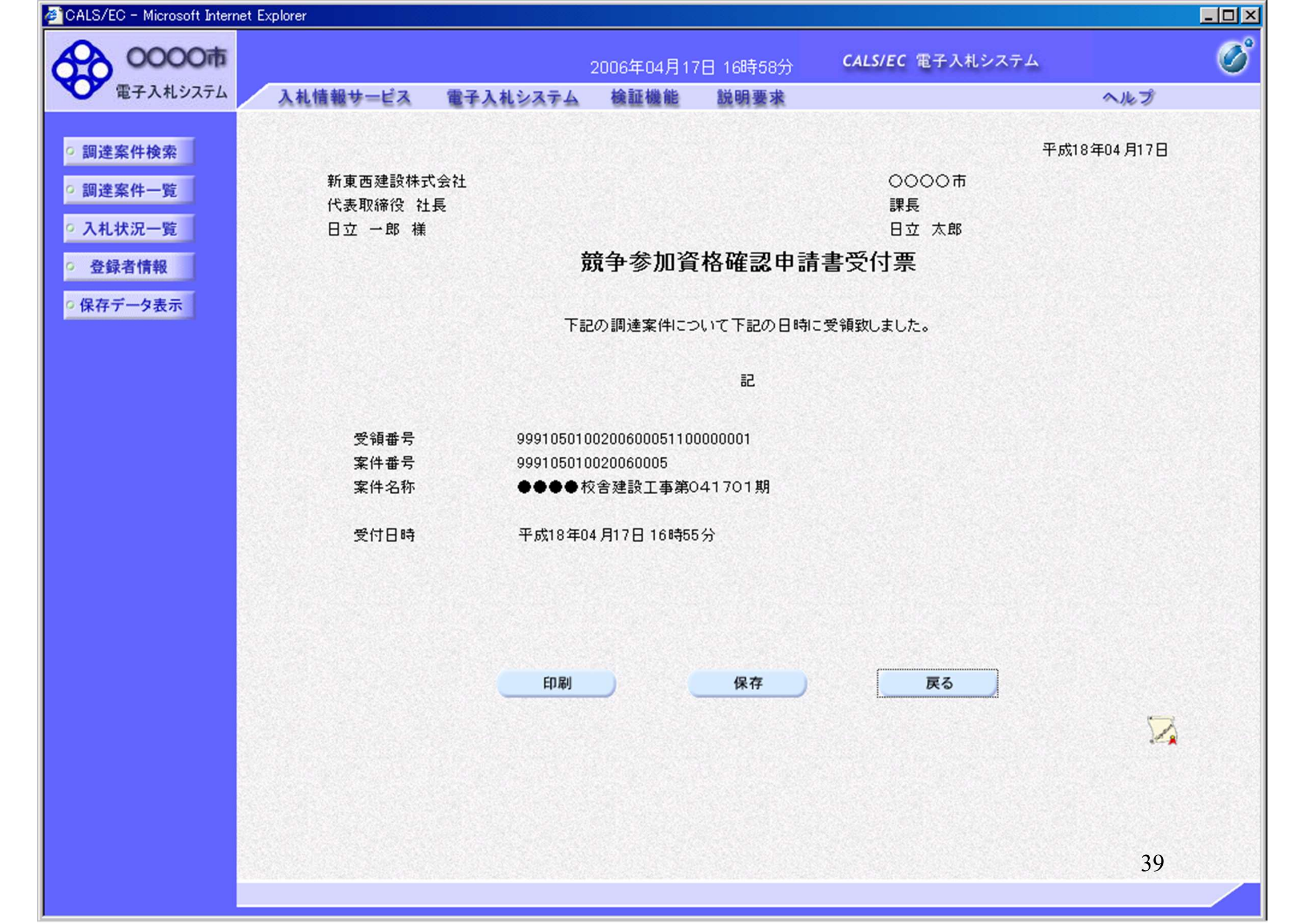

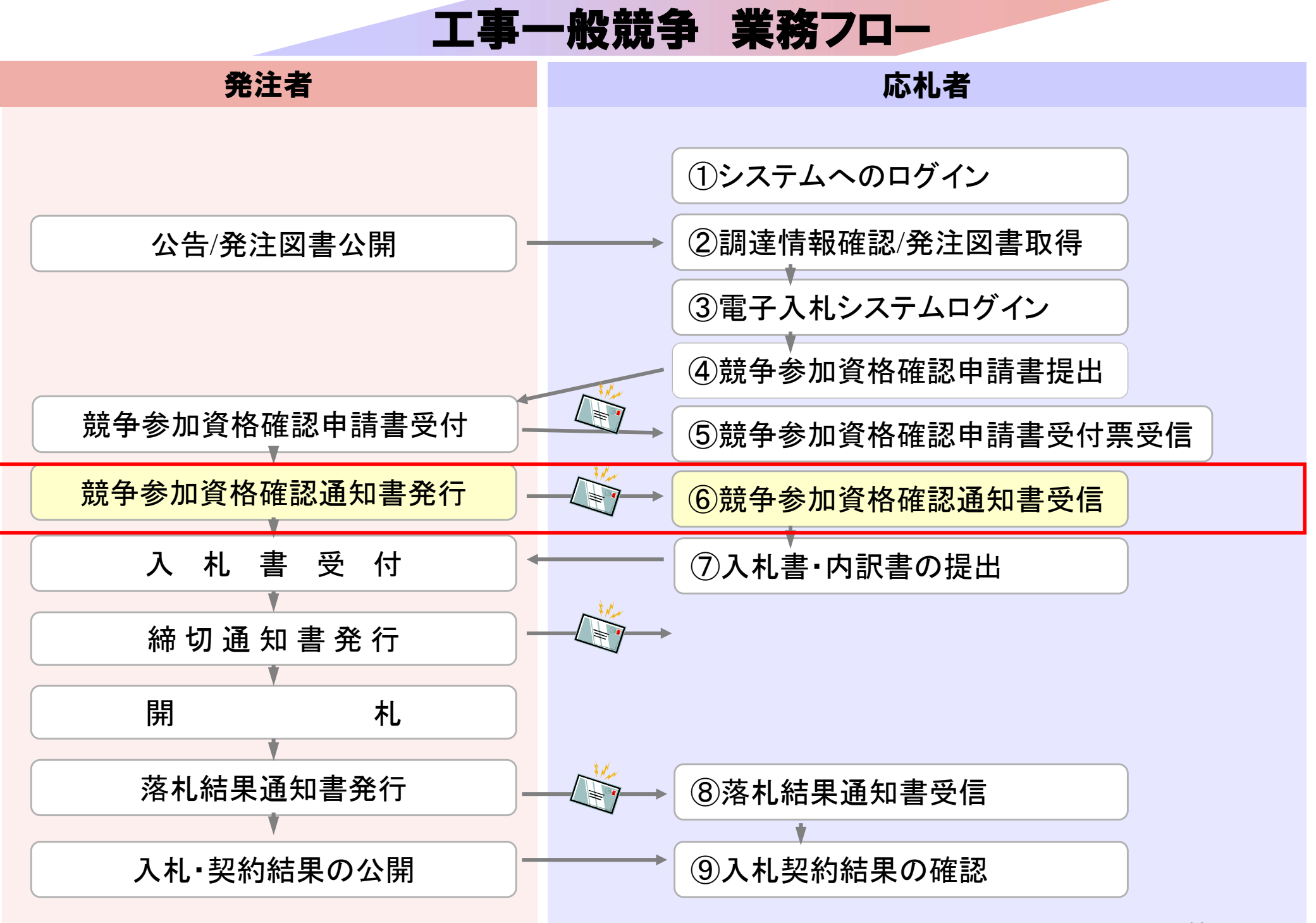

| 電子入札システム入               | 礼情報サービス 電       | 子入札システム 検証機能 説明要求                                                                                                    | へルプ                                                                                                    |
|-------------------------|-----------------|----------------------------------------------------------------------------------------------------|----------------------------------------------------------------------------------------------------|
| 周達案件検索                  |                 | 調達案件検索                                                                                                    | §                                                                                                    |
| 连来什一克                   | 部局              | 総務部                                                                                                    |                                                                                                    |
| 記した。<br>登録者情報<br>存データ表示 | 課所              | ▼全て<br>契約課                                                                                                    |                                                                                                    |
|                         |                 | 」<br>工事                                                                                                    | コンサル                                                                                                    |
|                         | 入札方式            | <ul> <li>▼全て</li> <li>□ 一般競争入札(標準型)</li> <li>□ 一般競争入札(施工計画審査型)</li> <li>□ 公募型指名競争入札(標準型)</li> <li>□ 公募型指名競争入札(施工計画審査型)</li> <li>□ 通常型指名競争入札方式</li> <li>□ 工事希望型指名競争入札</li> <li>□ 随意契約</li> </ul> | <ul> <li>▼全て</li> <li>□ 通常型指名競争入札方式</li> <li>□ 公募型競争入札方式</li> <li>□ 簡易公募型競争入札方式</li> <li>□ 公募型プロポーザル方式</li> <li>□ 簡易公募型プロポーザル方式</li> <li>□ 標準プロポーザル方式</li> <li>□ 随意契約</li> </ul> |
|                         | 工事種別/<br>コンサル種別 | <ul> <li>▼全て</li> <li>一般土木工事</li> <li>アスファルト舗装工事</li> <li>鋼橋上部工事</li> <li>造園工事</li> </ul>                                                                                                    | <ul> <li>▼全て</li> <li>測量</li> <li>建築コンサルタント</li> <li>土木コンサルタント</li> <li>地質調査</li> </ul>                                                                                          |
|                         | 案件状態            | 全て ▼                                                                                                    |                                                                                                    |
|                         | 検索日付            | 指定しない<br>から                                                                                                    |                                                                                                    |

| CODOCT<br>(第 2 入札2574)       CALSICC 電子入札2574)       CALSICC 電子入札2574)         2005年04月17日 1885892)       CALSICC 電子入札2574)       A 体の         2005年04月17日 1885892)       CALSICC 電子入札2574)       A 体の         2005年04月17日 1885892)       CALSICC 電子入札2574)       A 体の         2005年04月17日 1885892)       CALSICC 電子入札2574)       A 体の         2005年04月17日 1885892)       CALSICC 電子入札2574)       A 体の         2005年04月17日 1885892)       CALSICC 電子入札2574)       A 体の         2005年04月17日 1885892)       CALSICC 電子入札2574)       A 体の         2005年04月17日 1885892)       CALSICC 電子入札2574)       A M の         2005年04月17日 1885892)       CALSICC 電子入札2574)       A M の         2005年04月17日 1885892)       CALSICC 電子人4574)       A M の         2005年04日       CALSICC 電子人458281       CALSICC 電子人458281       A M の         2005年04日       A M の       A M の       A M の       A M の         2015年04日       A M の       CALSICC 電子人458281       A M の       A M の       A M の         2015年04日       A M の       A M の       A M の       A M の       A M の       A M の       A M の       A M の       A M の       A M の       A M の       A M の       A M の       A M の       A M の       A M の       A M の       A M の                                                                                                    |               |
|----------------------------------------------------------------------------------------------------|---------------|
| 電子入れシステム       入机機器サービス       電子入札システム       検証機能       説明要求       ヘルプ         調達案件+変       調達案件一覧       調達案件一覧       部局 総務部       表示案件         通道案件一覧       部局 総務部       企業D       999100000000051       表示案件         企業D       999100000000051       企業在称       新車西達設林式会社       123         住名       日立 一部       最新更新日時       2006.04.1         第件表示順序       案件番号       C 保順       全 保護       技術型案         算法案件格框       人儿方式       第29 知识後報29 話示       第20 首通知者       123         「       三       一       一       1       123         「       三       三       一       ●       ●       ●       ●       ●       ●       ●       ●       ●       ●       ●       ●       ●       ●       ●       ●       ●       ●       ●       ●       ●       ●       ●       ●       ●       ●       ●       ●       ●       ●       ●       ●       ●       ●       ●       ●       ●       ●       ●       ●       ●       ●       ●       ●       ●       ●       ●       ●       ●       ●       ●       ●       ●       ●       ●<                                                                                                    |               |
| JIZESA HASE       JIZESA H-SE         JUZESA H-SE       SIG & KRASE       ST. KRASE         JUZESA HASE       Marce Marce |               |
| 調達案件検索     調達案件一覧       調達案件一覧          S月 総務部         金菜店           A1状況一覧         金菜店           S月 総務部         金菜店           A元末件         会業に         金菜店             GAはたい一覧         金菜店           C室取           gentation           Scale             GAはたい一覧         金録名情報         Cを取           C室取           Scale           Scale             GAはたい一覧         Cを取           Cを取           Scale           Scale             GAはたい一覧           Com           Com           Scale             GAはたいの           Scale           Com           Scale             GAはたいの           Scale           Com           Com             Scale         Scale                                                                                                    |               |
| 調連案件一覧       部局総務部       表示条件<br>全案化         全録名情報       企業化所       東西市中央町1 T目2 #3号<br>企業名称       ①123         保存データ表示       日立 - 郎       量都         案件表示順序 案件番号       ① 昇順<br>○ 降順       金銀石竹石         実体表示順序 案件番号       ① 昇順<br>                                                                                                    |               |
| 入扎状況一覧       企業ID       999100000000051       表示案件         登録者情報       企業往所       東西市中央町1 丁目2番3号       企業名称       123         企業名称       新東西建設株式会社       ①123         原名「一夕表示       日立 一郎            案件表示順序       家件番号               案件表示順序       家件番号 <td></td>                                                                                                    |               |
| 登録者情報     企業住所     東西市中央町11目2番3号     ①123       企業名称     新東西建設株式会社     ①123       氏名     日立 一郎     量       案件表示順序     案件番号     ① 月順       ご 降順     全新更新日時     2006.04.1       調達案件容整     入札方式     第多多加交換運営事業/     受知道学       資素     案件名令     一般競争     表示     表示       1     資金●在校告建     一般競争     表示     表示     表示       2     設工事第04170     一般競争     表示     表示     表示       2     設工事第04170     一般競争     表示     表示     表示       1     近日季初4170     一般競争     表示     表示     表示       2     設工事第04170     一般競争     表示     表示     表示       2     近日事第04170     一般競争     表示     表示     表示       1     第日     一般競争     表示     表示     表示     表示                                                                                                    | 31-3          |
| 企業名称       新東西建設株式会社       ① 123         保存データ表示       氏名       日立 一郎       最新         案件表示順序       案件番号       ○ 2月順       最新更新日時       2006.04.1         調達案件的報       人北方式       第9多加次格地震中語/       父保運営/       技術提案書         調達案件的報       人北方式       第9多加次格地震中語/       父保運営/       技術提案書         調査       案件名称       人北方式       第9多加次格地震中語/       父保運営/       技術提案書         調査       案件名称       人北方式       第4型型、交付票       通知書       通出       再提出       交付票       通知書         1       設工事第0.4170       一般競争。       表示       表示       表示       表示       点示       回       回                                                                                                    | 3             |
| 展存データ表示       氏名       日立 一郎       最新         案件表示順序       案件書号       C 屏順       最新更新日時       2006.04.1         調達案件整整       業件参加支拾確書申算/       受預確書/技術交目       受預確書/<br>提出素思確書書       技術提案書         調達案件整整       人札方式       業争参加支拾確書申算/<br>参加表明書/技術交目       受預確書/<br>提出 再提出 受付票       受預確書/<br>提出 再提出 受付票       技術提案書         調査       案件名合       人札方式       業券       支示       表示       支示       支示      支示       支示 <t< td=""><td>4 🕛</td></t<>                                                                                                    | 4 🕛           |
| 案件表示順序       案件番号       ① 昇順       金新更新日時       2006.04.1         調速案件答報       人札方式       第9参加资格 確認申訪/<br>多加表明書/技術资料       安休 經濟/<br>提出 直接出 反付票       安休 經濟/<br>提出 直接出 反付票       安休 經濟/<br>提出 直接出 反付票       大術 提案 #         1       0000 0 位       0000 0 位       0000 0 位       0000 0 位       0000 0 位       0000 0 位         1       0000 0 位       0000 0 位       0000 0 位       0000 0 位       0000 0 位       0000 0 位       0000 0 位         1       0000 0 位       0000 0 位                                                                                                    | . <del></del> |
| 第日表示加時 案件報告     「C 路順     最新更新日時 2006.04.1       調注案件結準     人化方式     董事参加资格確認申話/<br>多加表明者/技術资料     受货確認/<br>提出重思書     技術提案書       費     案件名舟     人化方式     董事参加资格確認申話/<br>多加表明者/技術资料     夏田 西書 通知書 提出 再提出 受付票 提出 再提出 受付票 通知書       1     ①●●●●校含建<br>1     一般競争。<br>(標準型)     表示     表示     表示     表示       2     ①●●●●校含建<br>1     一般競争。<br>(標準型)     表示     表示     表示     表示     点示       2     ①●●●校含建<br>1     一般競争。<br>(標準型)     表示     表示     表示     表示     表示     点示                                                                                                    |               |
| 測速案件物報         入北方式         兼多参加资格確認申述/<br>参加表明書/技術资料         受領確認/<br>提出素明確認書         反信 建記/<br>提出素明確認書         反信 建記/<br>提出素明確認書         反信 建記/<br>提出素明確認書         反信 建記/<br>提出素明確認書         反信 建記/<br>提出素明確認書         反信 建記/<br>提出素明確認書         反信 建記/<br>提出素明確認書         反信 単記/<br>提出素明確認書         反信 単記/<br>提出素明確認書         反信 単記/<br>提出素明確認書         反信 単記/<br>提出素明確認書         反信 単記/<br>提出素明確認書         反信 単記/<br>提出素明確認書         反信 単記/<br>正確認認識         反信 単記/<br>原理         反信 単記/<br>原理         反信 単記/<br>素示         反信 単記/<br>表示         反信 単記/<br>表示         反信 単記/<br>表示         反信 単記/<br>表示         反信 単記/<br>表示         反信 単記/<br>表示         反信 単記/<br>表示         反信 単記/<br>表示         反信 単記/<br>表示         反信 単記/<br>点         反信 単記/<br>点         反信 単記/<br>点         反信 単記/<br>点         反信 単記/<br>点         反信 単記/<br>点         反信 単記/<br>点         反信 単記/<br>点         反信 単記//<br>点         反信 単記//<br>点         反信 単記//<br>点         反信 単記//<br>点         反信 単記//<br>点         反信 単記//<br>点         反信 単記//<br>点         反信 単記//<br>点         反信 単記//<br>点         反信 単         反信 単        反信 単         反信                                                                                                    | 7 16:         |
| 調達案件答報     入札方式     予加表明書/技術资料     提出素男雑書書     技術提案書       番     案件名符     入札方式     基出     再提出     受付票     通知書     通知書     提出     再提出     受付票     通知書       1     空●●●校念建<br>1期     一般競争<br>(標準型)     表示     表示     表示     表示     表示     目     日     日                                                                                                    |               |
| 番     案件名件     提出     再提出     受付票     通知書     通知書     提出     再提出     受付票     通知書       1     ●●●●校含建<br>取工事第04170                                                                                                    | 企<br>7 m      |
| 1       ●●●●校舎建<br>設工事第04170       一般競争<br>(標準型)       表示       表示       表示       表示       目       目       目       目       日       日 <td>7</td>                                                                                                    | 7             |
| 1期     (操半型)       2     ●●●●●校舎建<br>設工事第04170       1期     ●●●●校舎建<br>(標準型)       表示     表示       表示     表示                                                                                                    | 変             |
| 2     ●●●●●校舎建<br>設工事第04170<br>1期     ●●●●●校舎建<br>(標準型)     表示     表示     表示                                                                                                    |               |
|                                                                                                    | 动             |
| 表示案件                                                                                                    | -             |
| · · · · · · · · · · · · · · · · · · ·                                                                                                    | 91-           |
| ● ● ● ● ● ● ● ● ● ● ● ● ● ● ● ● ● ● ●                                                                                                    | 01            |
| 412                                                                                                    | 4             |
|                                                                                                    |               |
|                                                                                                    |               |
|                                                                                                    |               |

| 🖉 CALS/EC - Microsoft Interr | net Explorer       |             |           |           |                         |                   | <u> – O ×</u> |
|------------------------------|--------------------|-------------|-----------|-----------|-------------------------|-------------------|---------------|
| 0000市                        |                    |             | 2006年04月1 | 7日 16時58分 | <b>CALS/EC</b> 電子入札システム |                   | Ø             |
| 電子入札システム                     | 入札情報サービス           | 電子入札システム    | 検証機能      | 説明要求      |                         | ヘルプ               |               |
| ○ 調達案件検索                     |                    |             |           |           | 平质                      | <b>戊18年04月17日</b> |               |
| ○ 調達案件一覧                     |                    |             | 競争参       | 加資格確認法    | 通知書                     |                   |               |
| • 入札状況一覧                     | 新東西建設株式<br>代表取締役 社 | 《会社<br>長    |           |           | 0000市<br>課長             |                   |               |
| · 登録者情報                      | 日立 一郎 様            |             |           |           | 日立 太郎                   |                   |               |
| • 保存データ表示                    | 先に                 | 申請のあった下記の調道 | 達案件に係わる意  | 競争参加資格につい | て、下記の通り確認したので、通知しま      | ます。               |               |
|                              |                    |             |           | 53        |                         |                   |               |

| 通知書番号     | 999105010020060005200000001 |
|-----------|-----------------------------|
| 公告日       | 平成18年01月01日                 |
| 案件名称      | ●●●●校舎建設工事第041701期          |
| 入札開始日時    | 平成18年04月17日 16時56分          |
| 入札書提出締切日時 | 平成18年04月17日17時03分           |
| 内訳書開封予定日時 | 平成18年04月17日17時05分           |
| 開札予定日時    | 平成18年04月17日17時08分           |
|           | 有                           |
| 競争参加資格の有無 | 理由または<br>条件 資格を有するため        |

印刷

保存

戻る

43

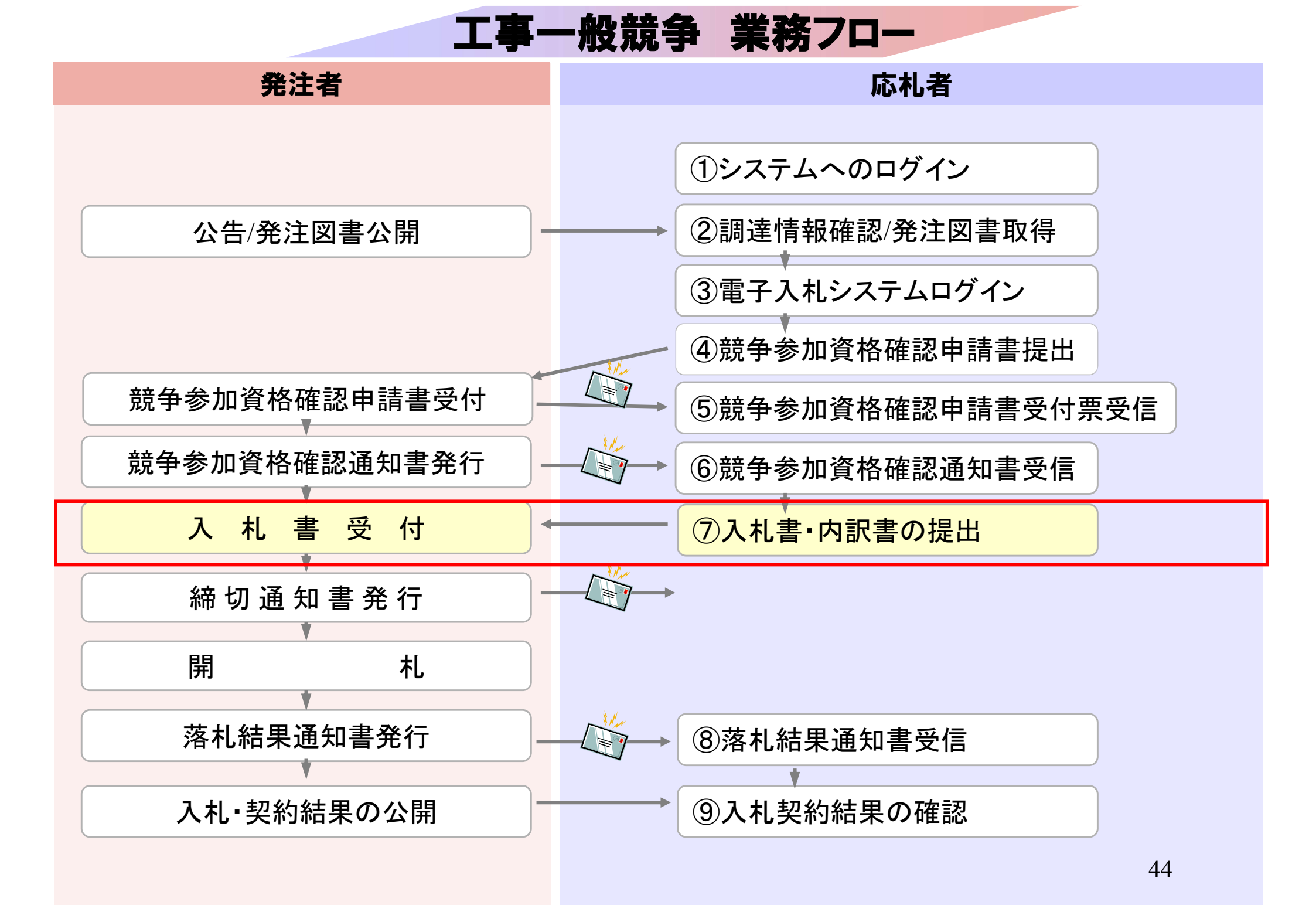

| 電子入札システム                                     | 札情報サービス 電       | 子入札システム 検証機能 説明要求                                                                                                    | へルプ                                                                                                    |
|----------------------------------------------|-----------------|----------------------------------------------------------------------------------------------------|----------------------------------------------------------------------------------------------------|
| 案件検索                                         |                 | 調達案件検索                                                                                                    | ŝ                                                                                                    |
| 44-7-18-18-18-18-18-18-18-18-18-18-18-18-18- | 部局              | 総務部                                                                                                    |                                                                                                    |
| 永元一見<br>录者情報<br>データ表示                        | 課所              | ▼全て<br>契約課                                                                                                    |                                                                                                    |
|                                              |                 | 」<br>工事                                                                                                    | コンサル                                                                                                    |
|                                              | 入札方式            | <ul> <li>▼全て</li> <li>□ 一般競争入札(標準型)</li> <li>□ 一般競争入札(施工計画審査型)</li> <li>□ 公募型指名競争入札(標準型)</li> <li>□ 公募型指名競争入札(施工計画審査型)</li> <li>□ 通常型指名競争入札方式</li> <li>□ 工事希望型指名競争入札</li> <li>□ 随意契約</li> </ul> | <ul> <li>▼全て</li> <li>□ 通常型指名競争入札方式</li> <li>□ 公募型競争入札方式</li> <li>□ 簡易公募型競争入札方式</li> <li>□ 公募型プロポーザル方式</li> <li>□ 簡易公募型プロポーザル方式</li> <li>□ 標準プロポーザル方式</li> <li>□ 随意契約</li> </ul> |
|                                              | 工事種別/<br>コンサル種別 | <ul> <li>▼全て</li> <li>一般土木工事</li> <li>アスファルト舗装工事</li> <li>鋼橋上部工事</li> <li>遺園工事</li> </ul>                                                                                                    | <ul> <li>▼全て</li> <li>測量</li> <li>建築コンサルタント</li> <li>土木コンサルタント</li> <li>地質調査</li> </ul>                                                                                          |
|                                              | 案件状態            | Î全て ▼                                                                                                    |                                                                                                    |
|                                              | 検索日付            | 指定しない                                                                                                    |                                                                                                    |

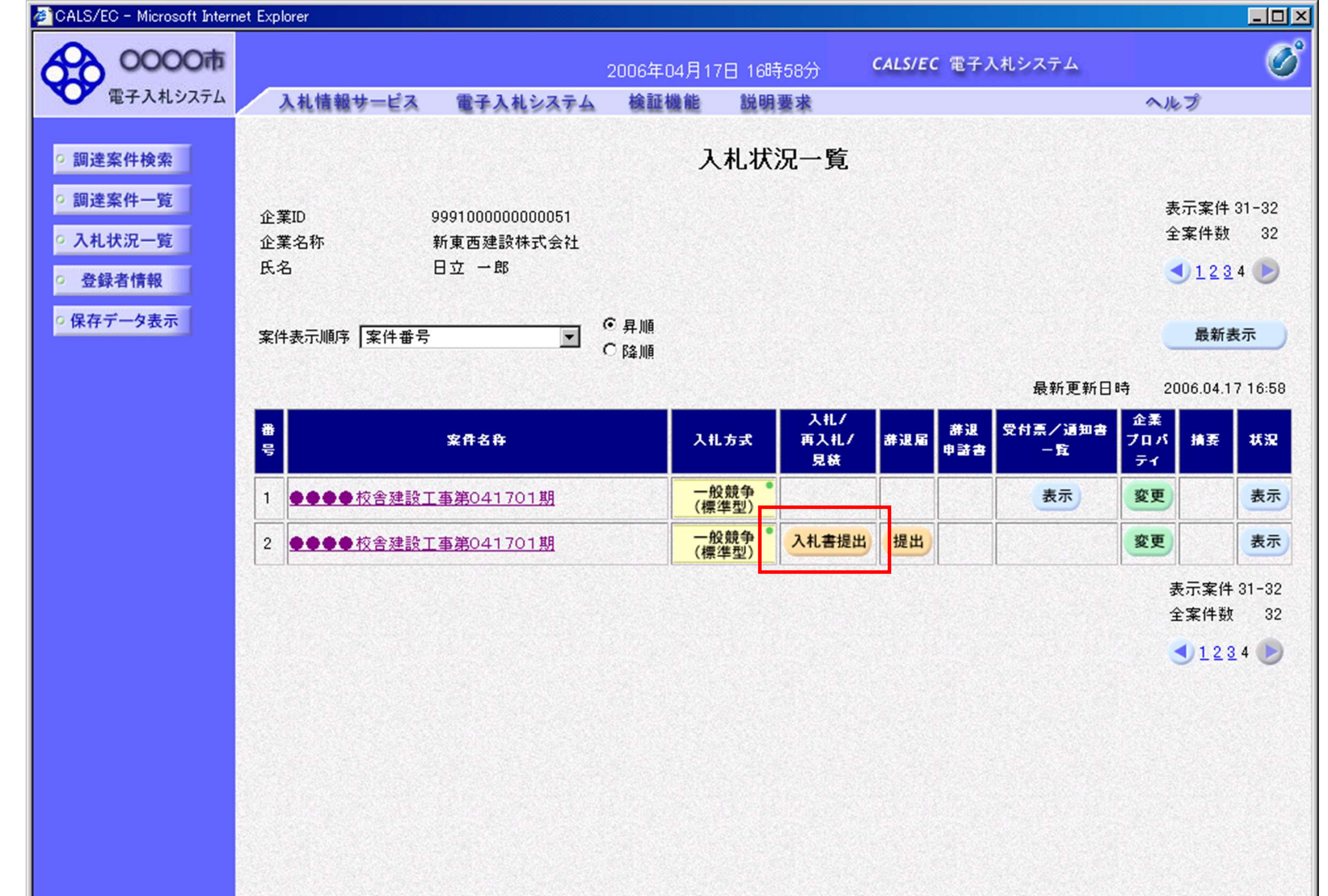

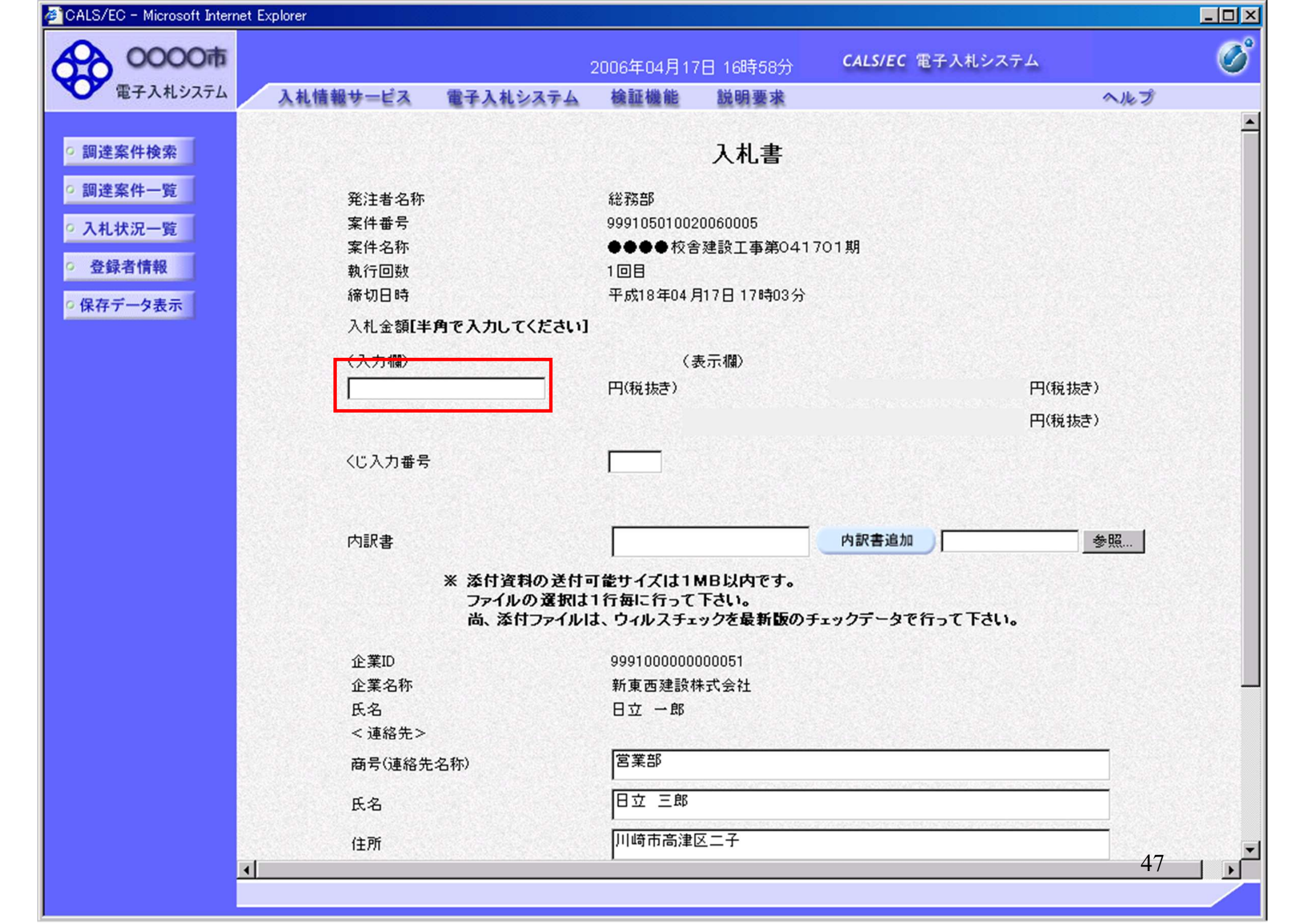

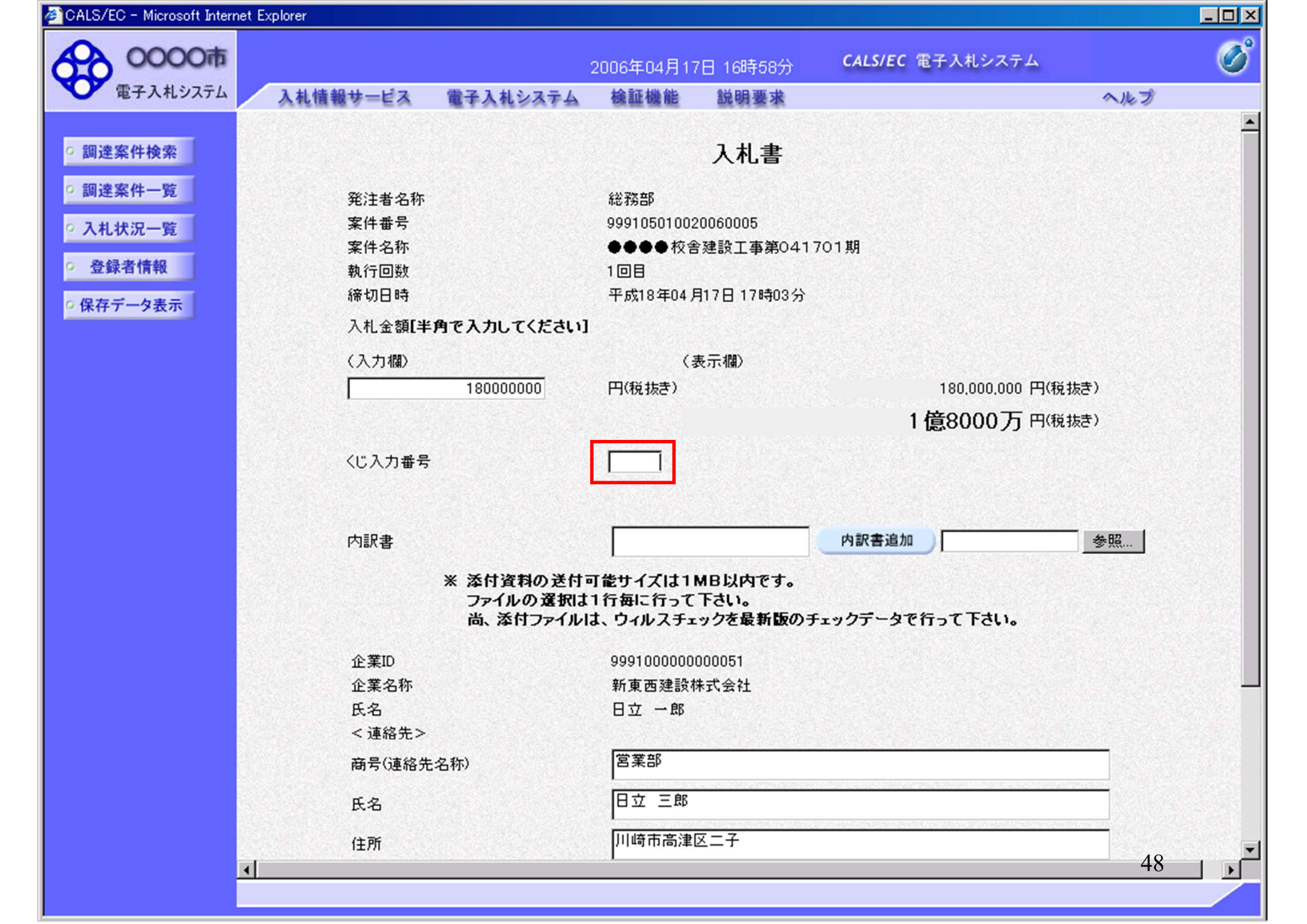

| ALS/EC - Microsoft Internet | Explorer         |                                   |                                 |                              |                        |        |
|-----------------------------|------------------|-----------------------------------|---------------------------------|------------------------------|------------------------|--------|
| 0000市                       |                  |                                   | 2006年04月1                       | 7日 16時58分                    | <b>CALS/EC</b> 電子入札システ | Д      |
| 電子入札システム                    | 入札情報サービス         | 電子入札システム                          | 検証機能                            | 説明要求                         |                        | ヘルプ    |
|                             |                  |                                   |                                 |                              |                        |        |
| 調達案件検索                      |                  |                                   |                                 | 入札書                          |                        |        |
| 調達案件一覧                      | 然计书々称            |                                   | 经公司法 车风                         |                              |                        |        |
| 2 41 415 172 154            | 光/11名 石桥<br>安件番号 |                                   | 40430P                          | 20060005                     |                        |        |
| 人礼状況一覧                      | 案件名称             |                                   | ●●●●校á                          | 全建設工事第041                    | 701期                   |        |
| 登録者情報                       | 執行回数             |                                   | 108                             |                              |                        |        |
| 保友データ表示                     | 締切日時             |                                   | 平成18年04,                        | 月17日 17時03分                  |                        |        |
| 林行 7 五小                     | 入札金額 <b>[半</b>   | 角で入力してください                        | ]                               |                              |                        |        |
|                             | (入力欄)            |                                   | (                               | 表示欄〉                         |                        |        |
|                             |                  | 180000000                         | 円(税抜き)                          |                              | 180,000,000            | 円(税抜き) |
|                             |                  |                                   |                                 |                              | 1億8000万                | 円(税抜き) |
|                             |                  |                                   |                                 |                              | i perceción            |        |
|                             | くじ入力番号           |                                   | 999                             |                              |                        |        |
|                             |                  |                                   |                                 |                              |                        |        |
|                             | 内訳書              |                                   |                                 |                              | 内訳書追加                  |        |
|                             | 1 JBA B          |                                   |                                 |                              |                        |        |
|                             |                  | ※ 添付資料の送付<br>ファイルの選択は<br>尚、添付ファイル | 可能サイズは1<br>は1行毎に行って<br>は、ウィルスチュ | MB以内です。<br>下さい。<br>ミックを最新版のき | チェックデータで行って下さい。        |        |
|                             | 企業ID             |                                   | 9991000000                      | 000051                       |                        |        |
|                             | 企業名称             |                                   | 新東西建設                           | 株式会社                         |                        |        |
|                             | 氏名               |                                   | 日立 一郎                           |                              |                        |        |
|                             | < 連絡先>           |                                   |                                 |                              |                        |        |
|                             | 商号(連絡先           | :名称)                              | 宮業部                             |                              |                        |        |
|                             | 氏名               |                                   | 日立 三郎                           |                              |                        |        |
|                             | 住所               |                                   | 川崎市高津                           | 区二子                          |                        |        |
|                             |                  |                                   | 5952                            |                              |                        | 49     |

| アイルの登録     型文       アイルの登録     中国・音 音 音 音       単語語書目は<br>「中国語書目は<br>「中国語書」は<br>「中国語書」は<br>「中国語』」は<br>「中国語』」は<br>「中国』」」は<br>「中国』」」は<br>「中国』」」は<br>「中国』」」は<br>「中国』」」は<br>「中国』」」は<br>「中国』」」は<br>「中国』」」は<br>「中国』」」」は<br>「中国』」」は<br>「中国』」」は<br>「中国」」」は<br>「中国」」」は<br>「中国」」」は<br>「中国」」」は<br>「中国」」」は<br>「中国」」」は<br>「中国」」」は<br>「中国」」」は<br>「中国」」」は<br>「中国」」」は<br>「中国」」」は<br>「中国」」」<br>「中国」」」<br>「中国」」<br>「中国」」」<br>「中国」」<br>「中国」<br>「中国 | CALS/EC - Micro                                                | osoft Internet Explorer                   |                         |                         |                                                           |                                       |                                 | - 🗆 ×        |
|----------------------------------------------------------------------------------------------------|----------------------------------------------------------------|-------------------------------------------|-------------------------|-------------------------|-----------------------------------------------------------|---------------------------------------|---------------------------------|--------------|
| アイルの場所の       「「「「「「「「「」」」」」」」」」」」」            ・「「「」」」」」」」」」           ・「「」」」」             ・「」」」           ・「」」」           ・「」」」             ・「」」」           ・「」」           ・「」」           ・「」             ・「」           ・「」」           ・「」           ・「」           ・」             ・「」           ・「」           ・「」           ・」           ・」           ・             ・「         ・           ・           ・         ・           ・           ・           ・           ・           ・           ・           ・           ・           ・           ・           ・           ・           ・           ・           ・           ・           ・           ・           ・           ・           ・           ・           ・           ・           ・           ・           ・           ・           ・           ・         <                                                                                                    | ファイルの選択                                                        |                                           |                         |                         |                                                           | ? ×                                   |                                 | 100°         |
| アイル名(小)         小田港 - 10d         1月           アイル名(小)         小田港 - 10d         1月           アイル名(小)         小田港 - 10d         1月           アイル名(小)         小田港 - 10d         1月           アイル名(小)         小田港 - 10d         1月           アイル名(小)         小田港 - 10d         1月           アイル名(小)         小田港 - 10d         1月           アイル名(小)         小田港 - 10d         1月           アイルる(小)         アイル名(小)         アイル名(小)           アイルる(小)         アイル名(小)         アイル名(小)           アイル名(小)         アイル名(小)         アイル名(小)           アイル名(小)         アイル名(小)         アイル名(小)           アイル名(小)         アイル名(小)         アイル名(小)           アイルの意知(小)         アイルス - 10d         アイルス - 10d           アイルの意知(小)         アイルス - 10d         アイルス - 10d           アイルの意知(小)         アイルス - 10d         アイルス - 10d           アイルの意知(小)         アー         アイルス - 10d           アイルの意知(小)         アー         アクテ           アイルス - 10d         アクテ         アクテ           アイルス - 10d         アクテ         アクテ           アイルス - 10d         アクテ         アクテ           アイルス - 10d         アクテ         アクテ                                                                                                    | ファイルの場所の                                                       | 🗁 内訳書                                     |                         | -                       | 🗢 🗈 💣 🎫                                                   |                                       | CALS/EC 電子入札システム                | $\mathbf{v}$ |
| ファイルる(W):       内訳書・1.pdf       Immediate       Immediate       1億8000万円(税抜き)         アイルの種類(D):       オペブ(0)アイル (**)       Immediate       Avenue       4venue         内訳書       内訳書追加       参照       *       ※ 次付資料の送付可能サイズは1MB以内です。<br>ファイルの選択は1行毎に行って下さい。<br>は、※付ファイルは、ウイルスチェックを最新版のチェックデータで行って下さい。         企業10       999100000000051       企業名称       新車西建設株式会社         た名       日立 一郎          く連絡先>       日立 三郎          低方       日立 三郎          (上所)       川崎市高津区二子       50                                                                                                    | 最近使ったファイル<br>で<br>デスクトップ<br>マイドキュメント<br>マイ ニンピュータ<br>マイ ネットワーク | ■ 内訳書-1.pdf<br>■ 内訳書-2.pdf<br>■ 内訳書-3.pdf |                         |                         |                                                           |                                       | へルプ<br>1期<br>180,000,000 円(税抜き) |              |
| アイルの種類①:       すべてのアテイル (**)       ・       ・       ・       ・       ・       ・       ・       ・       ・       ・       ・       ・       ・       ・       ・       ・       ・       ・       ・       ・       ・       ・       ・       ・       ・       ・       ・       ・       ・       ・       ・       ・       ・       ・       ・       ・       ・       ・       ・       ・       ・       ・       ・       ・       ・       ・       ・       ・       ・       ・       ・       ・       ・       ・       ・       ・       ・       ・       ・       ・       ・       ・       ・       ・       ・       ・       ・       ・       ・       ・       ・       ・       ・       ・       ・       ・       ・       ・       ・       ・       ・       ・       ・       ・       ・       ・       ・       ・       ・       ・       ・       ・       ・       ・       ・       ・       ・       ・       ・       ・       ・       ・       ・       ・       ・       ・       ・       ・       ・       ・       ・       ・       ・       ・       ・       ・ <td></td> <td>,<br/>ファイルタ(N):</td> <td>内訳建-1 odf</td> <td></td> <td><b>T</b></td> <td></td> <td>1億8000万円(税抜き)</td> <td></td>                                                                                                    |                                                                | ,<br>ファイルタ(N):                            | 内訳建-1 odf               |                         | <b>T</b>                                                  |                                       | 1億8000万円(税抜き)                   |              |
| 内訳書     内訳書違加     多照       * 添付資料の送付可能サイズは1MB以内です。<br>ファイルの選択は1行毎に行って下さい。<br>尚、添付ファイルは、ウィルスチェックを最新版のチェックデータで行って下さい。     金照       企業D     999100000000051       企業名称     新東西建設株式会社<br>氏名       氏名     日立 一郎       < 連絡先>     商号(連絡先名称)       原子     首葉部       氏名     日立 三郎       住所     川崎市高津区二子                                                                                                    |                                                                | ファイルの種類(T):                               | すべてのファイル (**)           |                         |                                                           | キャンセル                                 |                                 |              |
| 企業ID     99910000000051       企業名称     新東西建設株式会社       氏名     日立 一郎       <連絡先>        商号(連絡先名称)     営業部       氏名     日立 三郎       住所     川崎市高津区二子                                                                                                    |                                                                |                                           | 内訳書<br>※ 添作<br>ファ<br>尚、 | †資料の送<br>イルの選択<br>添付ファイ | 付可能サイズは <sup>-</sup><br>れま1行毎に行っ <sup>-</sup><br>ルは、ウィルスチ | //<br>IMB以内です。<br>て下さい。<br>ェックを最新版のチ: | 2<br>内訳書追加 参照<br>エックデータで行って下さい。 |              |
| 企業名称     新東西建設株式会社       氏名     日立 一郎       <連絡先>        商号(連絡先名称)     営業部       氏名     日立 三郎       住所     川崎市高津区二子                                                                                                    |                                                                |                                           | 企業ID                    |                         | 00010000                                                  | 0000051                               |                                 |              |
| 氏名     日立一郎       <連絡先>       商号(連絡先名称)       「「       氏名       日立三郎       住所                                                                                                    |                                                                |                                           | 企業名称                    |                         | 新東西建設                                                     | (株式会社                                 |                                 |              |
| <連絡先><br>商号(連絡先名称) E、名 住所 ID立 三郎 10時市高津区二子 50 ▼                                                                                                    |                                                                |                                           | 氏名                      |                         | 日立 一郎                                                     |                                       |                                 |              |
| 商号(連絡先名称)<br>氏名<br>住所<br>川崎市高津区二子<br>50 ▶                                                                                                    |                                                                |                                           | < 連絡先>                  |                         |                                                           |                                       |                                 |              |
| 氏名<br>住所<br>【<br>「<br>「<br>日立 三郎<br>川崎市高津区二子<br>50 →                                                                                                    |                                                                |                                           | 商号(連絡先名称)               |                         | 営業部                                                       |                                       |                                 |              |
| 住所 川崎市高津区二子 ▼<br>▼ 50 ▼                                                                                                    |                                                                |                                           | 氏名                      |                         | 日立 三郎                                                     |                                       |                                 |              |
|                                                                                                    |                                                                |                                           | 住所                      |                         | 川崎市高潮                                                     | ≧区二子                                  | 50                              |              |
|                                                                                                    |                                                                | 4                                         |                         |                         |                                                           |                                       | 50                              |              |

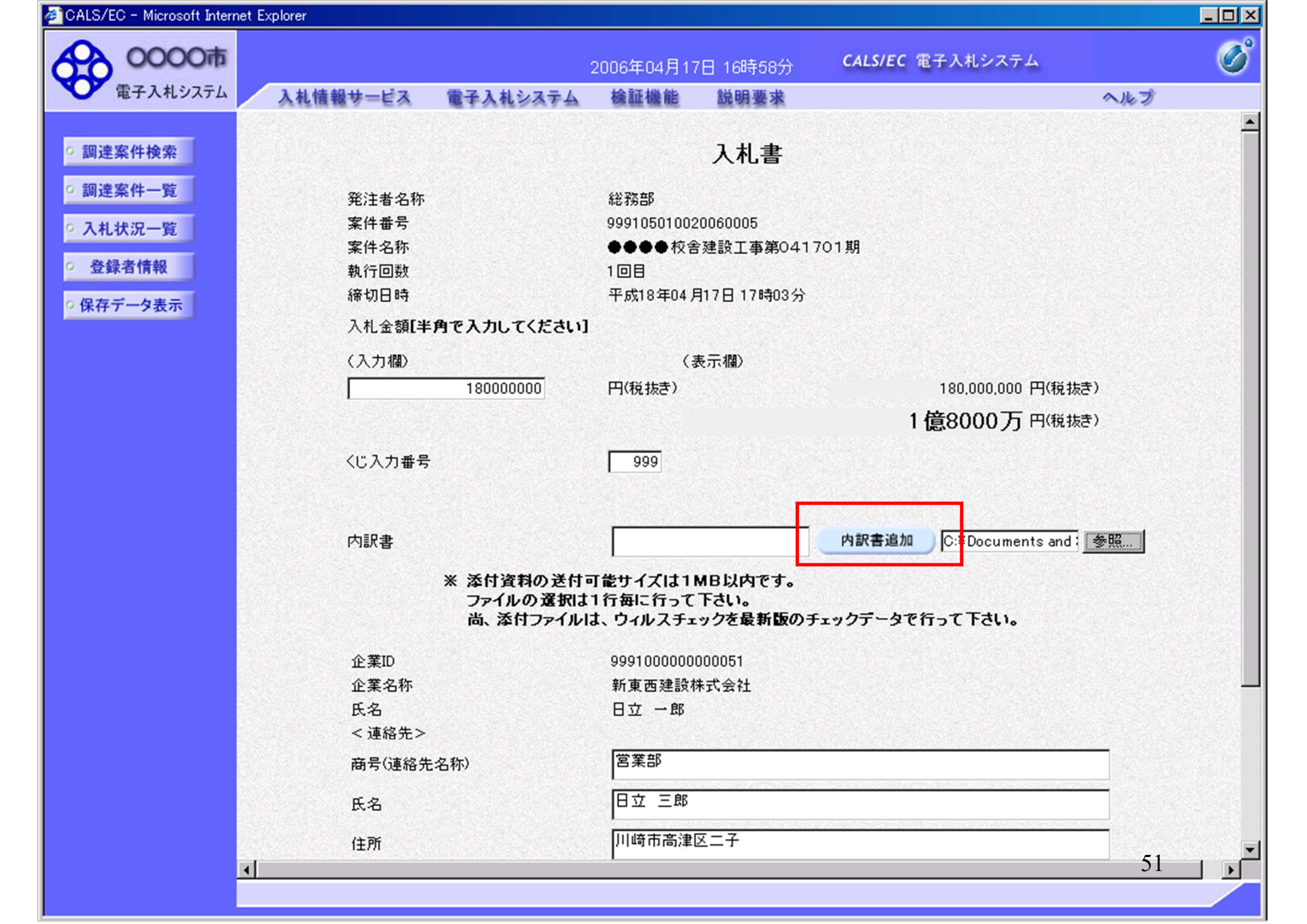

| ALS/EC - Microsoft Internet | Explorer                         |                                   |                                  |                             |          |                                |    |
|-----------------------------|----------------------------------|-----------------------------------|----------------------------------|-----------------------------|----------|--------------------------------|----|
| 0000市                       |                                  |                                   | 2006年04月17                       | 7日 16時58分                   | CALS/EC  | 子入札システム                        |    |
| 電子入札システム                    | 入札情報サービス                         | 電子入札システム                          | 検証機能                             | 説明要求                        |          | ~                              | ルプ |
|                             |                                  |                                   |                                  |                             |          |                                |    |
| 調達案件検索                      |                                  |                                   |                                  | 入札書                         |          |                                |    |
| 調達案件一覧                      | <b>2013年七 2月1</b> 日              |                                   | 645 7km +rD                      |                             |          |                                |    |
|                             | 第二十五章<br>第二章<br>第二章              |                                   | 标志 打分 音P                         | 0006000E                    |          |                                |    |
| 入札状況一覧                      | 来 IT 世 5<br>安 任 夕 称              |                                   | 99910301002<br>●●●●              | 20000005<br>≩建設工事筆∩417      | 0110     |                                |    |
| 登録者情報                       | 執行回数                             |                                   | 1回月                              |                             | 0.1201   |                                |    |
|                             | 締切日時                             |                                   | 平成18年04月                         | 月17日 17時03分                 |          |                                |    |
| 保存ナーダ衣示                     | 入札 全 <b>刻[半</b> ]                | 角で入力してください                        |                                  |                             |          |                                |    |
|                             |                                  |                                   |                                  | +                           |          |                                |    |
|                             | (入刀欄)                            | 10000000                          | (3                               | 表示傾)                        |          | 100.000.000 <b>(</b> (f)(#===) |    |
|                             |                                  | 18000000                          | 円(税扱き)                           |                             |          | 180,000,000円(税抜き)              |    |
|                             |                                  |                                   |                                  |                             | 1        | 億8000万円(税抜き)                   |    |
|                             | くじ入力番号                           |                                   | 999                              |                             |          |                                |    |
|                             |                                  |                                   |                                  |                             |          |                                |    |
|                             |                                  |                                   |                                  |                             |          |                                |    |
|                             | 内訳書                              |                                   | C:¥Documer                       | nts and Settings¥           | 内訳書追加    | C:¥Documents and : 参照          | R  |
|                             |                                  | ※ 添付資料の送付<br>ファイルの選択は<br>尚、添付ファイル | 可能サイズは1 <br>に1行毎に行って<br>は、ウィルスチェ | MB以内です。<br>下さい。<br>ックを最新版のチ | ェックデータでイ | テって下さい。                        |    |
|                             | 企業ID                             |                                   | 9991000000                       | 000051                      |          |                                |    |
|                             | 企業名称                             |                                   | 新東西建設相                           | 朱式会社                        |          |                                |    |
|                             | 氏名                               |                                   | 日立 一郎                            |                             |          |                                |    |
|                             | < 連絡先>                           |                                   |                                  |                             |          |                                |    |
|                             | 商号(連絡先                           | 名称)                               | 営業部                              |                             |          |                                |    |
|                             | 氏名                               |                                   | 日立 三郎                            |                             |          |                                |    |
|                             | 住所                               |                                   | 川崎市高津                            | 区二子                         |          |                                |    |
|                             | EXACTLESS CONSIGNATION OF STATES |                                   | S-164 W                          |                             |          | 13                             |    |

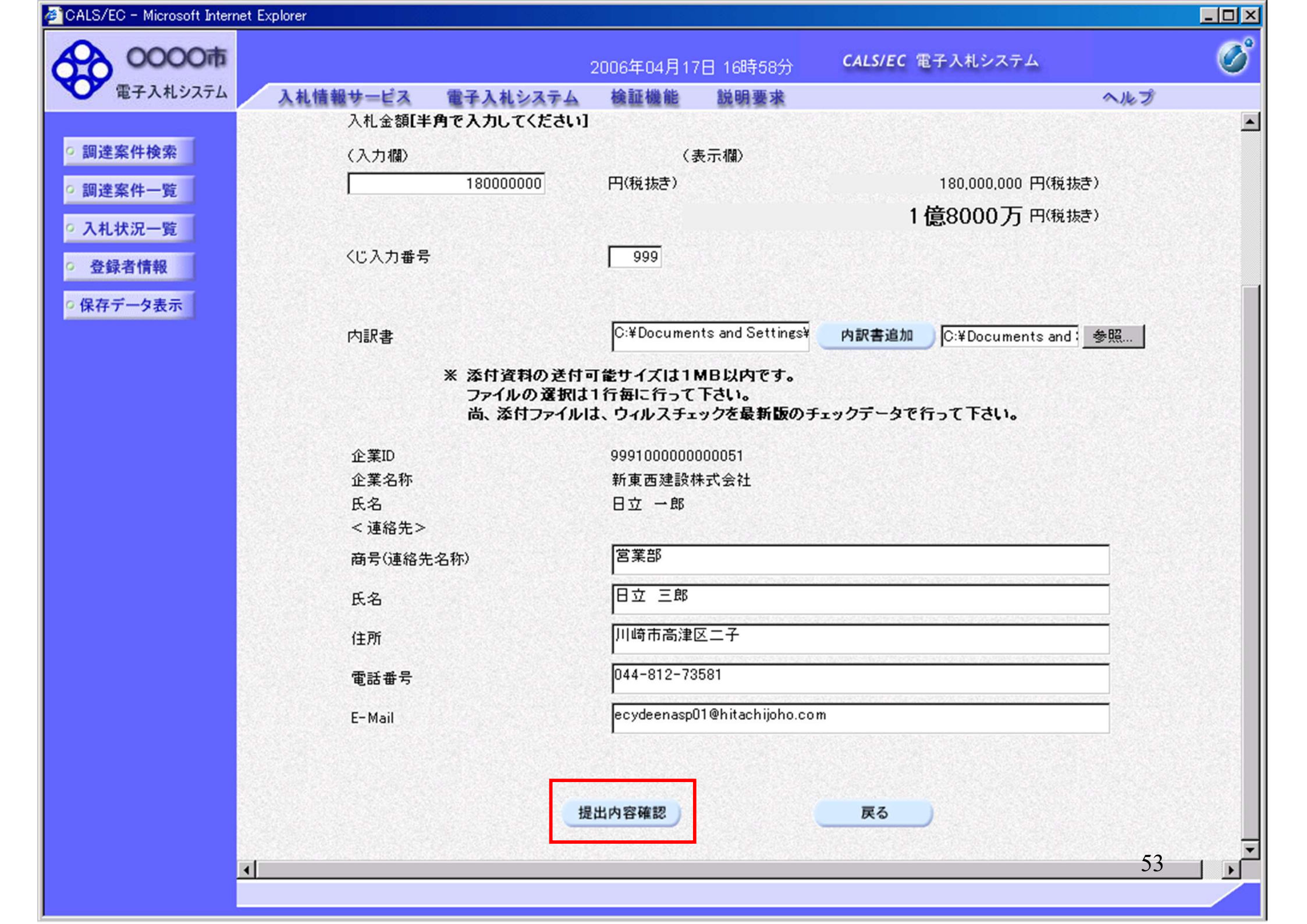

| 🖉 CALS/EC - Microsoft Internet | t Explorer      | 방법 같이 지난 것은 여러가 있는다.                    |                               | _ <b>_ _ _ _ _</b> |
|--------------------------------|-----------------|-----------------------------------------|-------------------------------|--------------------|
| 40000市                         |                 | 2006年04月17日 16時58分                      | <b>CALS/EC</b> 電子入札システム       | Ø                  |
| 電子入札システム                       | 入札情報サービス 電子入札シス | ミテム 検証機能 説明要求                           |                               | ヘルプ                |
|                                |                 |                                         |                               |                    |
| • 調達案件検索                       |                 |                                         |                               |                    |
| 0 调速家社一覧                       |                 | 1 <del>4</del> 4 7                      |                               |                    |
| MERT SE                        |                 | 入礼書                                     |                               |                    |
| <ul> <li>入札状況一覧</li> </ul>     | 発注者名称           | 総務部                                     |                               |                    |
| ○ 登録者情報                        | 案件番号            | 999105010020060005                      |                               |                    |
|                                | 案件名称            | ●●●●校舎建設工事第0                            | 41701期                        |                    |
| ○ 保存データ表示                      | 執行回数            | 108                                     |                               |                    |
|                                | 締切日時            | 平成18年04月17日17時03                        | 分                             |                    |
|                                | 入札金額            |                                         |                               |                    |
|                                | (入力欄)           | (表示欄)                                   |                               |                    |
|                                | 180             | 0000000 円(税抜き)                          | 180,000,000 円(利               | 兑抜き)               |
|                                |                 |                                         | 1億8000万円                      | 兑抜き)               |
|                                | くじ入力番号          | 999                                     |                               |                    |
|                                | null            |                                         |                               |                    |
|                                | 内訳書             | C:¥Documents and Settin<br>訳書¥内訳書-1.pdf | ngs¥Administrator¥デスクトップ¥デモ関連 | ¥内                 |
|                                | 企業ID            | 999100000000051                         |                               |                    |
|                                | 企業名称            | 新東西建設株式会社                               |                               |                    |
|                                | 氏名              | 日立 一郎                                   |                               |                    |
|                                | < 連絡先>          |                                         |                               |                    |
|                                | 商号(連絡先名称)       | 営業部                                     |                               |                    |
|                                | 氏名              | 日立三郎                                    |                               |                    |
|                                | 任所              | 川崎市高津区二子                                |                               |                    |
|                                | 电話番号            | 044-812-73581                           |                               |                    |
|                                | c-mail          | ecydeenaspulienitachijon                | 0.00m                         |                    |
|                                |                 | 印刷を行ってから、入札書提出ポタ、                       | ッを押下してください                    |                    |
| 4                              | 1               |                                         |                               | 54                 |

| <u> </u>     |                  |                                           |                              |    |
|--------------|------------------|-------------------------------------------|------------------------------|----|
| 0000市        |                  | 2006年04月17日 16時58分                        | CALS/EC 電子入札システム             | Ø  |
| ● 電子入札システム 入 | 札情報サービス 電子入札システム | 榆証機能 說明要求                                 |                              | レプ |
| 网络内外丛本       | 举注者名称            | 総務部                                       |                              |    |
| 。調達条件模案      | 家件番号             | 999105010020060005                        |                              |    |
| 調達案件一覧       | 案件名称             | ●●●●校舎建設工事第04                             | 1701期                        |    |
| 2.11.10.02   | 執行回数             | 108                                       |                              |    |
| 入札状況一覧       | 締切日時             | 平成18年04月17日17時03分                         |                              |    |
| 登録者情報        | 入村 全類            |                                           |                              |    |
|              | (入力欄)            | (表元欄)                                     |                              |    |
| 保存データ表示      | 180000           | 100 円(税抜き)                                | 180,000,000,円(税抜き)           |    |
|              |                  |                                           |                              |    |
|              |                  |                                           | 11280007J P\祝城e7             |    |
|              | くじ入力番号           | 999                                       |                              |    |
|              | null             |                                           |                              |    |
|              | 内訳書              | C:¥Documents and Settings<br>訳書¥内訳書-1.pdf | ¥Administrator¥デスクトップ¥デモ関連¥内 |    |
|              | 企業ID             | 999100000000051                           |                              |    |
|              | 企業名称             | 新東西建設株式会社                                 |                              |    |
|              | 氏名               | 日立 一郎                                     |                              |    |
|              | < 連絡先>           |                                           |                              |    |
|              | 商号(連絡先名称)        | 営業部                                       |                              |    |
|              | 氏名               | 日立 三郎                                     |                              |    |
|              | 住所               | 川崎市高津区二子                                  |                              |    |
|              | 電話番号             | 044-812-73581                             |                              |    |
|              | E-Mail           | ecydeenasp01@hitachijoho.o                | com                          |    |
|              | EDI              | 副を行ってから、入札書提出ボタンを                         | き押下してください                    |    |
|              | 印刷               | 入机:                                       | 書提出 戻る                       |    |
|              |                  |                                           |                              | 55 |
|              |                  |                                           |                              |    |

🚈 http://e-cydeenpc010/CALS/Accepter/ebidmlit/jsp/common/headerMenuAccepter.jsp - ivin rosoft Internet Explorer

🕞 戻る • 🕥 - 💌 💈 🐔 🔎 検索 ☆ お気に入り 🚱 😥 • 🍉 👪 • 🔜 🖄

## 入札書

| 発注者名称     | 総務部                                                                     |
|-----------|-------------------------------------------------------------------------|
| 案件番号      | 999105010020060005                                                      |
| 案件名称      | ●●●●校舎建設工事第041701期                                                      |
| 執行回数      | 1回目                                                                     |
| 締切日時      | 平成18年04月17日17時03分                                                       |
| 入札金額      | 180,000,000 円(税抜き)                                                      |
| くじ入力番号    | 999                                                                     |
| null      |                                                                         |
| 内訳書       | C:¥ Documents and Settings¥ Administrator¥デスクトップ¥デモ関連¥内<br>訳書¥内訳書-1.pdf |
| 企業ID      | 999100000000051                                                         |
| 企業名称      | 新東西建設株式会社                                                               |
| 氏名        | 日立 一郎                                                                   |
| <連絡先>     |                                                                         |
| 商号(連絡先名称) | 営業部                                                                     |
| 氏名        | 日立 三郎                                                                   |
| 住所        | 川崎市高津区二子                                                                |
| 電話番号      | 044-812-73581                                                           |
| E-Mail    | ecydeenasp01@hitachijoho.com                                            |

56

- 🗆 X

| CALS/EC - Microsoft Internet | Explorer              |                                          |                               | _ 🗆 🗵          |
|------------------------------|-----------------------|------------------------------------------|-------------------------------|----------------|
| 40000市                       |                       | 2006年04月17日 16時58分                       | <b>CALS/EC</b> 電子入札システム       | Ø              |
| 電子入札システム                     | 入札情報サービス 電子入札システム     | 検証機能 説明要求                                | ヘルプ                           | 7              |
|                              | 然注土之犰                 | <u> 经公司汽车</u> 库                          |                               |                |
| • 調達案件検索                     | 光注省石桥                 | 100105010020060005                       |                               |                |
| 0 調達案件一階                     | 未 <b>け</b> 世ち<br>安供之称 | 999103010020000003                       | 1701期                         |                |
| AMACINTI SE                  | 米日石が<br>執行同時          | 1回日                                      |                               |                |
| <ul> <li>入札状況一覧</li> </ul>   | \$11回数<br>绕机口時        | 平成19年04月17日17時09分                        | 2                             | 1200           |
| 2. 政纪李桂却                     | 1年 60 日 64            | +0x10+04 /17 1 / 403 /                   | ,                             |                |
| 立或作用和                        | 入札金額                  |                                          |                               |                |
| ○保存データ表示                     | (入力欄)                 | (表示欄)                                    |                               |                |
|                              | 1800000               | 0 円(税抜き)                                 | 180,000,000 円(税抜き)            |                |
|                              |                       |                                          | 1億8000万円 <sup>(税抜き)</sup>     |                |
|                              | くじ入力番号                | 999                                      |                               |                |
|                              | null                  |                                          |                               |                |
|                              | 内訳書                   | C:¥Documents and Setting<br>訳書¥内訳書-1.pdf | s¥Administrator¥デスクトップ¥デモ関連¥内 |                |
|                              | 企業ID                  | 999100000000051                          |                               |                |
|                              | 企業名称                  | 新東西建設株式会社                                |                               | and the second |
|                              | 氏名                    | 日立 一郎                                    |                               |                |
|                              | < 連絡先>                |                                          |                               |                |
|                              | 商号(連絡先名称)             | 営業部                                      |                               |                |
|                              | 氏名                    | 日立 三郎                                    |                               |                |
|                              | 住所                    | 川崎市高津区二子                                 |                               |                |
|                              | 電話番号                  | 044-812-73581                            |                               |                |
|                              | E-Mail                | ecydeenasp01@hitachijoho.                | com                           |                |
|                              | en 🛤                  | を行ってから、入札書提出ボタンマ                         | を押下してください                     |                |
|                              |                       |                                          |                               |                |
|                              | 印刷                    | 入札                                       | 唐提出 戻る                        |                |
|                              |                       |                                          |                               | -              |
| 4                            |                       |                                          | 3                             |                |
|                              |                       |                                          |                               |                |

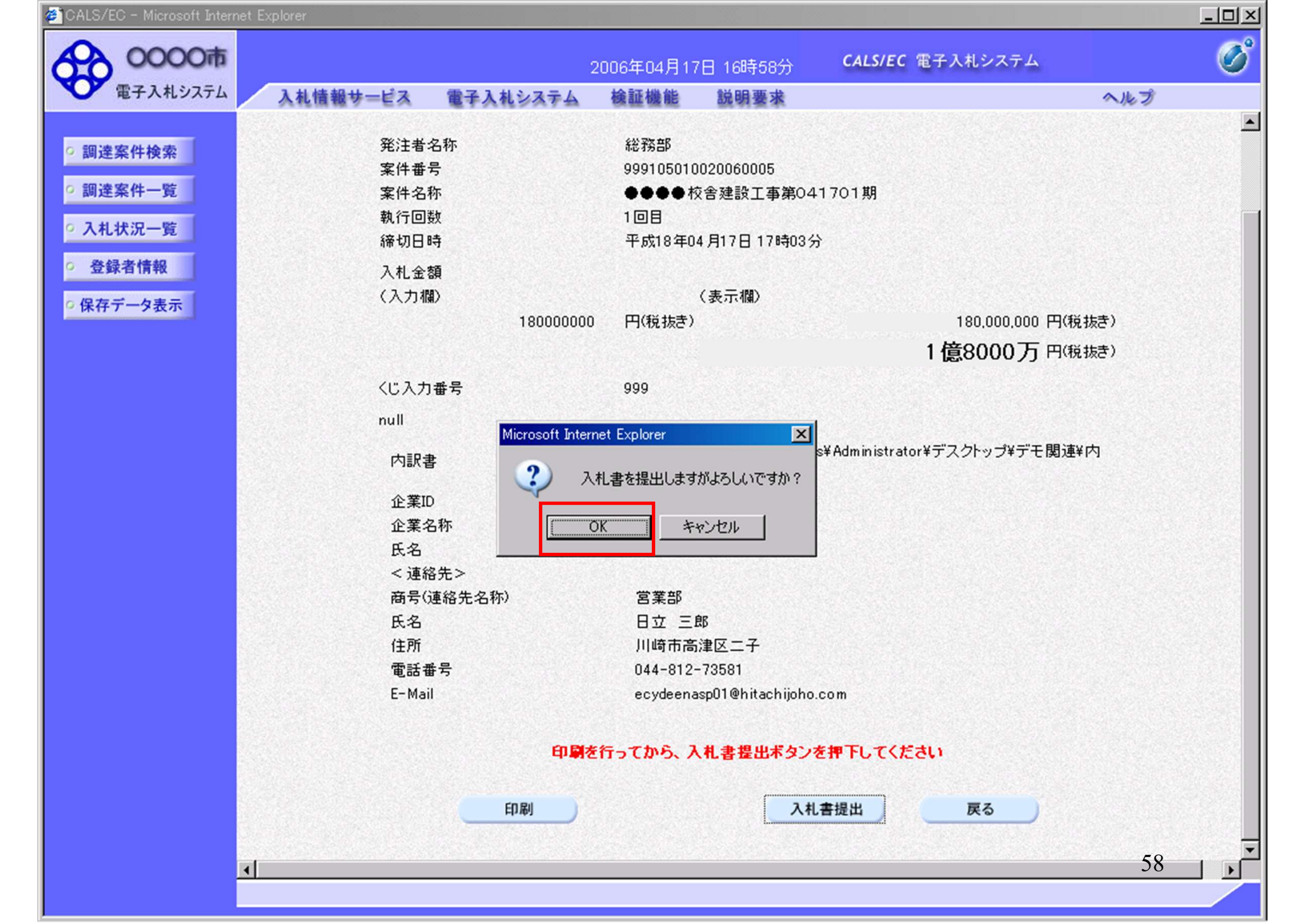

| 入 0000市                       |          |           | 2006年04月17 | 日 16時59分                                 | <b>CALS/EC</b> 電子入札システム |     |
|-------------------------------|----------|-----------|------------|------------------------------------------|-------------------------|-----|
| 電子入札システム                      | 入札情報サービス | 電子入札システム  | 検証機能       | 説明要求                                     |                         | ヘルプ |
|                               |          |           |            |                                          |                         |     |
| 調達案件検索                        |          |           | 入札書        | <b>受信確認</b> :                            | 通知                      |     |
| 調達案件一覧                        |          |           | 入札書は下記の    | 内容で正常に送け                                 | 信されました。                 |     |
|                               |          | 発注者名称     |            | 総務部                                      |                         |     |
| 人礼状况一覧                        |          | 案件番号      |            | 99910501                                 | 0020060005              |     |
| 登録者情報                         |          | 案件名称      |            |                                          | 校舎建設工事第041701期          |     |
|                               |          | 執行回数      |            | 1 08                                     |                         |     |
| 未任ナーダ衣示                       |          | 締切日時      |            | 平成18年                                    | 04月17日17時03分            |     |
|                               |          | 企業ID      |            | 99910000                                 | 00000051                |     |
|                               |          | 企業名称      |            | 新東西建                                     | 設株式会社                   |     |
|                               |          | 氏名        |            | 日立 一日                                    | ₿₿                      |     |
|                               |          | <連絡先>     |            |                                          |                         |     |
|                               |          | 商号(連絡先名称) |            | 営業部                                      |                         |     |
| 200 - Carlo Salaria (Salaria) |          | 氏名        |            | 日立 三日                                    | Ŕβ                      |     |
|                               |          | 住所        |            | 川崎市高                                     | 津区二子                    |     |
|                               |          | 電話番号      |            | 044-812-                                 | -73581                  |     |
|                               |          | E-Mail    |            | ecydeena<br>Transo Transo                | isp01@hitachijoho.com   |     |
|                               |          | 受信日時      |            | 平成18年                                    | 04月17日16時59分            |     |
|                               |          |           |            |                                          |                         |     |
|                               |          | 印刷を       | 行ってから、入    | して、していていていていていていていていていていていていていていていていていてい | ッを押下してください              |     |
|                               |          |           |            |                                          |                         |     |
|                               |          |           | <u></u>    |                                          |                         |     |
|                               |          | 印刷        |            | 入札書保存                                    | 入札状況一覧                  |     |
|                               |          |           |            | CONTRACTOR OF                            |                         |     |
|                               |          |           |            |                                          |                         |     |
|                               |          |           |            |                                          |                         |     |

🕗 http://e-cydeenpc010/CALS/Accepter/ebidmlit/jsp/common/headerMenuAcctpter.jsp - inlicrosoft Internet Explorer

🔇 戻る 🔹 🕑 - 💌 💈 🏠 🔎 検索 🤸 お気に入り 🪱

## 入札書受信確認通知

3

🔬 - 🌽 🗹 -

入札書は下記の内容で正常に送信されました。

| 発注者名称     | 総務部                          |
|-----------|------------------------------|
| 案件番号      | 999105010020060006           |
| 案件名称      | ○○○○校舎建設工事第041701期           |
| 執行回数      | 1 🗆 🗄                        |
| 締切日時      | 平成18年04月17日17時51分            |
| 企業ID      | 999100000000051              |
| 企業名称      | 新東西建設株式会社                    |
| 氏名        | 日立 一郎                        |
| <連絡先>     |                              |
| 商号(連絡先名称) | 営業部                          |
| 氏名        | 日立 三郎                        |
| 住所        | 川崎市高津区二子                     |
| 電話番号      | 044-812-73581                |
| E-Mail    | ecydeenasp01@hitachijoho.com |
| 受信日時      | 平成18年04月17日 17時45分           |

60

- 🗆 ×

| ALS/EC - Microsoft Internet | Explorer |           |            |          |                      | _   |
|-----------------------------|----------|-----------|------------|----------|----------------------|-----|
| 0000市                       |          |           | 2006年04月17 | 日 16時59分 | CALS/EC 電子入札システム     |     |
| 電子入札システム                    | 入札情報サービス | 電子入札システム  | 検証機能       | 説明要求     |                      | ヘルプ |
| 調達案件検索                      |          |           | まれま        | 2. 受信確司: | 甬午口                  |     |
|                             |          |           | 八相音        |          |                      |     |
| 間達案件一覧                      |          |           | 入札書は下記の    | 内容で正常に送信 | 言されました。              |     |
| 人札状況一覧                      |          | 発注者名称     |            | 総務部      |                      |     |
|                             |          | 案件番号      |            | 99910501 | 0020060005           |     |
| 登録者情報                       |          | 案件名称      |            |          | 校舎建設工事第041701期       |     |
| 存データ表示                      |          | 執行回数      |            | 1 🛛 🗄    |                      |     |
|                             |          | 締切日時      |            | 平成18年(   | 04月17日17時03分         |     |
|                             |          | 企業ID      |            | 99910000 | 00000051             |     |
|                             |          | 企業名称      |            | 新東西建設    | 設株式会社                |     |
|                             |          | 氏名        |            | 日立 一郎    | ß                    |     |
|                             |          | 〈連絡先〉     |            |          |                      |     |
|                             |          | 商号(連絡先名称) |            | 営業部      |                      |     |
|                             |          | 氏名        |            | 日立 三郎    | ß                    |     |
|                             |          | 住所        |            | 川崎市高流    | 津区二子                 |     |
|                             |          | 電話番号      |            | 044-812- | 73581                |     |
|                             |          | E-Mail    |            | ecydeena | sp01@hitachijoho.com |     |
|                             |          | 受信日時      |            | 平成18年(   | 04月17日16時59分         |     |
|                             |          | 印刷を       | 経行ってから、入林  | し状況一覧ボタン | を押下してください            |     |
|                             |          | 印刷        |            | 入札書保存    | 入札状況一覧               |     |
|                             |          |           |            |          |                      |     |
|                             |          |           |            |          |                      |     |
|                             |          |           |            |          |                      |     |
|                             |          |           |            |          |                      | 61  |

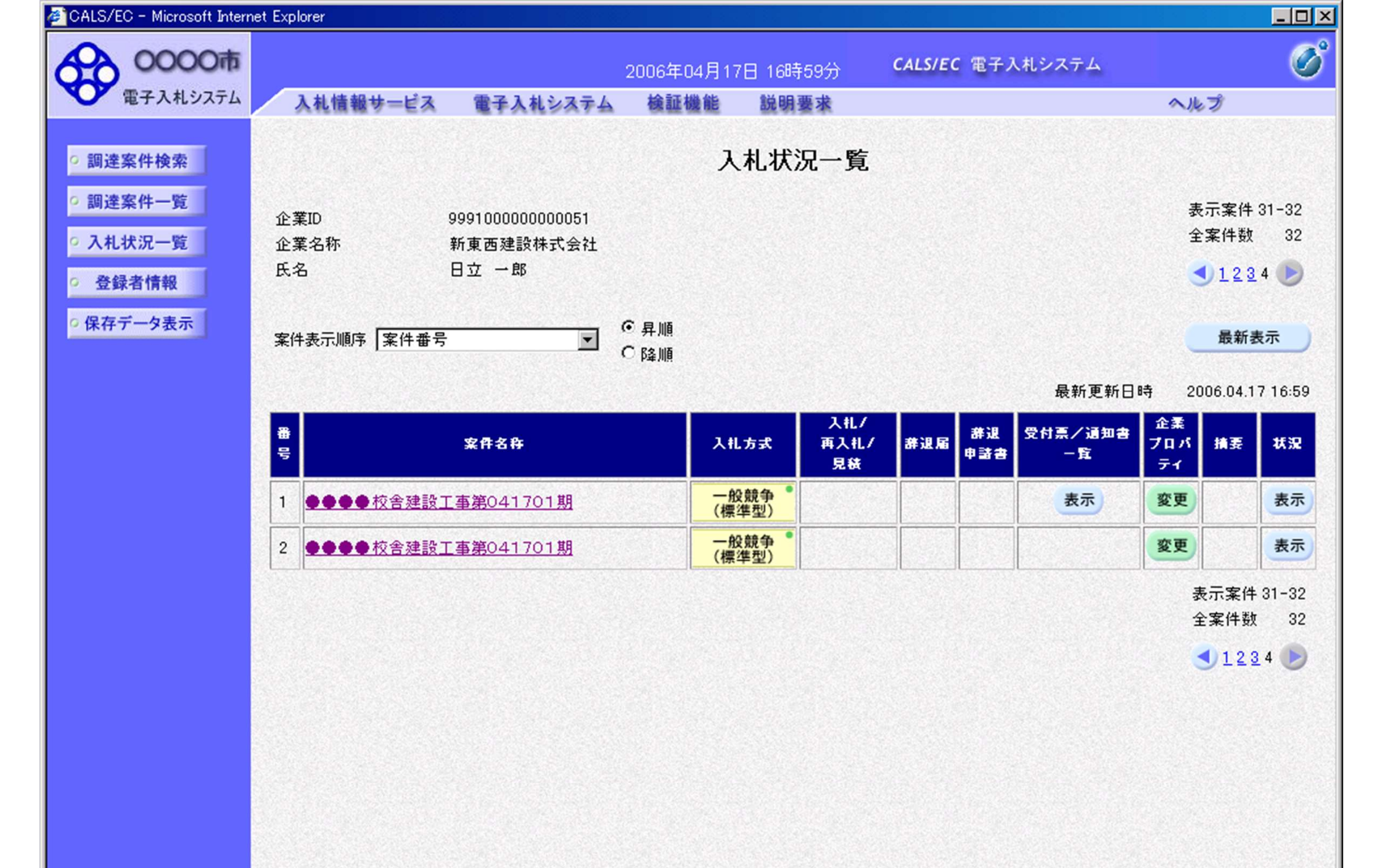

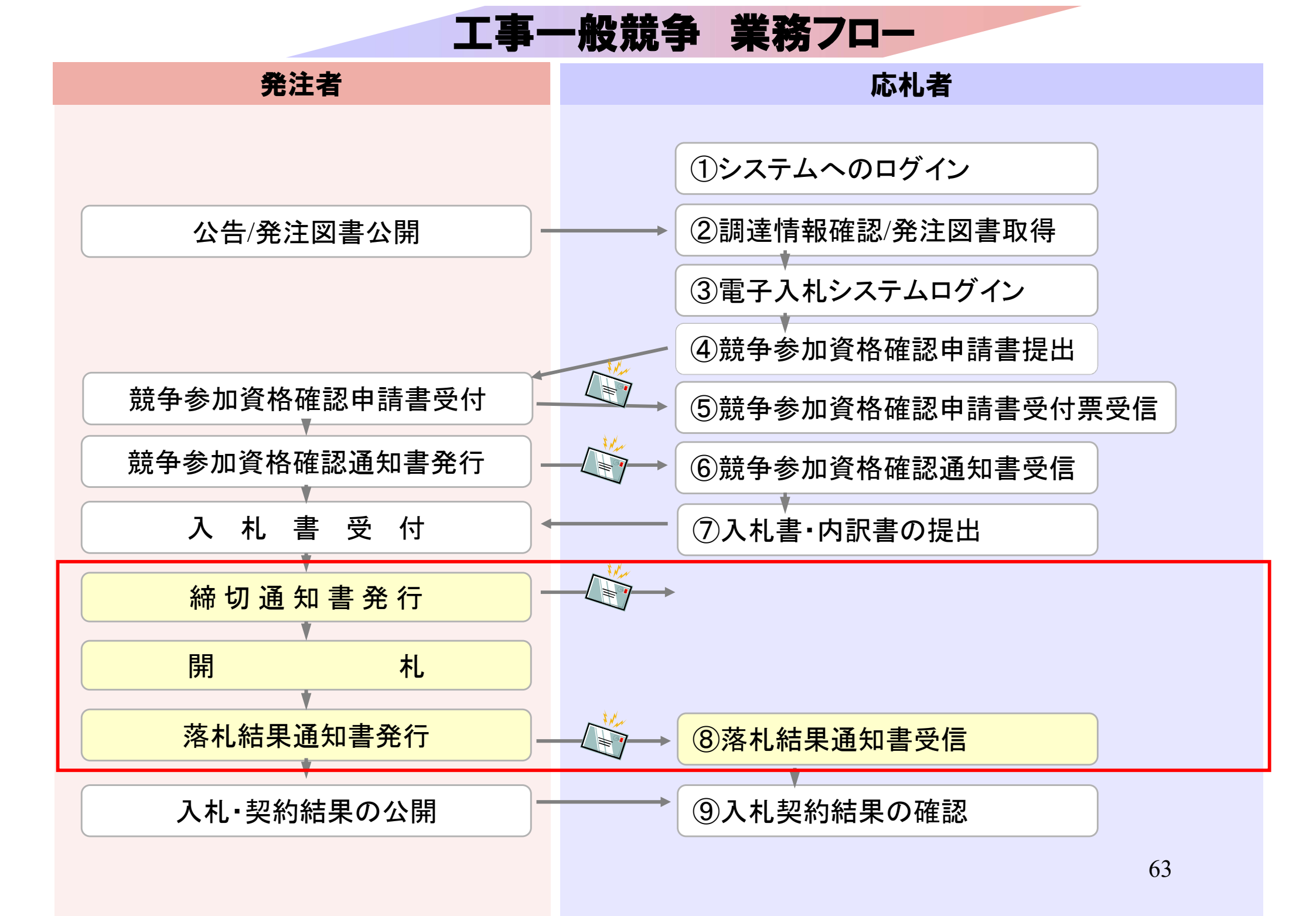

|                                                                  | 礼信報サービス 電       | 子入札システム 検証機能 説明要求                                                                                                    | ヘルプ                                                                                                    |  |  |  |
|------------------------------------------------------------------|-----------------|----------------------------------------------------------------------------------------------------|----------------------------------------------------------------------------------------------------|--|--|--|
| 達案件検索                                                            |                 | 調達案件検索                                                                                                    | §                                                                                                    |  |  |  |
|                                                                  | 部局 総務部 🔽        |                                                                                                    |                                                                                                    |  |  |  |
| <ul> <li>へれ(),元一覧</li> <li>● 登録者情報</li> <li>● 保存データ表示</li> </ul> | 課所              | ▼全て<br>契約課                                                                                                    |                                                                                                    |  |  |  |
|                                                                  |                 | 」<br>工事                                                                                                    | コンサル                                                                                                    |  |  |  |
|                                                                  | 入札方式            | <ul> <li>▼全て</li> <li>□ 一般競争入札(標準型)</li> <li>□ 一般競争入札(施工計画審査型)</li> <li>□ 公募型指名競争入札(標準型)</li> <li>□ 公募型指名競争入札(施工計画審査型)</li> <li>□ 通常型指名競争入札方式</li> <li>□ 工事希望型指名競争入札</li> <li>□ 随意契約</li> </ul> | <ul> <li>▼全て</li> <li>□ 通常型指名競争入札方式</li> <li>□ 公募型競争入札方式</li> <li>□ 簡易公募型競争入札方式</li> <li>□ 公募型プロポーザル方式</li> <li>□ 簡易公募型プロポーザル方式</li> <li>□ 標準プロポーザル方式</li> <li>□ 随意契約</li> </ul> |  |  |  |
|                                                                  | 工事種別/<br>コンサル種別 | <ul> <li>▼全て</li> <li>一般土木工事</li> <li>アスファルト舗装工事</li> <li>鋼橋上部工事</li> <li>遺園工事</li> </ul>                                                                                                    | <ul> <li>▼全て</li> <li>測量</li> <li>建築コンサルタント</li> <li>土木コンサルタント</li> <li>地質調査</li> </ul>                                                                                          |  |  |  |
|                                                                  | 案件状態            | ·<br>全て ▼                                                                                                    |                                                                                                    |  |  |  |
|                                                                  | 検索日付            | 指定しない                                                                                                    |                                                                                                    |  |  |  |

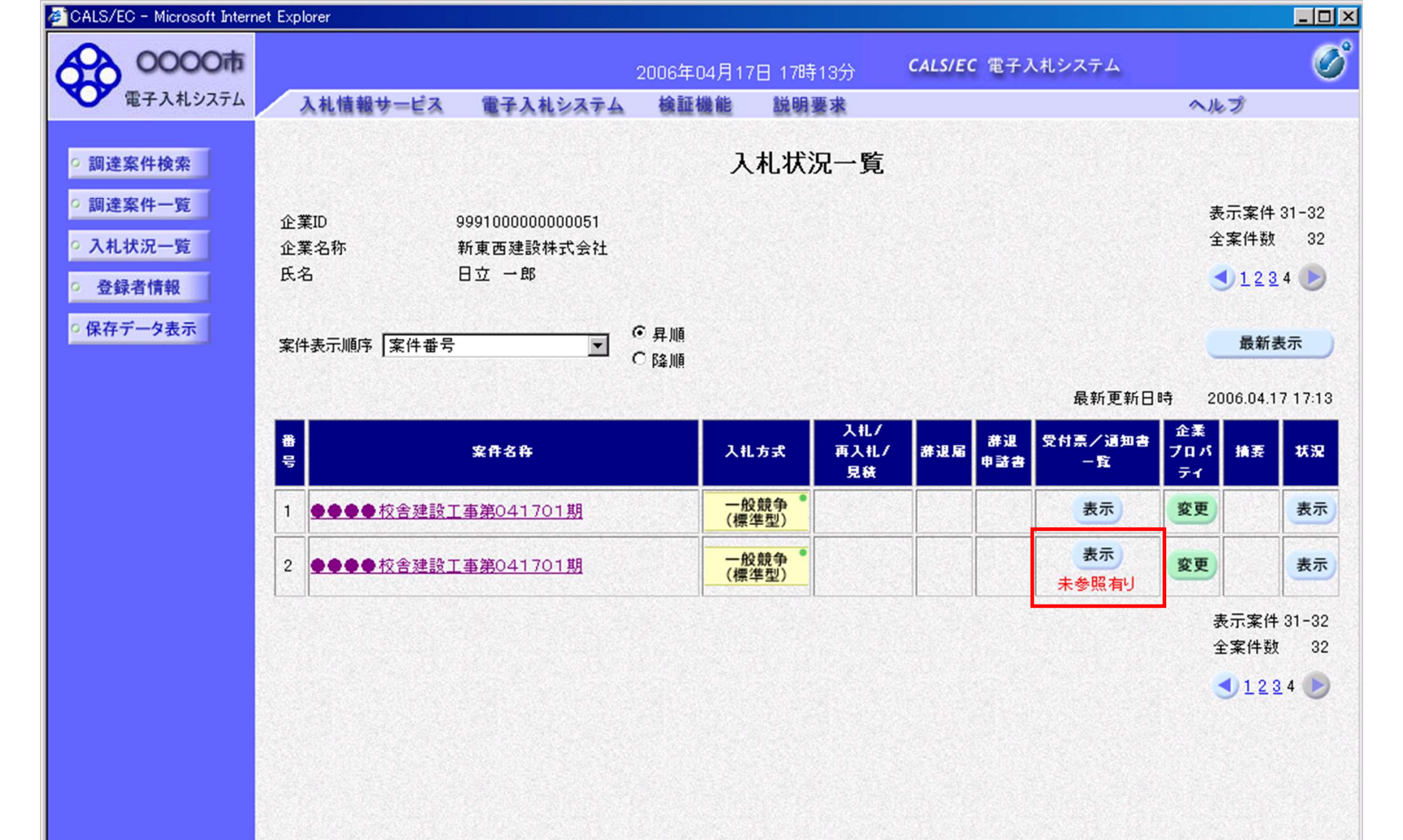

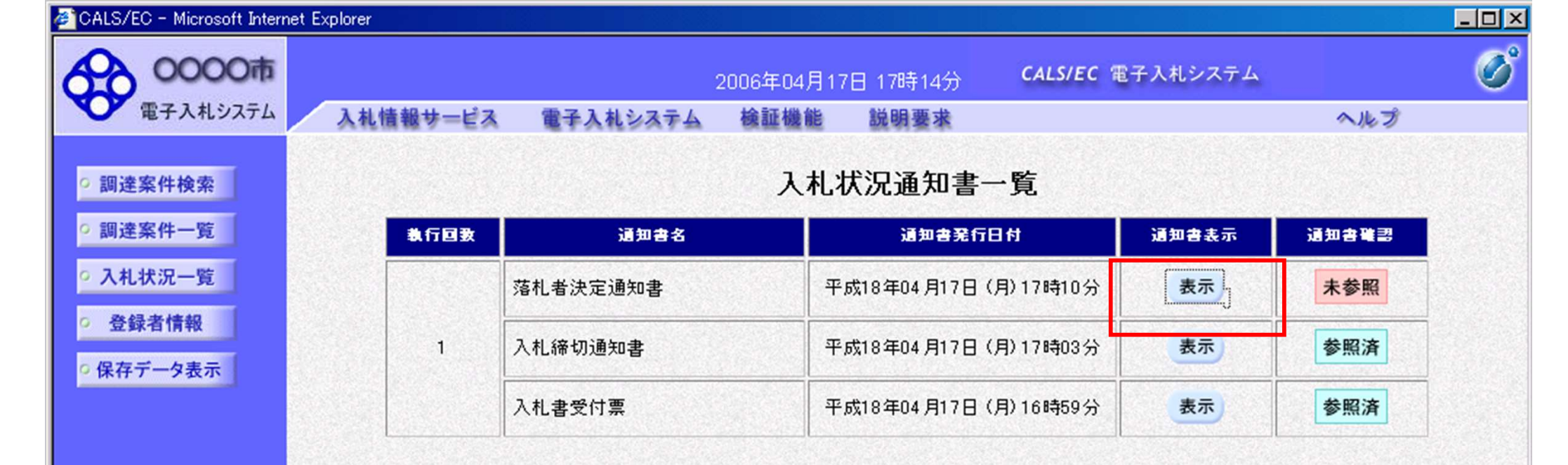

戻る

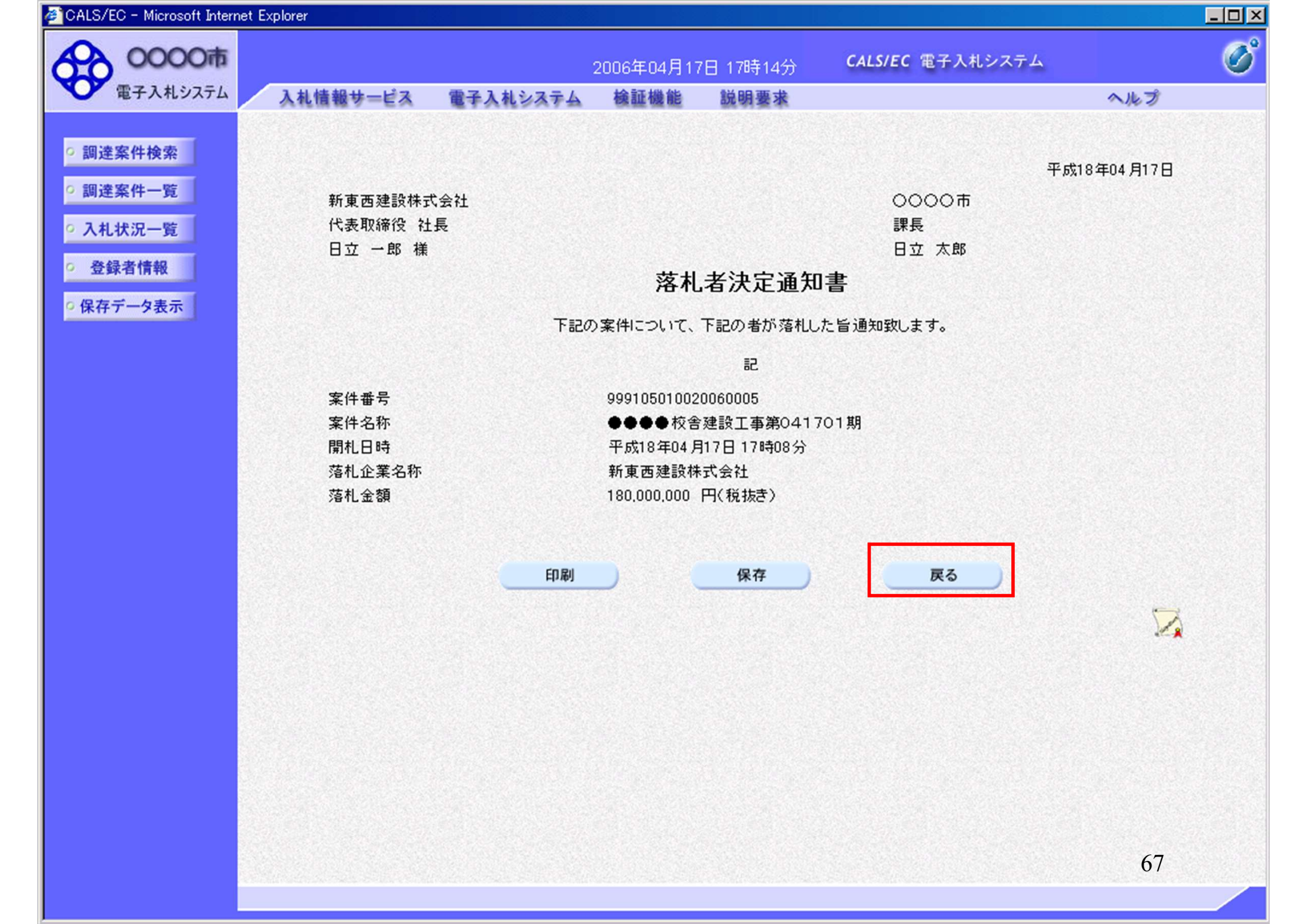

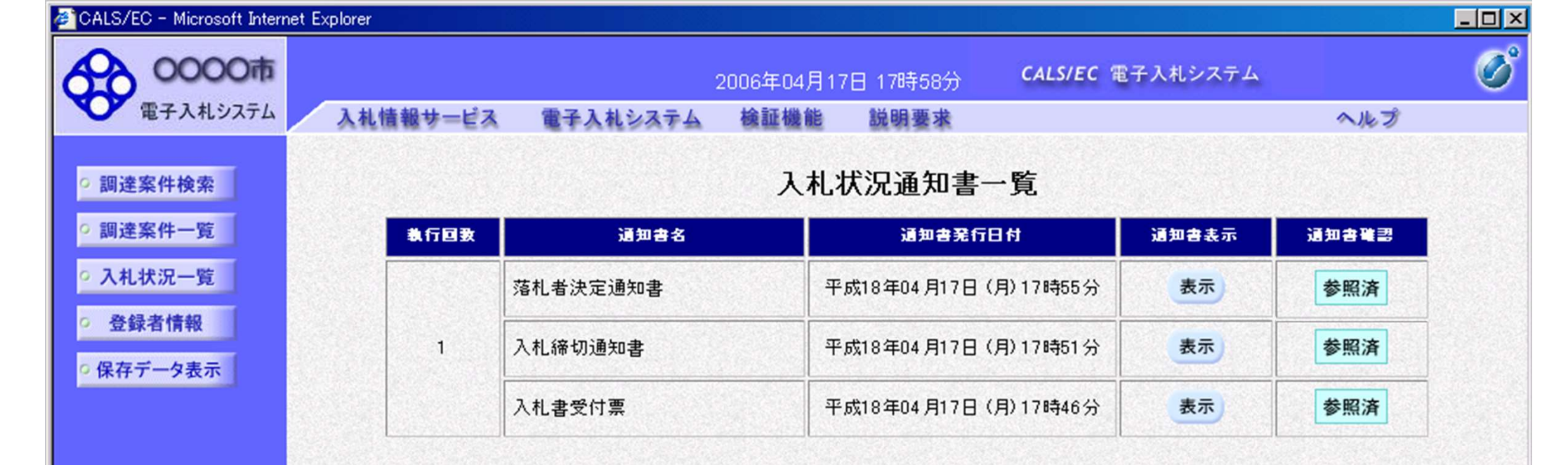

戻る

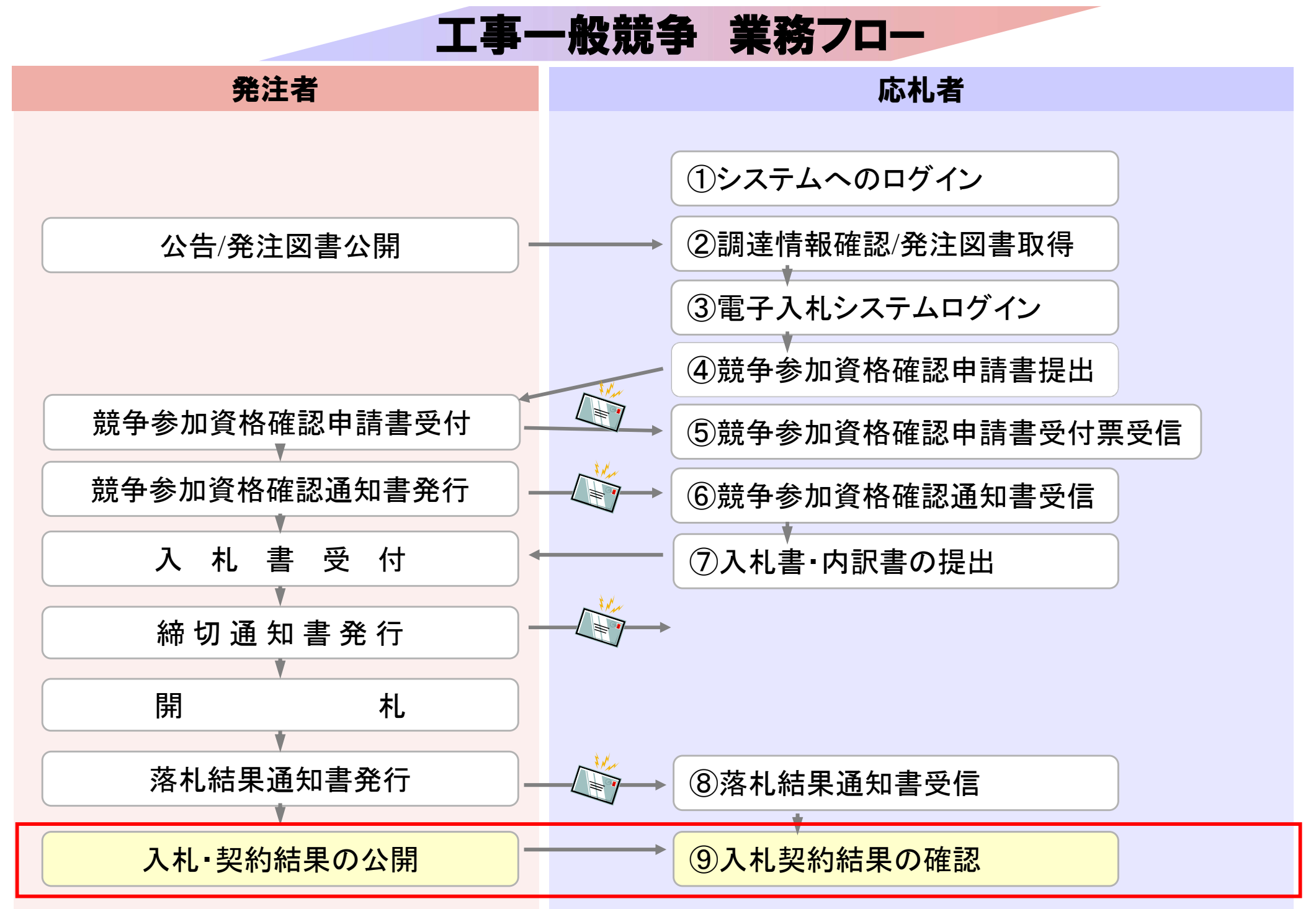

## 発注者様のホームページにアクセスし、 そこにある入札情報公開システムのリンクをクリックして 入札情報公開システムを起動してください。

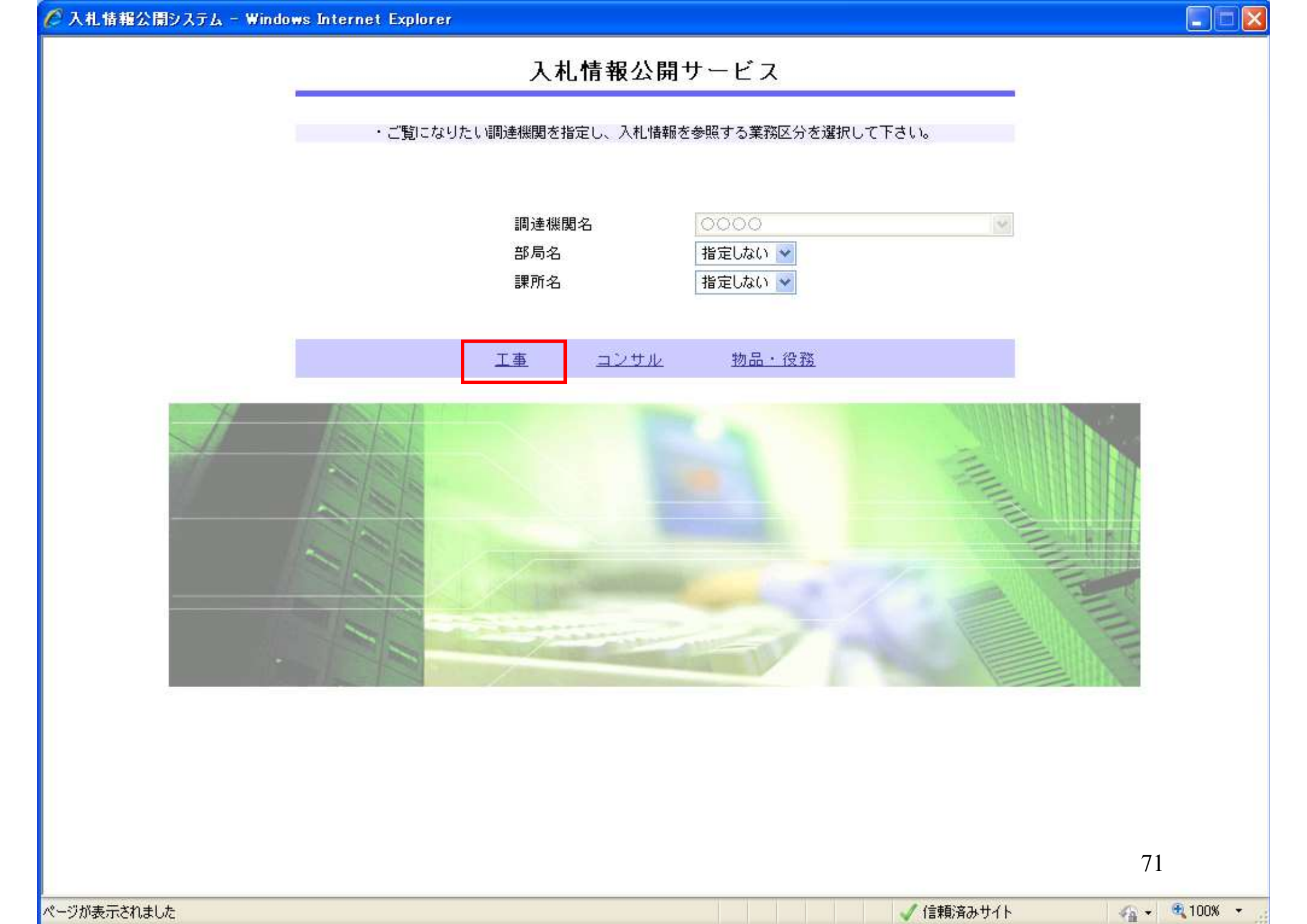

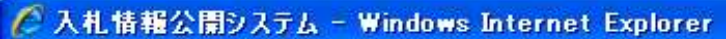

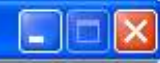

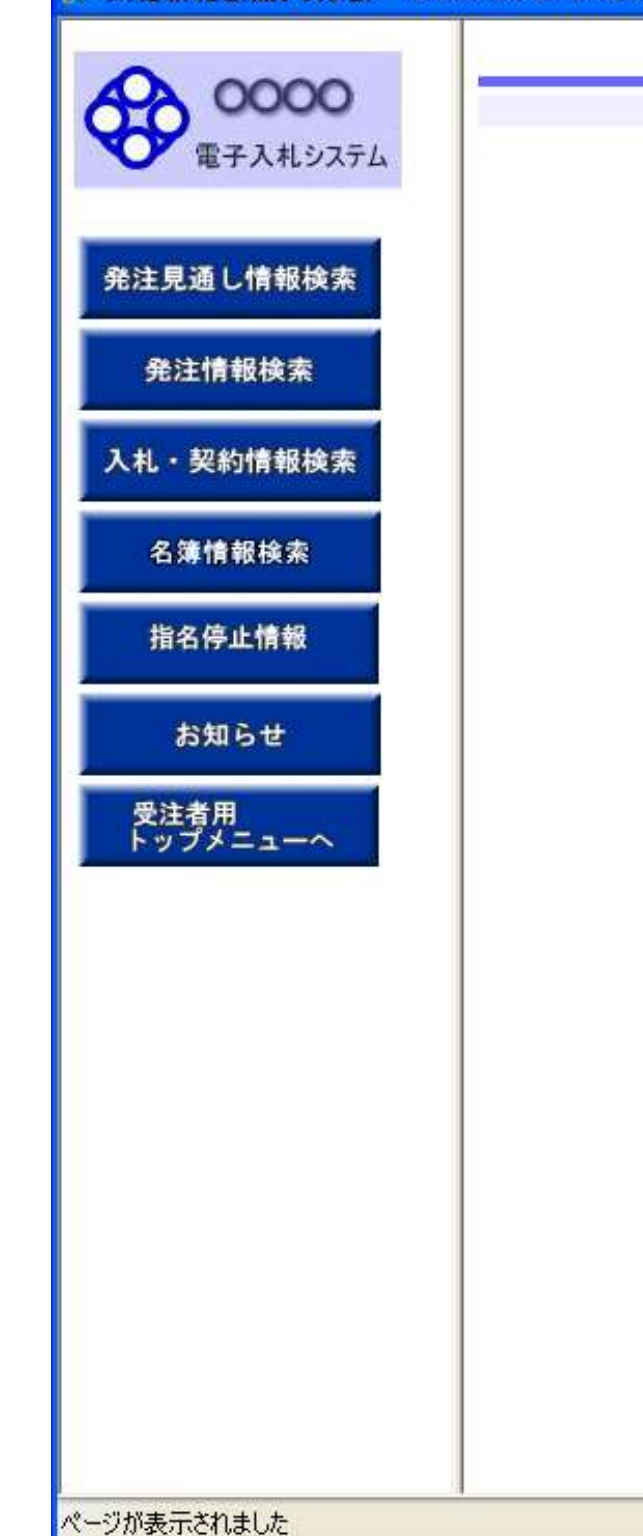

## 入札情報の閲覧

・このサイトでは、以下のことが行えます。

- <u>発注見通し情報の検索</u>
- 発注情報の検索
- 入札・契約結果情報の検索
- ・<u>名簿情報検索</u>
- ・指名停止情報の閲覧
- ・<u>お知らせ</u>
- 入札情報公開サービスのトップメニューへ。
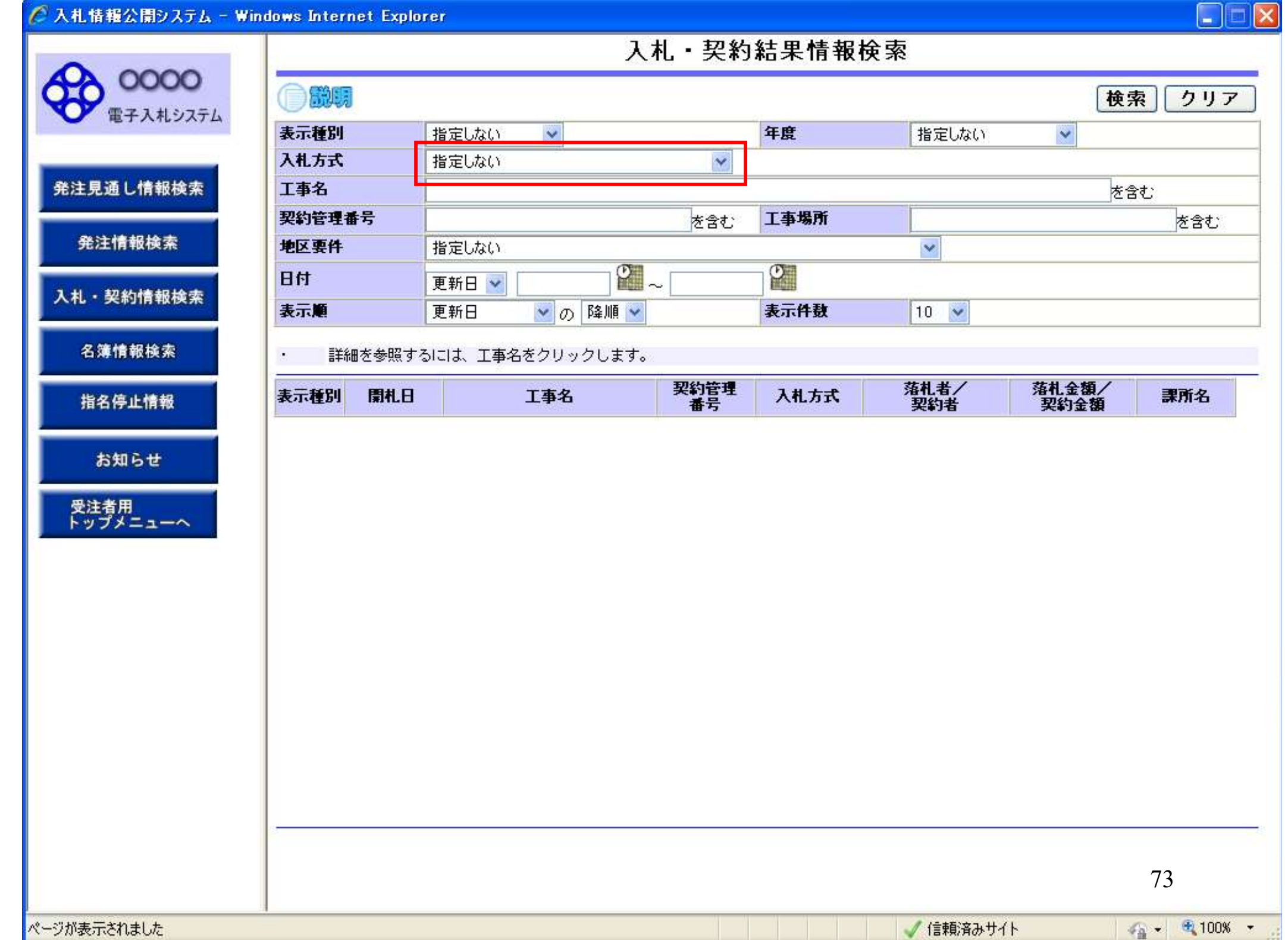

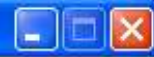

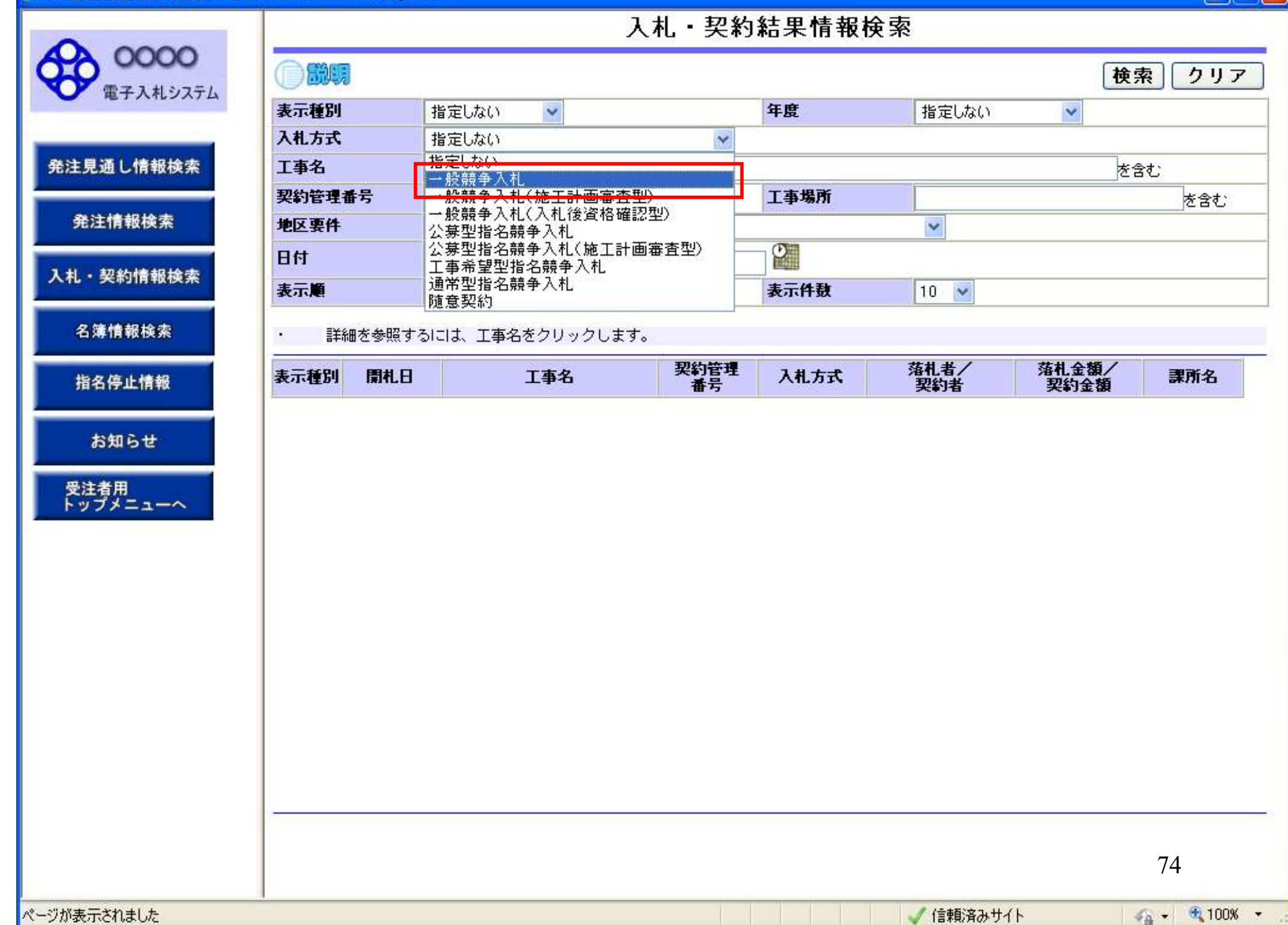

| 00000                    |                                                      | /               | へれし - 天本)  | 亦不旧我们    | **          |               |           |
|--------------------------|------------------------------------------------------|-----------------|------------|----------|-------------|---------------|-----------|
|                          |                                                      |                 |            |          |             | 検             | 索 クリ      |
| 電子人和システム                 | 表示種別                                                 | 指定しない           |            | 年度       | 指定しない       | ~             |           |
|                          | 入札方式                                                 | 一般競争入札          | *          | provenue |             |               |           |
| き注見通し情報検索                | 工事名                                                  |                 |            |          |             | をき            | <b>含む</b> |
|                          | 契約管理番号                                               |                 | を含む        | 工事場所     |             |               | を含む       |
| 発注情報検索                   | 地区要件                                                 | 指定しない           |            |          | ~           |               |           |
|                          | 日付                                                   | 更新日 🔽           | ~          | Ø        |             |               |           |
| 、札・契約情報検索                | 表示順                                                  | 更新日 🗸 の 降順 🔪    | /          | 表示件数     | 10 💌        |               |           |
| 夕蒲椿報论壶                   |                                                      |                 |            |          |             |               |           |
| 12 对于1月 韩 19天 赤          | <ul> <li>         ・ 詳細を参照す         ・     </li> </ul> | るには、工事名をクリックします | •          |          |             |               |           |
| 指名停止情報                   | 表示種別 開札日                                             | 工事名             | 契約管理<br>番号 | 入札方式     | 落札者/<br>契約者 | 落札金額/<br>契約金額 | 課所名       |
| お知らせ<br>受注者用<br>トップメニューへ |                                                      |                 |            |          |             |               |           |
| お知らせ<br>受注者用<br>トップメニューへ |                                                      |                 |            |          |             |               |           |

| 入札システム                 | 989                 |                              |                  |                             |        |                   | [快]           | * 27        |
|------------------------|---------------------|------------------------------|------------------|-----------------------------|--------|-------------------|---------------|-------------|
| 表示種                    | 61<br>1             | 指定しない                        | . 👻              |                             | 年度     | 指定しない             | ~             |             |
| 入札方                    | た                   | 一般競争入机                       | iL.              | *                           |        |                   |               |             |
| 報検索 工事名                |                     | -                            |                  |                             |        | 11 L <sup>1</sup> | をi            | <b>きむ</b>   |
| 契約管                    | 理番号                 |                              |                  | を含む                         | 工事場所   |                   |               | を含む         |
| 地区要                    | 地区要件                |                              | 指定しない<br>V       |                             |        |                   |               |             |
| 日付                     |                     | 更新日 🔽                        | ( )              | ~                           |        |                   |               |             |
| 表示順                    |                     | 更新日                          | 🛛 🖉 の 降順 💊       | ~                           | 表示件数   | 10 💌              |               |             |
| ₩ 表示種)                 | 別 開札日               |                              | 工事名              | 契約管理<br>番号                  | 入札方式   | 落札者/<br>契約者       | 落札金額/<br>契約金額 | 課所名         |
| <del>※</del> ・<br>検索結: | 詳細を参照する<br>果一覧:5件の: | 51こは、工事名<br>うち1 - 5 件を剥      | 」をクリックします<br>長示  | 0                           |        |                   |               | (全1/        |
| -<br>入札・見<br>積結果       | 2006/04/1           | 7 01 <u>期</u>                | <u> </u>         | 7 DD20060417<br>C001        | 一般競争入札 | -                 | 取止め・不調        | ·総務部 契<br>課 |
| 入札· 見<br>積結果           |                     | ●●●校舎<br>7 01期               | <u> 建設工事第041</u> | 7 DD20060417                | 一般競争入札 | 日立情報第二建設          | 180,000,000P  | 総務部 契       |
| 入札・見積結果                | 2006/04/1           | 701期                         | <u>後舎建設工事第04</u> | 11 DD20060417               | 一般競争入札 | 日立情報第一建設          | 175,000,000円  | 総務部契<br>課   |
| 入札・<br>見<br>積結果        | 2006/04/1           | 7<br>7 <u>701期</u>           | <u>2舎建設工事第04</u> | 11 DD20060417<br>R001       | 一般競争入札 | 新東西建設株式会<br>社     | 175,000,000円  | 総務部契<br>課   |
| 入札・見<br>積結果            | 2006/03/1           | <u>ムムム校習</u><br>6 <u>99期</u> | <u>?建設上事弗03T</u> | <u>ь</u> DD20060316<br>К099 | 一般競争入札 | 日立情報第三建設          | 180,000,000円  | 総務部 契)<br>課 |
| 積結果                    | 2006/03/1           | 6 <u>99期</u>                 |                  | K099                        | →股競争人札 | 日立情報第三建設          | 180,000,000   | 課           |

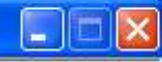

## 入札・見積結果情報閲覧

 OOOOO
 説明

 電子入札システム
 回り

| 尭              | 汪情報使案 |  |
|----------------|-------|--|
| and the second |       |  |

入札・契約情報検索

発注見通し情報検索

名簿情報検索

指名停止情報

お知らせ

受注者用 トップメニューへ

| 更新日:2011/09/02  |                     |
|-----------------|---------------------|
| 開札結果            | 落札者決定               |
| 年度              | 2011(平成23)年度        |
| 工事名             | ●●●● 校舎建設工事第041701期 |
| 契約管理番号          | DD20060417R001      |
| 入札方式            | 一般競争入札              |
| 工事場所            | 神奈川県川崎市高津区二子4-9-1   |
| 開札日時            | 2006/04/17 12:00:00 |
| 予定価格            | ******              |
| 設計額又は見積額        |                     |
| 調査基準価格/最低制限価格区分 | 調査基準価格              |
| 調査基準価格/最低制限価格   | 150,000,000円        |
| 地区要件            | 指定しない               |
| 等級要件            |                     |
| 添付ファイル          | 添付資料.pdf            |
| 課所名             | 総務部 契約課             |
| 備考              |                     |

記載金額に100分の5に相当する額を加算した金額が契約の申し込みに係る金額である。

※添付ファイルは必ず「保存」を選択し、ダウンロードした後に開いて下さい。

## 入札経過(赤色で表示されているのは落札業者です。)

| 業者名      | 第1回<br>金額   | 第2回<br>金額 | 第3回<br>金額 | 随意契約<br>金額 | 摘要 |
|----------|-------------|-----------|-----------|------------|----|
|          |             |           |           |            |    |
| 日立情報第一建設 | 180,000,000 |           |           |            |    |
| 日立情報第二建設 |             |           |           |            | 辞退 |
| 日立情報第三建設 |             |           |           |            | 無効 |

## 入札参加資格審査結果

| 業者名       | 資格有無 | 理由 | 備考  |
|-----------|------|----|-----|
| 新東西建設株式会社 | 資格有  |    |     |
| 日立情報第一建設  | 資格有  |    | 1.1 |
| 日立情報第二建設  | 資格有  |    |     |
| 日立情報第三建設  | 資格有  |    |     |

77